IM/C1900-PGC\_8

# **Circular Chart Recorder/Controller**

C1900

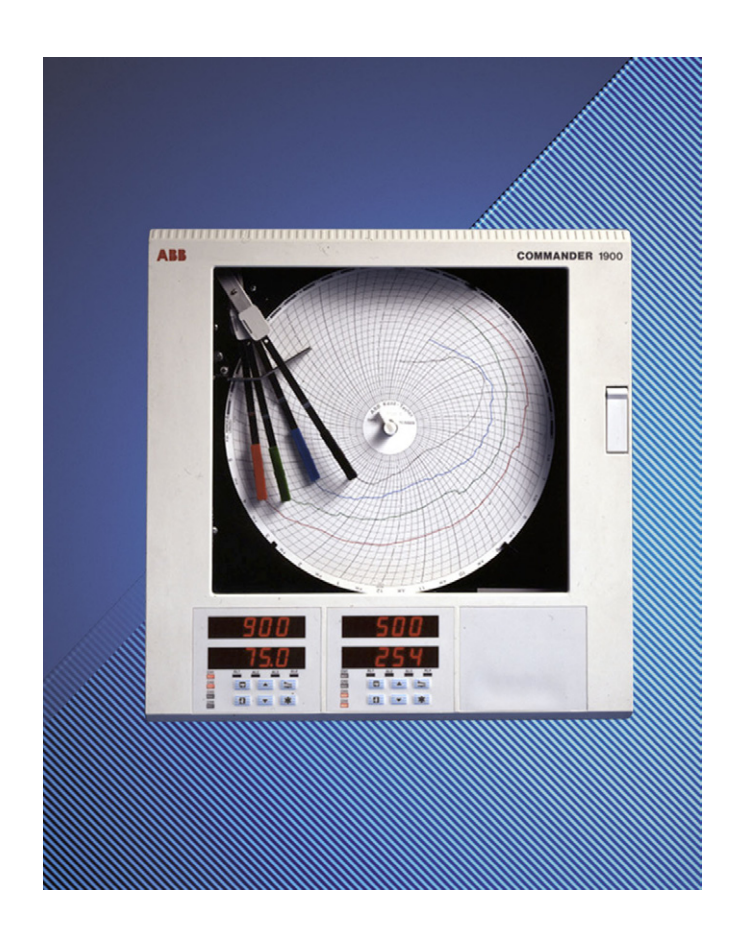

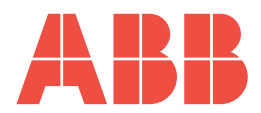

## ABB

## The Company

We are an established world force in the design and manufacture of instrumentation for industrial process control, flow measurement, gas and liquid analysis and environmental applications.

As a part of ABB, a world leader in process automation technology, we offer customers application expertise, service and support worldwide.

We are committed to teamwork, high quality manufacturing, advanced technology and unrivalled service and support.

The quality, accuracy and performance of the Company's products result from over 100 years experience, combined with a continuous program of innovative design and development to incorporate the latest technology.

The UKAS Calibration Laboratory No. 0255 is just one of the ten flow calibration plants operated by the Company and is indicative of our dedication to quality and accuracy.

EN ISO 9001-2000

Cert. No. Q 05907

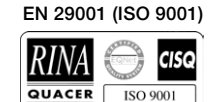

Lenno, Italy - Cert. No. 9/90A

Stonehouse, U.K.

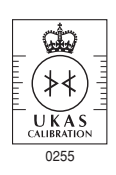

## **Electrical Safety**

This equipment complies with the requirements of CEI/IEC 61010-1:2001-2 'Safety Requirements for Electrical Equipment for Measurement, Control and Laboratory Use'. If the equipment is used in a manner NOT specified by the Company, the protection provided by the equipment may be impaired.

## Symbols

One or more of the following symbols may appear on the equipment labelling:

|          | Warning – Refer to the manual for instructions |        | Direct current supply only                           |
|----------|------------------------------------------------|--------|------------------------------------------------------|
| Â        | Caution – Risk of electric shock               | $\sim$ | Alternating current supply only                      |
|          | Protective earth (ground) terminal             | $\sim$ | Both direct and alternating current supply           |
| <u> </u> | Earth (ground) terminal                        |        | The equipment is protected through double insulation |

Information in this manual is intended only to assist our customers in the efficient operation of our equipment. Use of this manual for any other purpose is specifically prohibited and its contents are not to be reproduced in full or part without prior approval of the Technical Publications Department.

#### Health and Safety

To ensure that our products are safe and without risk to health, the following points must be noted:

- 1. The relevant sections of these instructions must be read carefully before proceeding.
- 2. Warning labels on containers and packages must be observed.
- 3. Installation, operation, maintenance and servicing must only be carried out by suitably trained personnel and in accordance with the information given.
- 4. Normal safety precautions must be taken to avoid the possibility of an accident occurring when operating in conditions of high pressure and/ or temperature.
- 5. Chemicals must be stored away from heat, protected from temperature extremes and powders kept dry. Normal safe handling procedures must be used.
- 6. When disposing of chemicals ensure that no two chemicals are mixed.

Safety advice concerning the use of the equipment described in this manual or any relevant hazard data sheets (where applicable) may be obtained from the Company address on the back cover, together with servicing and spares information.

## CONTENTS

| Sect | tion                                                                         | Page                                                                                                    |
|------|------------------------------------------------------------------------------|----------------------------------------------------------------------------------------------------|
| 1    | INTRO                                                                        | DUCTION1                                                                                                    |
| 2    | <b>GENE</b><br>2.1<br>2.2                                                    | AL PROGRAMMING                                                                                                    |
| 3    | BASIC<br>3.1<br>3.2<br>3.3<br>3.4<br>3.5<br>3.6<br>3.7<br>3.8<br>3.9<br>3.10 | CONFIGURATION LEVEL3Set Up Input (Process Variable,<br>Remote Set Point and Position Feedback)4Set Up Pen Range/Event Source8Set Up Chart9Set Up Alarms10Set Up Relay Output16Set Up Analog Output19Set Up Analog Output21Digital Inputs23Access Page24Scale Adjust26                                                                                                    |
| 4    | <b>CON1</b><br>4.1<br>4.2                                                    | <b>ROL CONFIGURATION LEVEL</b> 29         Set Points       30         4.1.1       Cascade Control<br>(without output tracking)       31         4.1.2       Cascade Control<br>(with output tracking)       32         4.1.3       Set Points Page       33         Motorized Valve Control       35                                                                                                    |
|      |                                                                              | <ul> <li>4.2.1 Motorized Valve with Feedback<br/>(Position-Proportioning)</li></ul>                                                                                                    |
|      | 4.3<br>4.4<br>4.5                                                            | Set Up Control       37         4.3.1       Set Up Control Page<br>(control type)       37         4.3.2       Set Up Control Page<br>(power-fail mode)       39         4.3.3       Set Up Control Page<br>(control actions and limits –<br>non heat/cool)       41         4.3.4       Set Up Control Page<br>(control actions and limits –<br>heat/cool)       41         4.3.5       Set Up Control Page<br>(default control actions)       42         4.3.5       Set Up Control Page<br>(default control actions)       43         Set Up Operating Page       45         Set Up Digital Page       45 |
| 5    | 4.6<br>ADVA                                                                  | Set Up Digital Inputs     47       ICED CONFIGURATION LEVEL     48       Set Up Eurotion Kave     40                                                                                                    |
|      | 5.1<br>5.2<br>5.3<br>5.4                                                     | Set Up Function Keys                                                                                                    |
| 6    | CON                                                                          | ECTIONS & LINKS54                                                                                                    |

## **1** INTRODUCTION

The documentation for the C1900 series of circular chart recorders is shown in Fig. 1.1. The **Standard Manuals**, including the data sheet, are supplied with all instruments. The **Supplementary Manuals** supplied depend on the specification of the instrument.

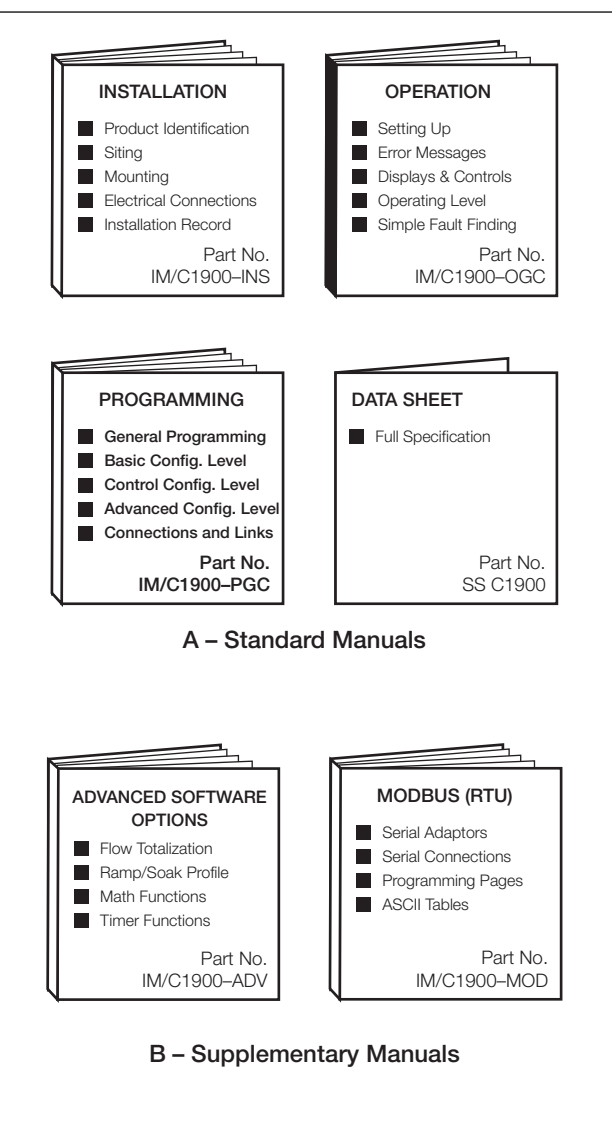

Fig. 1.1 C1900 Documentation

## 2 GENERAL PROGRAMMING

The programming procedures are used to make changes to the operating parameter values and for scale adjustment.

The programming of all channels is performed using faceplate 1 – see Fig. 2.1

When changing the input type it may be necessary to reposition the input selector links accordingly – see Section 6, CONNECTIONS & LINKS.

#### 2.1 Preparation for Changes to the Parameters

Ensure that the external alarm/control circuits are isolated if inadvertent operation during programming is undesirable.

Any change to the operating parameters are implemented using the  $\blacktriangle$  or  $\checkmark$  keys – see Section 3 of the **Operating Guide**.

**Note.** The recorder responds instantly to parameter changes which are saved automatically when leaving the current frame.

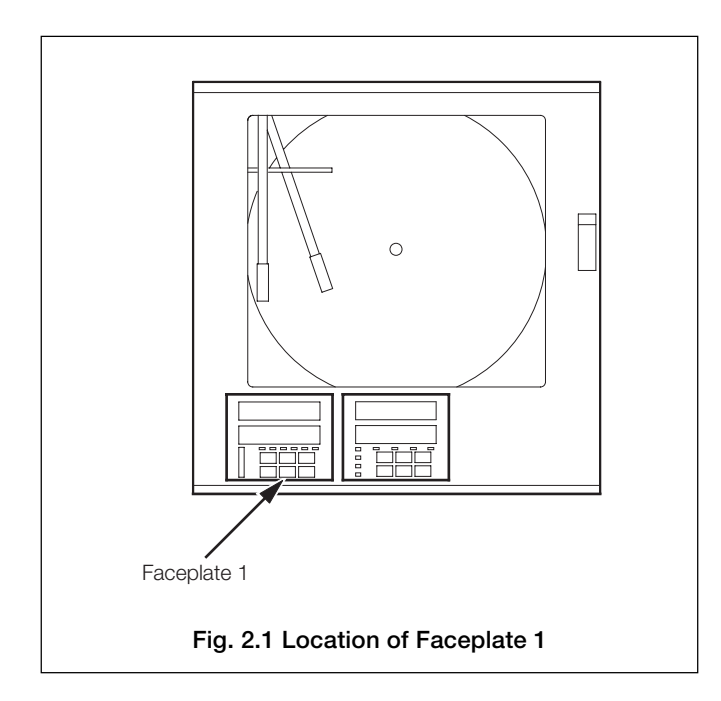

### 2.2 Security System

A security system is used to prevent tampering with the programmed parameters by utilizing a Tune password and a Configuration password.

A Tune password can be assigned to controller faceplates giving access to that faceplate's controller settings. A configuration password gives access to all controller settings and programming pages. The passwords can be set to any value from 0 to 9999. The instrument is despatched with the passwords set to '0' – see Section 5.5 of the **Operating Guide**.

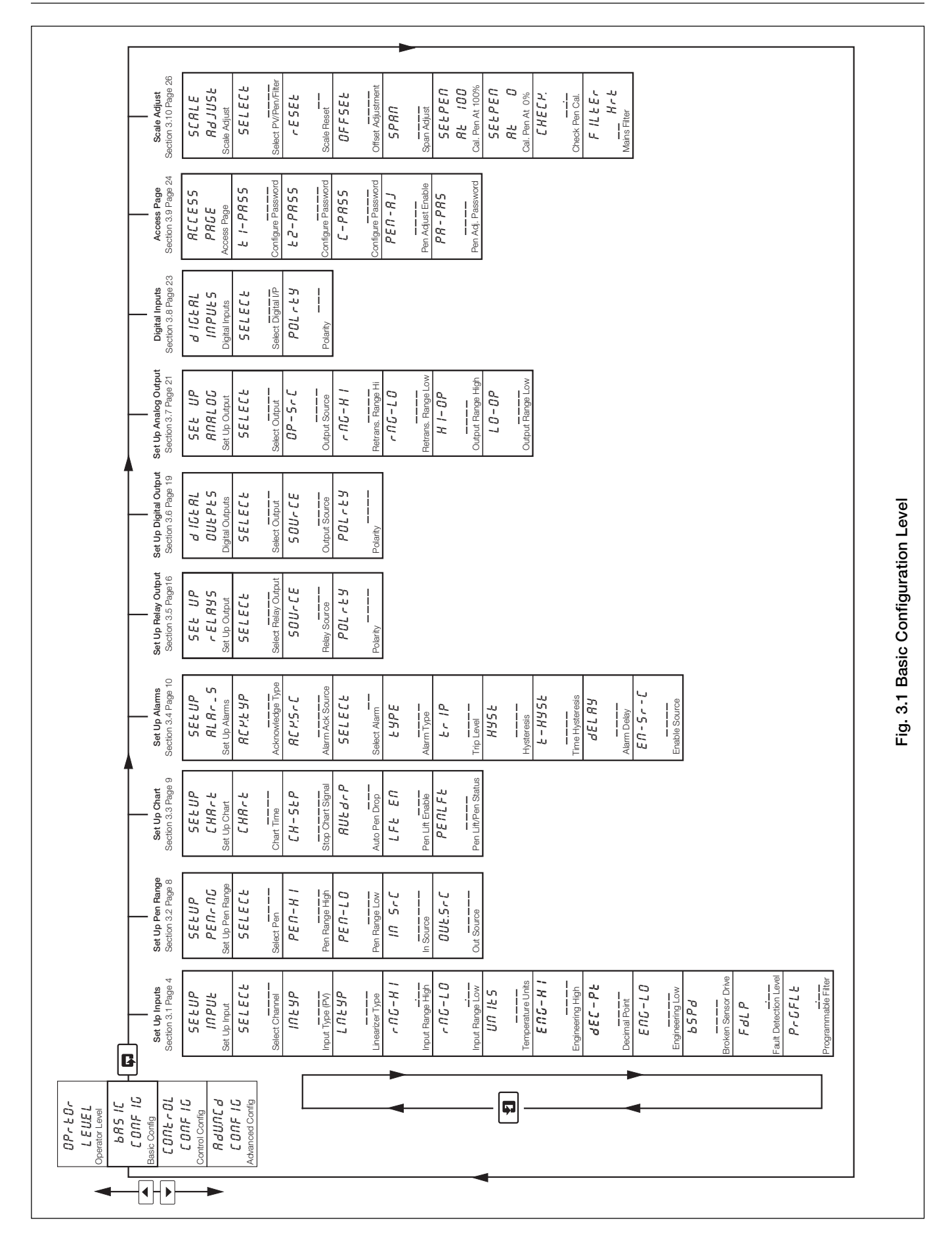

#### 3.1 Set Up Input (Process Variable, Remote Set Point and Position Feedback)

#### Information.

- Universal inputs mV, mA, V, THC, RTD and resistance.
- Internal cold junction compensation.
- Linearization of temperature sensors to allow use of non-linearizing transmitters or any electrical input.
- Programmable fault levels and actions.
- Digital filter reduces the effect of noise on inputs.

Example A – setting up:

- a current input of 4 to 20mA
- displaying a range of 0 to 200psi
- a fault detection level 10% above 200psi (engineering/display range) and 10% below 0psi (engineering/display range)
- in the event of a fault being detected and/or the fault detection level being exceeded the process variable is driven downscale.

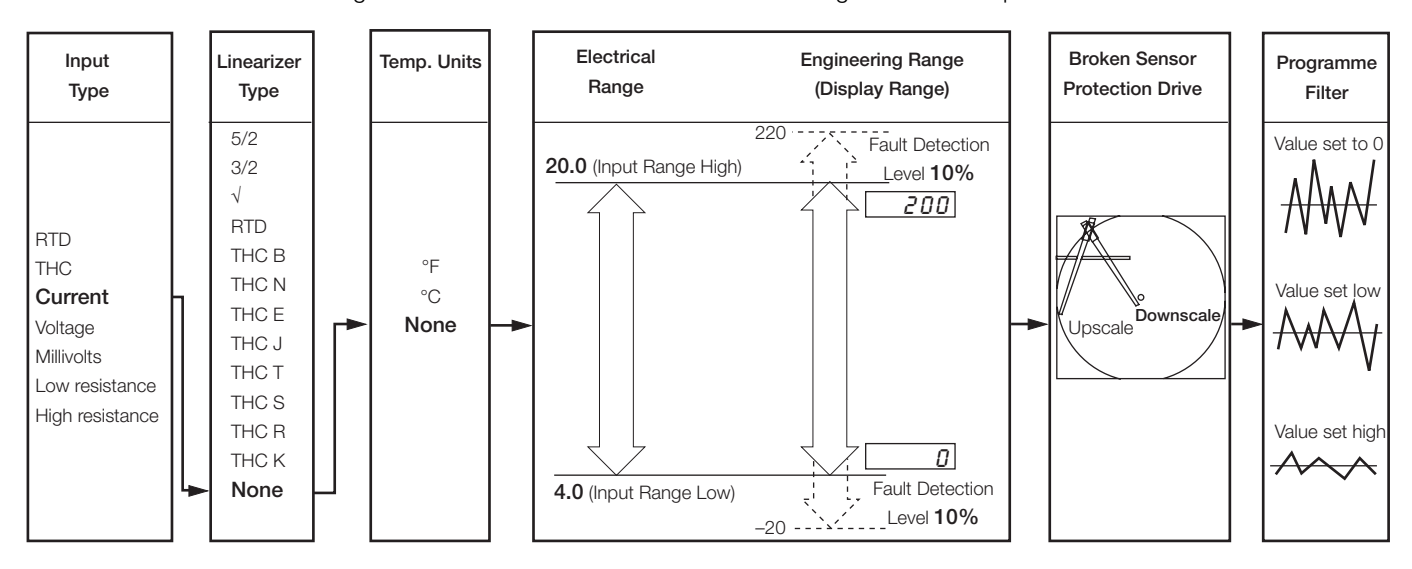

Example B – setting up:

- a Type K thermocouple
- displaying temperature in °F
- displaying a range of 0 to 2000°F
- a fault detection level 10% above 2000°F (engineering/display range) and 10% below 0°F (engineering/display range)
- in the event of a fault being detected and/or the fault detection level being exceeded the process variable is driven upscale.

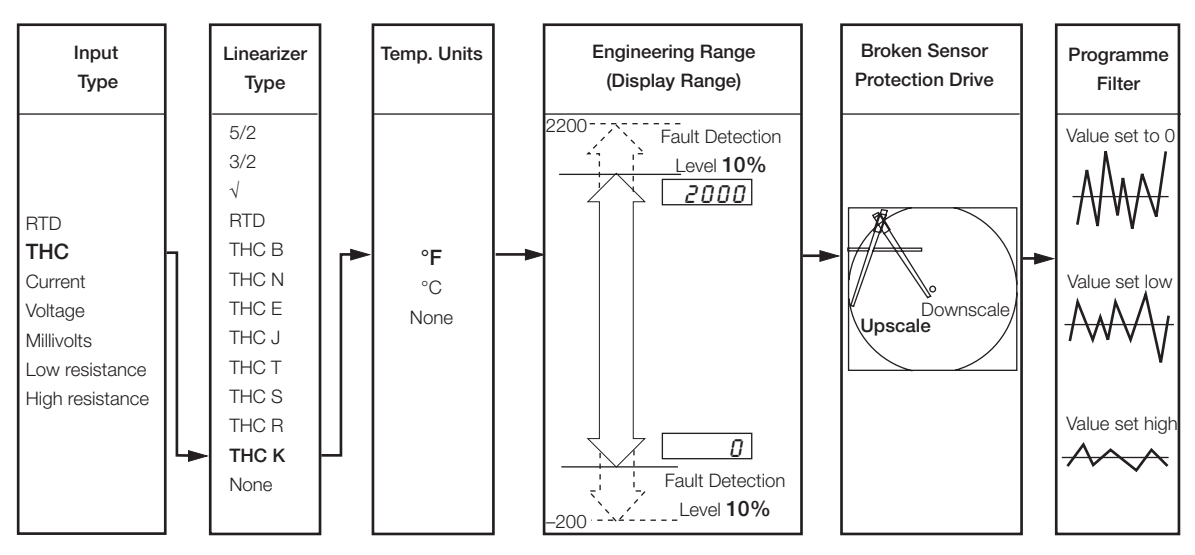

## 3 BASIC CONFIGURATION LEVEL...

## ....3.1 Set Up Input

| SEŁ UP                                                                                                    | Page Header – Set Up Input (Process Variable)                                                                                                    |
|----------------------------------------------------------------------------------------------------|----------------------------------------------------------------------------------------------------|
|                                                                                                    | To advance to Set Up Pen Range Page press the 💷 key.                                                                                                    |
| SELECE           PU 4           PFb-2           r SP-2           PU 2           PFb-1           r SP-1           PU 1            | Select Channel         Select the channel to be programmed: $PU-4'$ – process variable on channel 4 $PU-3'$ – process variable on channel 3 $PFb-2$ – valve position feedback on controller 2 $r 5P-2$ – remote set point on controller 2 $PU-2'$ – process variable on channel 2 $PU-2'$ – process variable on channel 2 $PFb-1'$ – valve position feedback on controller 1 $r 5P-1'$ – remote set point on controller 1 $r 5P-1'$ – remote set point on controller 1 $r 5P-1'$ – remote set point on controller 1 $r 5P-1'$ – remote set point on controller 1 $r 5P-1'$ – process variable on channel 1 $nDnE'$ – None         Note. In the remaining frames press the <b>*</b> key to view the channel selected. |
|                                                                                                    | Input Type (Process Variable)                                                                                                    |
| <i>r E d</i><br><i>E C PL</i><br><i>U.OL E</i><br><i>L O OH_</i><br><i>H I OH_</i><br><i>A P</i><br><i>_ UL E</i><br><i>NONE</i> | <b>Caution.</b> Ensure the correct input link positions are selected and the input is wired correctly – see<br>Section 6, <b>CONNECTIONS &amp; LINKS</b> .<br>Select the input type required:<br>$r \models d$ = Resistance thermometer<br>$\models \Box PL$ = Thermocouple<br>$UDL \models$ = Voltage<br>$L D DH_{-}$ = Low resistance ( $\leq 750\Omega$ )<br>$H I DH_{-}$ = High resistance ( $\geq 750\Omega$ )<br>$R_{-}P$ = Current<br>$UL \models$ = Millivolt ( $\leq 150$ mV)<br>RDRE = None                                                                                                    |
| ↓ LNEYP 5/2 3/2 SC.r E r E d EC - B EC - D EC - E EC - J EC - E EC - S EC - F EC - F EC - F EC - F DONE                          | Linearizer Type<br>Select the linearizer type required:<br>$5/2$ - $x^{5/2}$<br>$3/2$ - $x^{3/2}$ Open channel flow applications<br>5CrcE - Square Root<br>rEd - Resistance thermometer<br>EC-B - Type B thermocouple<br>EC-R - Type R thermocouple<br>EC-E - Type E thermocouple<br>EC-E - Type I thermocouple<br>EC-E - Type I thermocouple<br>EC-E - Type R thermocouple<br>EC-F - Type R thermocouple<br>EC-F - Type R thermocouple<br>EC-F - Type R thermocouple<br>EC-F - Type R thermocouple<br>EC-F - No linearizer                                                                                                    |
|                                                                                                    | Continued on next name                                                                                                    |

Continued on next page.

#### ...3.1 Set Up Input

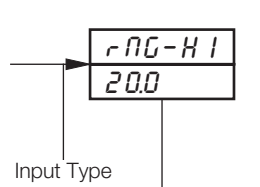

<u>r</u>Еd or ECPL

#### Input Range High

Set the maximum electrical input value required (in electrical units).

Note. The value set must be within the limits detailed in the table below.

| Input Type      | Range Low Min. | Range High Max. | Min. Range (Low to High) |
|-----------------|----------------|-----------------|--------------------------|
| Millivolts      | 0              | 150             | 5.0                      |
| Volts           | 0              | 5               | 0.1                      |
| Milliamps       | 0              | 50              | 1.0                      |
| Resistance Low  | 0              | 750             | 20                       |
| Resistance High | 0              | 9999            | 400                      |

#### Input Range Low

Set the minimum electrical input value required (in electrical units).

Note. The value set must be within the limits detailed in the above table.

#### **Temperature Units**

Select units required.

## **Engineering Range High**

Set the maximum engineering (display) value required.

Note. The value set must be within the limits detailed in the tables below.

|                 | Degrees Fahrenheit |      |           | Degrees Celsius |      |           |
|-----------------|--------------------|------|-----------|-----------------|------|-----------|
| Linearizer Type | Min.               | Max. | Min. Span | Min.            | Max. | Min. Span |
| Туре В          | 0                  | 3272 | 1278      | -18             | 1800 | 710       |
| Туре Е          | -148               | 1652 | 81        | -100            | 900  | 45        |
| Туре Ј          | -148               | 1652 | 90        | -100            | 900  | 50        |
| Туре К          | -148               | 2372 | 117       | -100            | 1300 | 65        |
| Туре N          | -328               | 2372 | 162       | -200            | 1300 | 90        |
| Type R & S      | 0                  | 3092 | 576       | -18             | 1700 | 320       |
| Туре Т          | -418               | 572  | 108       | -250            | 300  | 60        |
|                 |                    |      |           |                 |      |           |
| RTD             | -328               | 1112 | 45        | -200            | 600  | 25        |

Performance accuracy is not guarateed below 725°F/400°C for types B, R and S thermocouples Minimum span below zero Type T 126°F/70°C Minimum span below zero type N 189°F/105°C THC standard DIN 4730 IEC 584

RTD standard DIN 43760 IEC 751

| Engineering Range High and Low |       |  |                                                                    |  |
|--------------------------------|-------|--|--------------------------------------------------------------------|--|
| Min.                           | Max.  |  |                                                                    |  |
| -9999                          | +9999 |  |                                                                    |  |
|                                |       |  |                                                                    |  |
|                                |       |  | Engineering Ran<br>Min.<br>–<br>–––––––––––––––––––––––––––––––––– |  |

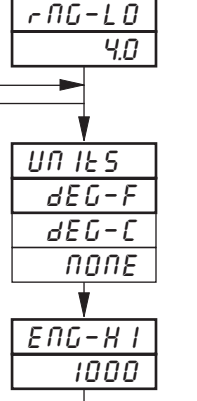

Position Feedback Engineering Range set automatically to 0.0 to 100.0

## 3 BASIC CONFIGURATION LEVEL...

## ...3.1 Set Up Input

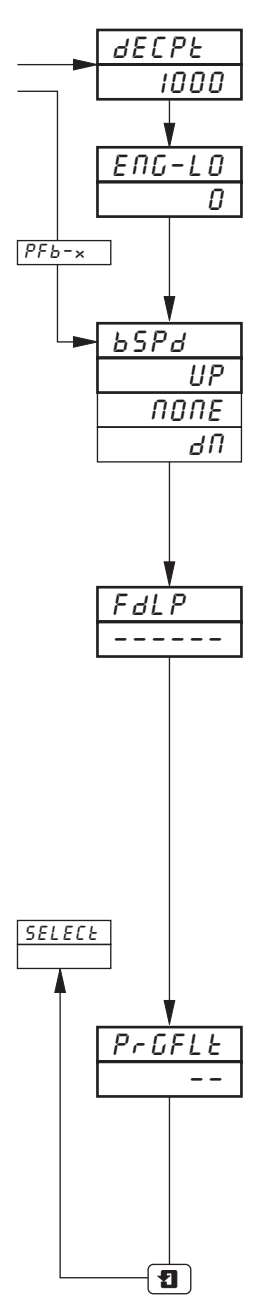

#### **Decimal Point**

Set the decimal point position required for **both** the engineering range high and engineering range low values.

#### **Engineering Range Low**

Set the minimum engineering (display) value required,

Note. The value set must be within the limits detailed in Engineering Range High tables opposite.

#### **Broken Sensor Protection Drive**

In the event of a fault being detected on the input and/or if the **Fault Detection Level Percentage** is exceeded (see next frame), the process variable is driven in the direction of the drive selected.

Select the broken sensor drive required:

- *none* No drive
- *UP* Upscale drive
- *d* **f** Downscale drive.

#### Fault Detection Level Percentage

A fault level percentage can be set to detect a deviation above or below the display limits.

For example, if FdLP is set at 10.0%, a fault is detected if an input goes more than 10% above Engineering Range High or more than 10% below Engineering Range Low.

On some ranges the input circuitry may saturate before the fault level set is reached. In this case an error is detected below the level set.

Set the level required, between 0.0 and 100.0% of engineering span (range low to high) in 0.1% increments.

**Note.** If an input exceeds the minimum or maximum value for the linearizer selected an error is detected regardless of any fault level.

#### **Programmable Filter**

Filters the process variable input, i.e. if the input is stepped it smooths the transition between steps and may also be used for some degree of cleaning of noisy inputs. The filter time represents the time a step in the input takes to change the displayed process variable from 10 to 90% of the step.

Set the value required, between 0 and 60 in 1 second increments.

Return to Select Channel frame.

#### 3.2 Set Up Pen Range/Event Source

- **Trend pens** have an independent chart range allowing a selected part of the engineering (display) range to be used for extra resolution on the chart.
- Three position event pen function can be driven by digital inputs, alarms, logic equation results, real time events (timer option), control modes, set points, ramp/soak profile segments or programs (profile option).

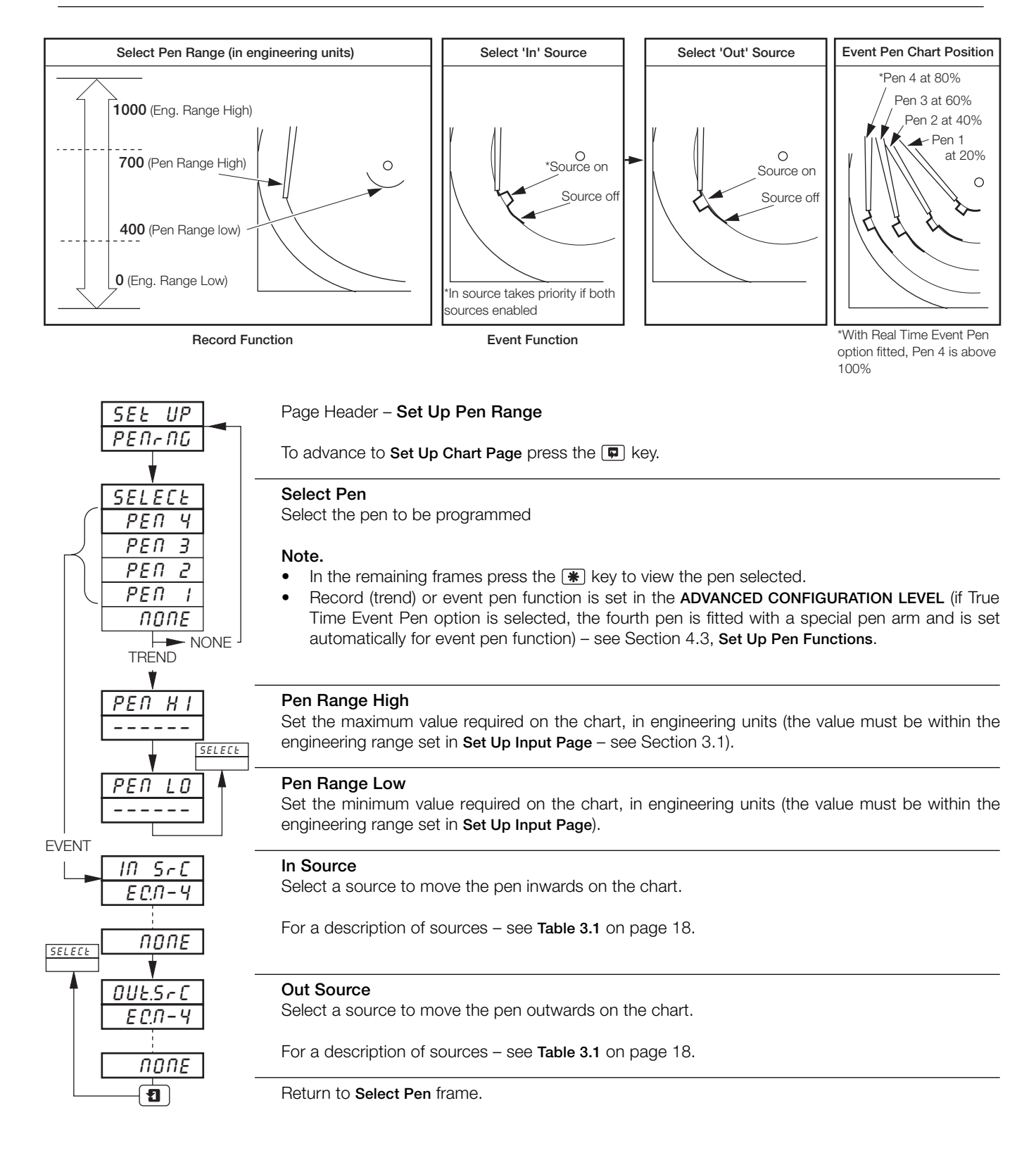

## 3.3 Set Up Chart

- Programmable chart duration between 1 and 167 hours or 7 and 32 days.
- Chart stop function the chart can be stopped by an alarm, digital input, logic equation result or a real time event (if timer option is fitted).
- Auto pen drop automatically drops the pen(s) onto the chart after a 5 minute delay to ensure recording is not left disabled inadvertently

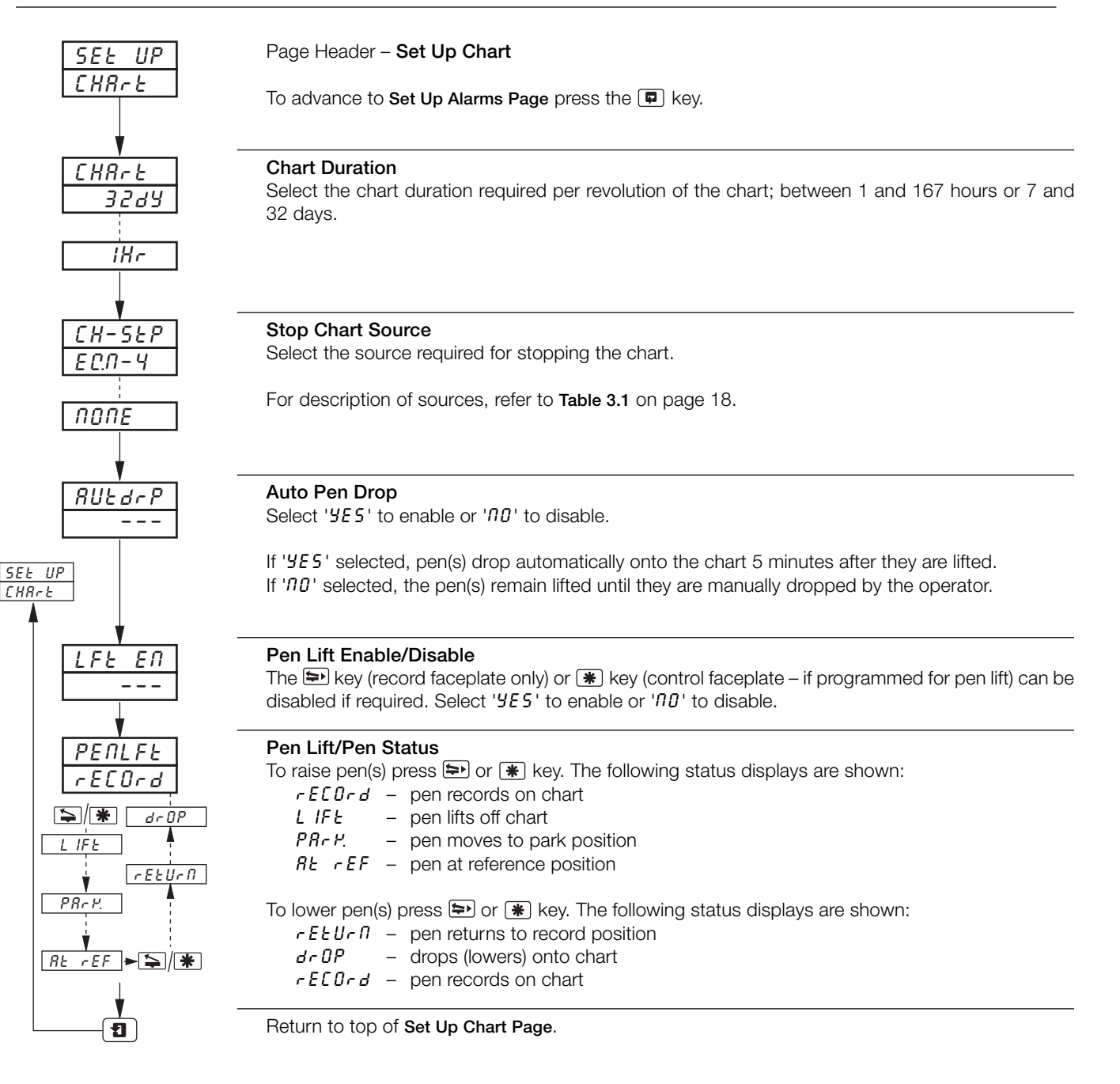

#### 3.4 Set Up Alarms

- Four alarms per channel identified A1 to D1 (for channel 1) up to A4 to D4 (for channel 4).
- Three operator acknowledge options.
- Global alarm acknowledgment by digital input, alarm, logic equation result or real time event (if option fitted).
- High/low process alarms.
- Delayed high/low process alarms.
- High/low output alarms.
- High/low deviation alarms.
- Fast/slow rate of change of process variable alarms.
- Adjustable hysteresis value to prevent oscillation of alarm state.
- Time hysteresis to allow delayed triggering of alarms.

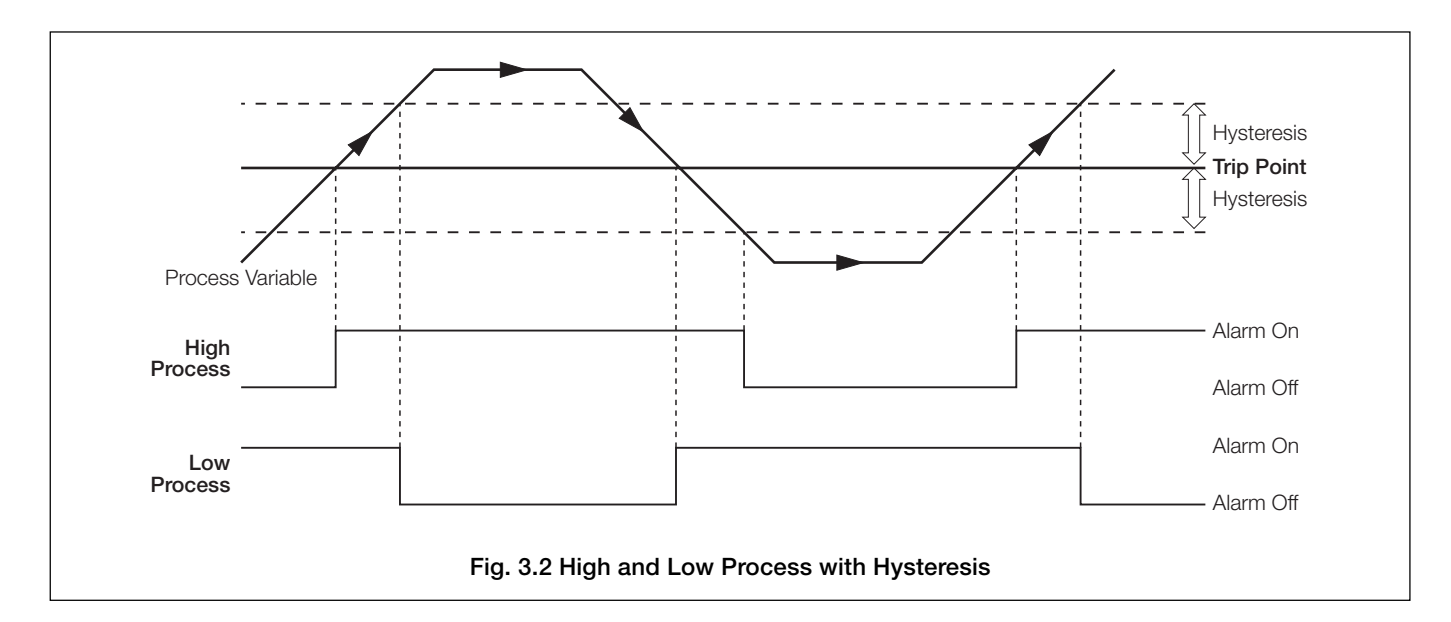

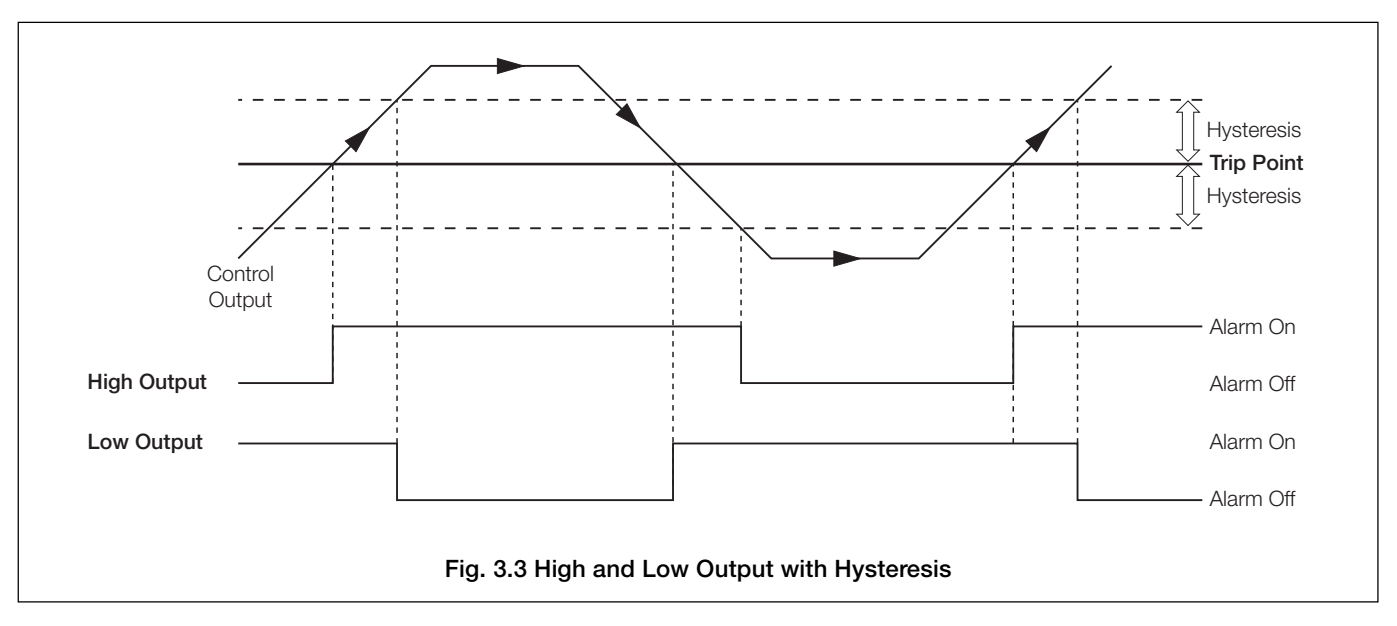

## ...3.4 Set Up Alarms

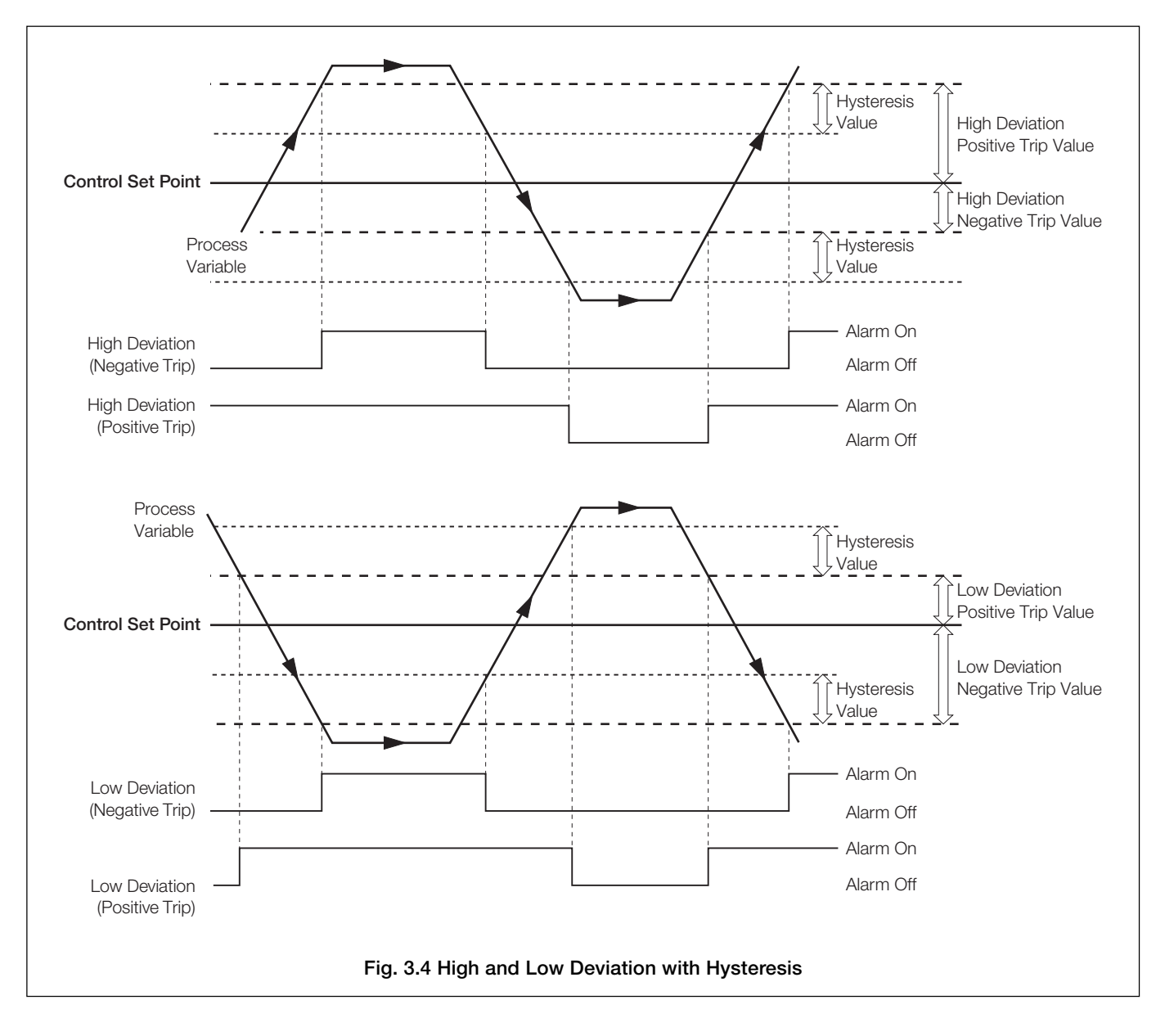

#### ...3.4 Set Up Alarms

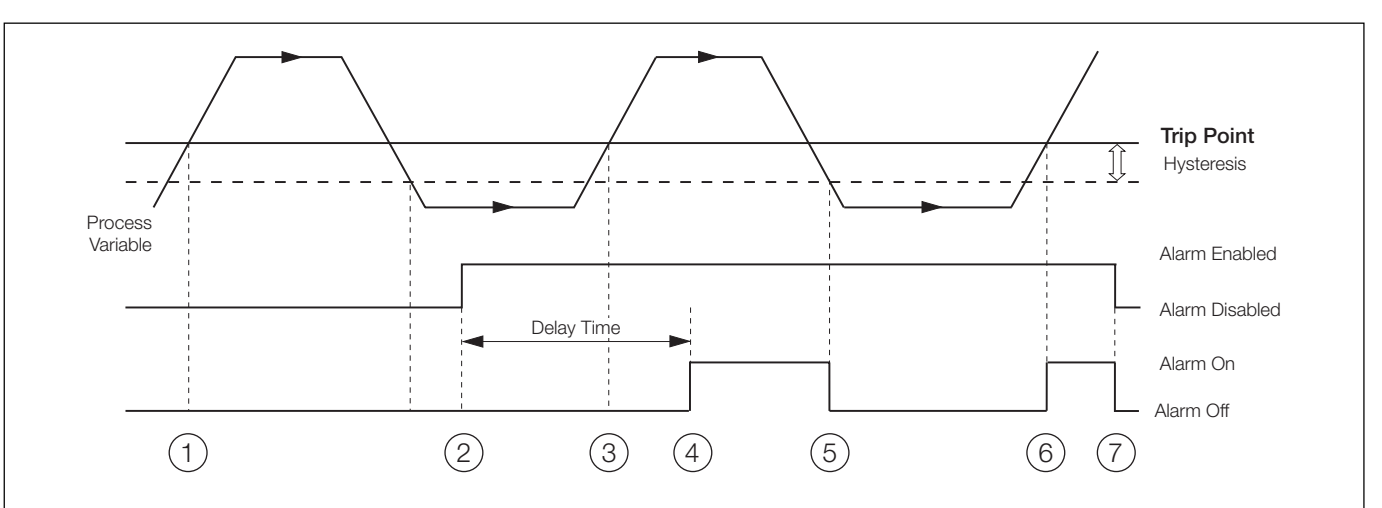

The operation of a delayed high/low process alarm is identical to that of the standard high/low process alarm but the alarm can be enabled/disabled by use of a digital signal.

The alarm state is held off whilst the enable signal is off and continues to be held off for a pre-configured period of time after the enable signal is switched ON (irrespective of the process variable value). Once the pre-configured alarm delay time has expired then the alarm operates in the same manner as a standard high/low process alarm.

- (1) Process variable goes above trip point but alarm is not activated because enable signal is low (Alarm Disable).
- (2) Alarm Enable signal is switched On. Alarm delay timer started.
- (3) Process variable goes above trip point but alarm is not activated because alarm delay time has not expired.
- (4) Alarm delay timer expires, alarm is now enabled. Alarm is activated because process variable is above trip point.
- (5) Process variable goes below trip (hysteresis) point therefore alarm is de-activated.
- (6) Process variable goes above trip point, alarm is activated (alarm is enabled and delay time has expired).
- (7) Alarm Enable signal is switched Off. Alarm is disabled immediately. Alarm de-activates.

#### Fig. 3.5 Delayed High Process Alarm

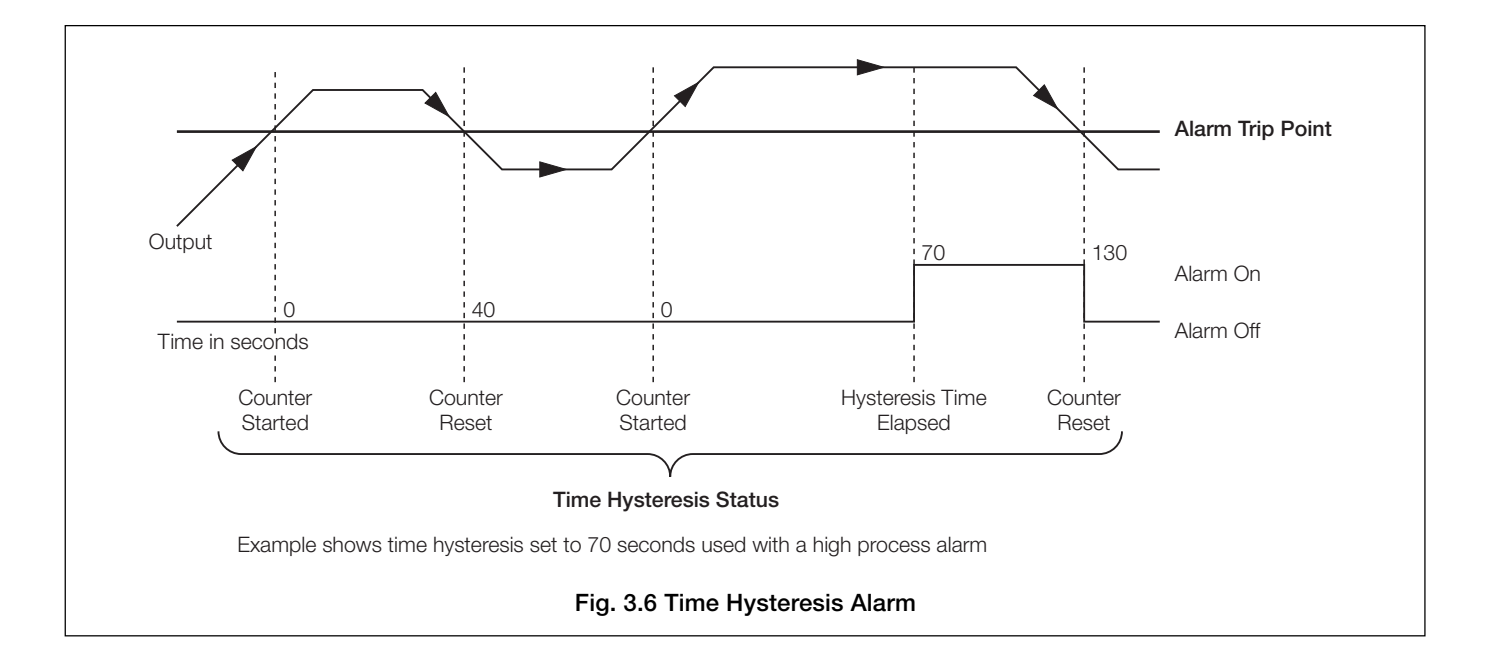

#### ...3.4 Set Up Alarms

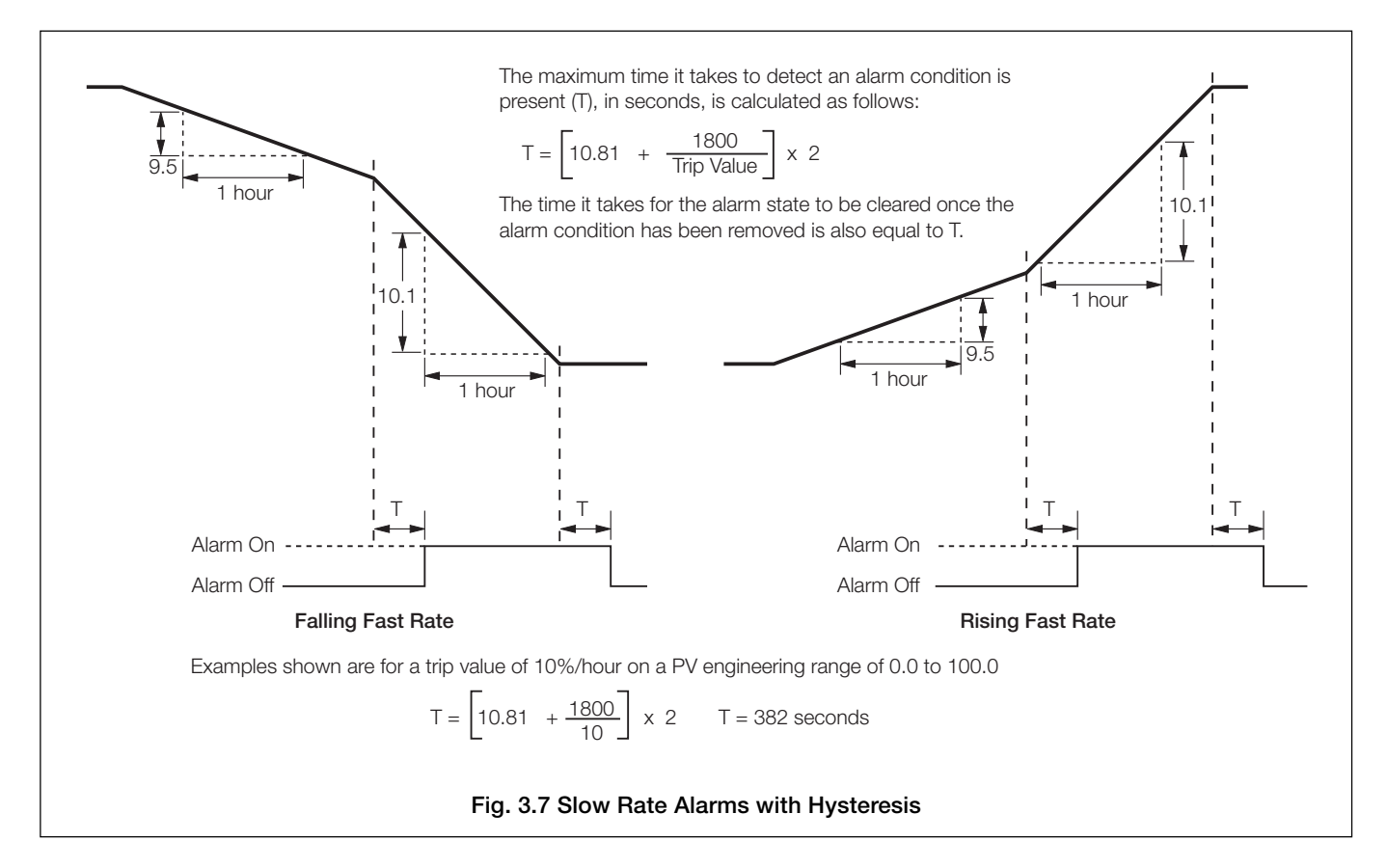

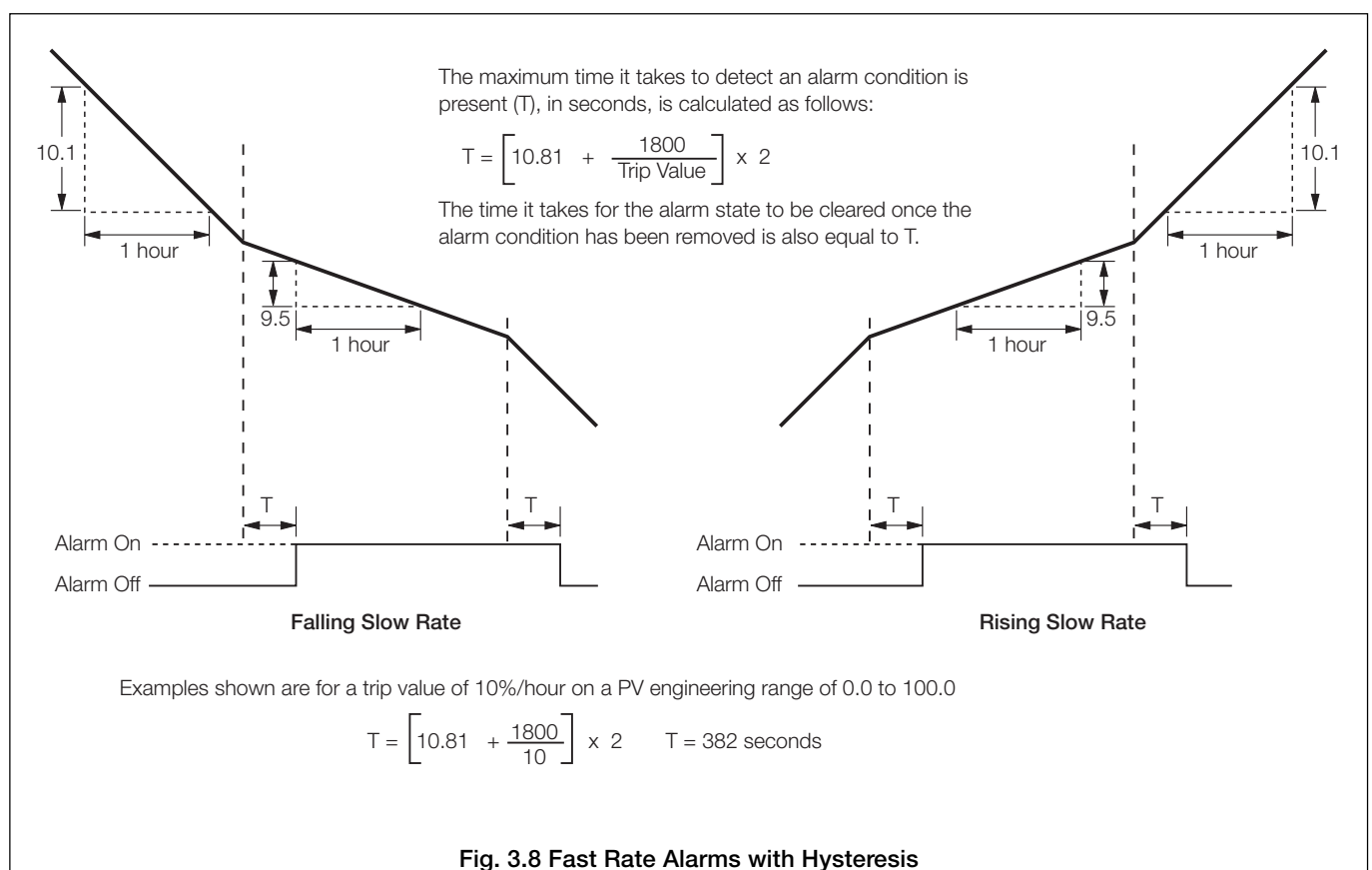

13

#### ...3.4 Set Up Alarms

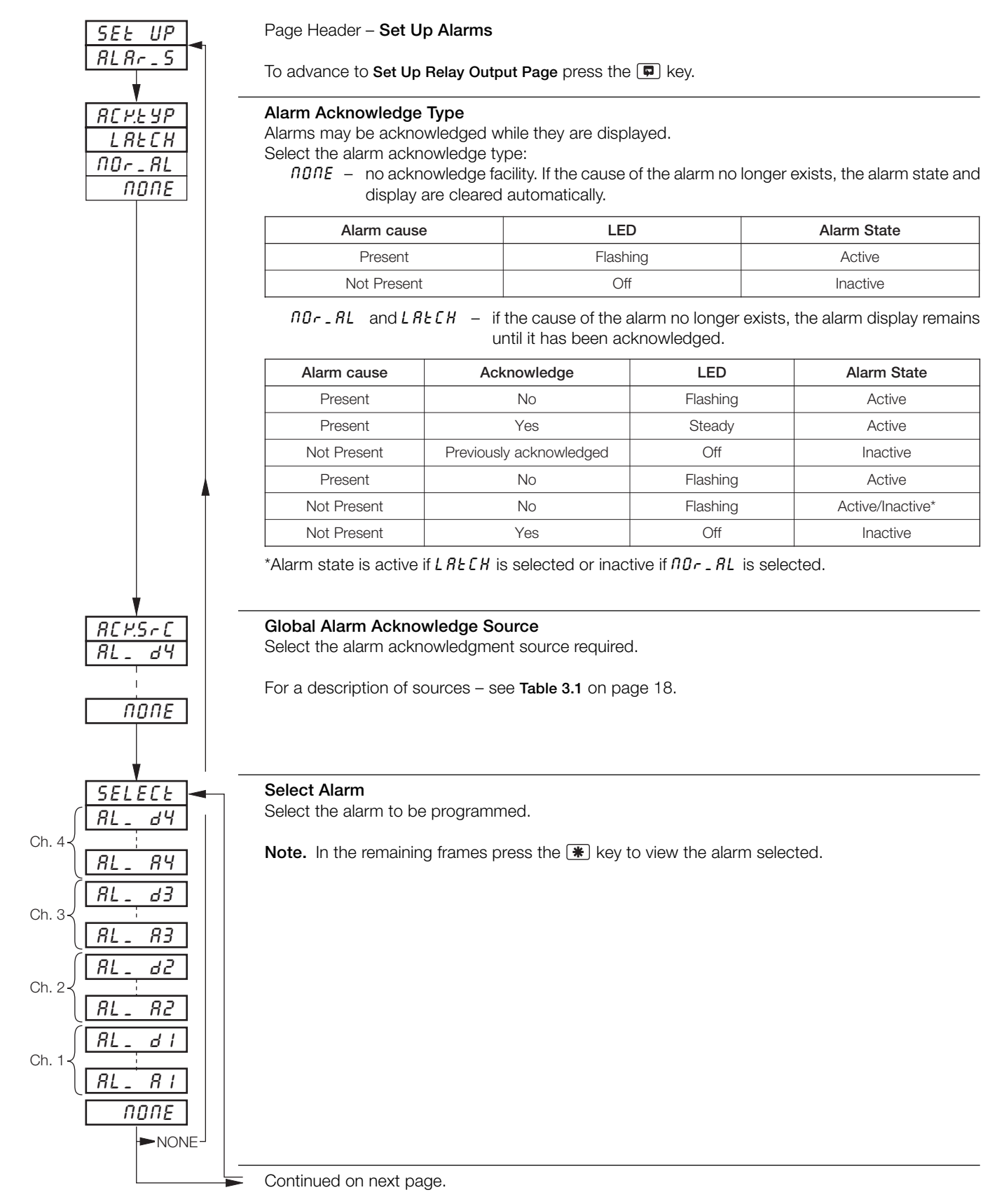

14

## ...3.4 Set Up Alarms

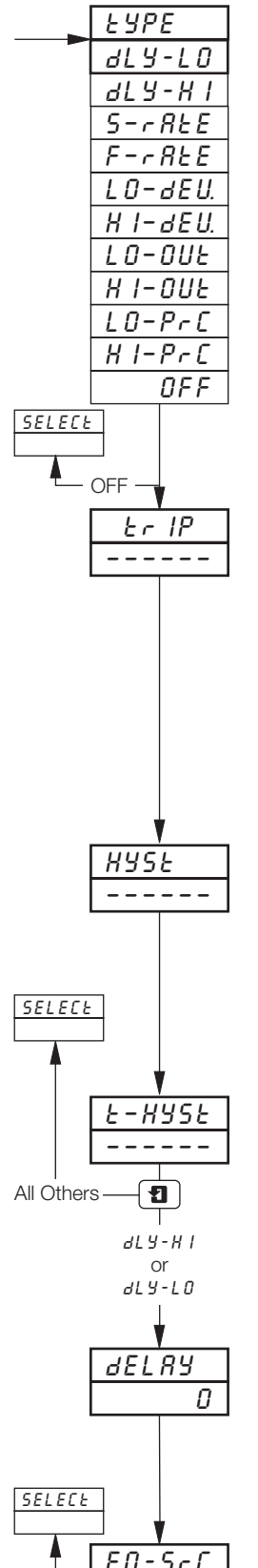

#### Alarm Type

Select the alarm type required for the alarm selected.

| aly-lo         | - delayed low process                                              |    |
|----------------|--------------------------------------------------------------------|----|
| 8L Y - H I     | - delayed high process                                             |    |
| 5- <i>~</i> ŁE | <ul> <li>slow rate (rate of change of process variable)</li> </ul> |    |
| F-rEE          | - fast rate (rate of change of process variable)                   |    |
| L O - 8 E U.   | - low deviation                                                    |    |
| Н I- 8 Е U.    | - high deviation                                                   | to |
| L0-0UE         | - low output                                                       | le |
| H I-OUE        | - high output                                                      |    |
| LO-PrC         | - low process                                                      |    |
| HI-PrE         | - high process                                                     |    |
| DFF            | - alarm off                                                        |    |

#### Trip Level

Set the trip value required for the alarm selected.

HI-DUE and LD-DUE.

The following are displayed as a percentage of the engineering span (engineering range high – engineering range low) per hour between  $\pm 0.5$  and  $\pm 500\%$ : *FrE* and *SrE*.

#### Hysteresis

Hysteresis is operational when the alarm is active.

Set the hysteresis value required for high/low process or high/low deviation in engineering units (within the engineering range) or in 0.1% increments for fast/slow rate and high/low output alarms. The alarm is activated at the trip level but is only turned off after the alarm variable has moved into the safe region by an amount equal to the hysteresis value. For rate alarms this setting is a percentage of the trip rate – see FrEE and SrEE in previous frame.

#### Time Hysteresis

Set the time hysteresis value required between 0 and 9999 seconds.

**Note.** The alarm condition must be present continually for the time set, before the alarm becomes active. If a hysteresis level is also set, the alarm condition remains active until the process variable moves outside the hysteresis band. When the alarm condition no longer exists the alarm becomes inactive, i.e. time hysteresis does not affect turning off of alarm states.

#### Alarm Delay

After a transition of the enable signal from disabled to enabled, the alarm remains disabled for this period of time.

Set 0 to 250 minutes.

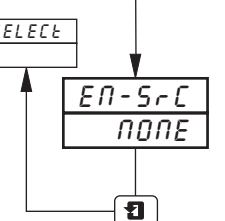

#### Enable Source

Any digital signal can be assigned as the signal to enable/disable the alarm.

Return to Select Alarm frame.

## 3.5 Set Up Relay Output

- **Relays** can be energized by alarms, logic equation results, digital inputs, control and set point modes, real time events, (timer option), totalizer wrap signal (totaliser option) and ramp/soak programs/segments (profile option).
- External Totalizer count function external counter can only be driven by relays fitted on module type 3 (4 relay module) in module positions 3, 4 and 5.
- Polarity to allow failsafe settings.
- Control outputs time proportioning (on type 1 and 2 modules or the first 2 relays only on type 3 module), valve open/ close or on/off control.

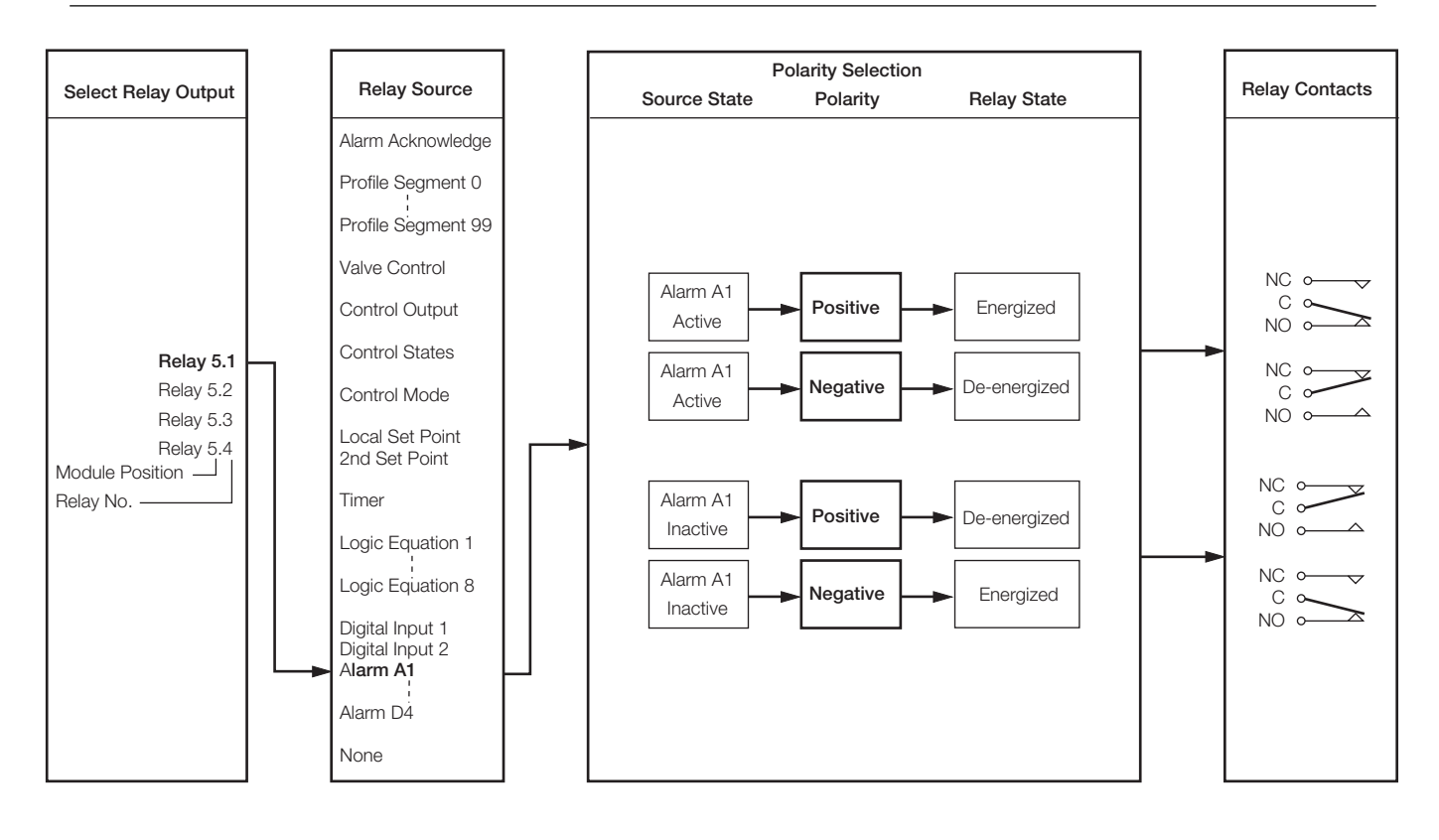

## 3 BASIC CONFIGURATION LEVEL...

## ...3.5 Set Up Relay Output

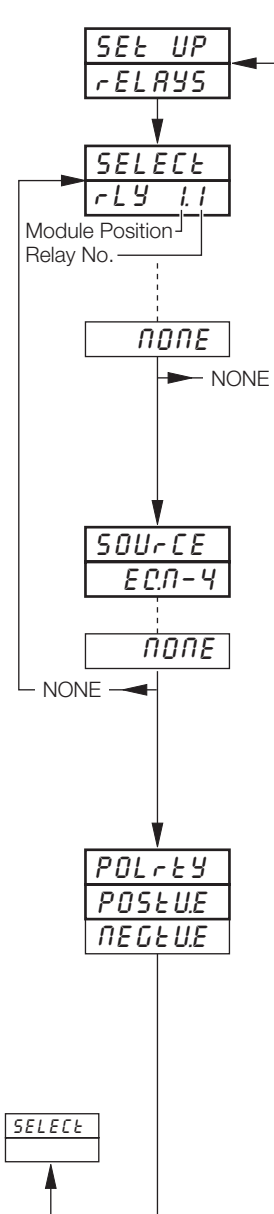

1

Page Header - Set Up Relays

To advance to Set Up Digital Output Page press the 🗊 key.

#### Select Relay Output

Select the output to be programmed. The selections in this frame relate to the number of fitted modules with relays and their relative module positions.

**Example** – for a type 3 (four relays) module fitted in position five the following selections are also programmable:

r ELRY 5.1 (position 5, relay 1)
r ELRY 5.2 (position 5, relay 2)
r ELRY 5.3 (position 5, relay 3)
r ELRY 5.4 (position 5, relay 4)

**Note.** In the remaining frames press the **\*** key to view the relay selected.

#### **Relay Source**

Select the source required to activate the selected relay.

For description of sources, refer to Table 3.1 on page 18.

#### Notes.

- Time proportioning control can be allocated only to the first two relays on a type 3 (4 relay) module or the relay on types 1 and 2 modules (standard I/O and analog + relay).
- To drive an external counter *COUNE* must be selected.

#### Polarity

The polarity selection is used to invert the effect of the digital source state on the relay state as shown in the following table:

| Source State | Polarity             | Relay State               |
|--------------|----------------------|---------------------------|
| Active       | Positive<br>Negative | Energized<br>De-energized |
| Non-active   | Positive<br>Negative | De-energized<br>Energized |

Select the polarity required.

Caution. Check connections before operating – see Section 6, CONNECTIONS & LINKS.

Return to Select Relay Output frame.

| Source                                         | Description                                                                                                    |
|------------------------------------------------|----------------------------------------------------------------------------------------------------|
| RCFR IL<br>RL_RCM                              | Power Failure<br>Alarm Acknowledge – Unacknowledged process alarm anywhere in the unit                                                                                           |
| SEG-99                                         | Profile segment 99                                                                                                    |
| 5 E G - O<br>P G - 2. 10                       | Profile segment 0<br>Profile program 10, Controller 2<br>Profile (ramp/soak) control for controller 1 or 2                                                                       |
| PG - 1.0 1<br>- UN - x<br>HOLd - x             | Profile program 1, Controller 1<br>Profile 1 or 2 running<br>Profile 1 or 2 in Hold mode                                                                                         |
| * OPEN-×<br>CLSE-×                             | Motorized valve 1 or 2 open<br>Motorized valve 1 or 2 closed                                                                                                    |
| * 0 n OF F ×<br>OP - ×<br>OP - × c<br>OP - × h | Control output 1 or 2 on/off<br>Control output 1 or 2 (time proportioning)<br>Control output cool 1 or 2 (time proportioning)<br>Control output heat 1 or 2 (time proportioning) |
| 201-×<br>LOC-×                                 | Second set point     Set point selected for controller 1 or 2                                                                                                    |
| _ RN-×<br>RUEO-×                               | Manual control<br>Automatic control Control mode selected for controller 1 or 2                                                                                                  |
| E 1_Er.2<br>E 1_Er.1                           | Real time event 2 Real time events (available only if timer option fitted – see Advanced Software Options Manual                                                                 |
| E C.N - 8                                      | Programmable logic equation 8                                                                                                    |
| EC.N- I                                        | Programmable logic equation 1                                                                                                    |
| - 8P-4<br>COUNE. 4                             | Wrap around on total 4<br>Total 4 external counter drive                                                                                                    |
| - RP- 1<br>COUNE. 1                            | Wrap around on total 1<br>Total 1 external counter drive                                                                                                    |
| d IG-6.8                                       | Digital Input 6.8                                                                                                    |
| d 1G- 1.1                                      | Digital input 1.1 Digital Input number Module number                                                                                                    |
| ЯL - 8Ч<br>ЯL - СЧ<br>ЯL - ЬЧ<br>ЯL - ЯЧ       | Alarm D<br>Alarm C<br>Alarm B<br>Alarm A                                                                                                    |
| RL-d3<br>RL-C3<br>RL-b3<br>RL-R3               | Alarm D<br>Alarm C<br>Alarm B<br>Alarm A                                                                                                    |
| RL-d2<br>RL-C2<br>RL-b2<br>RL-R2               | Alarm D<br>Alarm C<br>Alarm B<br>Alarm A                                                                                                    |
| RL-d I<br>RL-C I<br>RL-Ь I<br>RL-R I           | Alarm D<br>Alarm C<br>Alarm B<br>Alarm A                                                                                                    |
| попе                                           | No source required                                                                                                    |

\* Available only on 4-relay and 8-digital output modules (types 3 and 5), fitted in module positions 4,5 and 6.

## 3.6 Set Up Digital Output

- This page is not displayed if there are no digital outputs fitted.
- Up to 24 digital outputs are available depending on the module types fitted.
- Digital outputs can be energized by alarms, logic equations results, digital inputs, real time events (if timer option is fitted), control modes, set points, ramp/soak profile segments or programs (if fitted) and totalizer wrap signal (if fitted).
- Control outputs time proportioning (on first two digital outputs of any module), valve open/close and on/off control.
- External Totalizer count function external counter can only be driven by a type 5 module (8 digital outputs) fitted in module positions 4, 5 or 6.
- Polarity inverts the effect of the selected source on the output state.

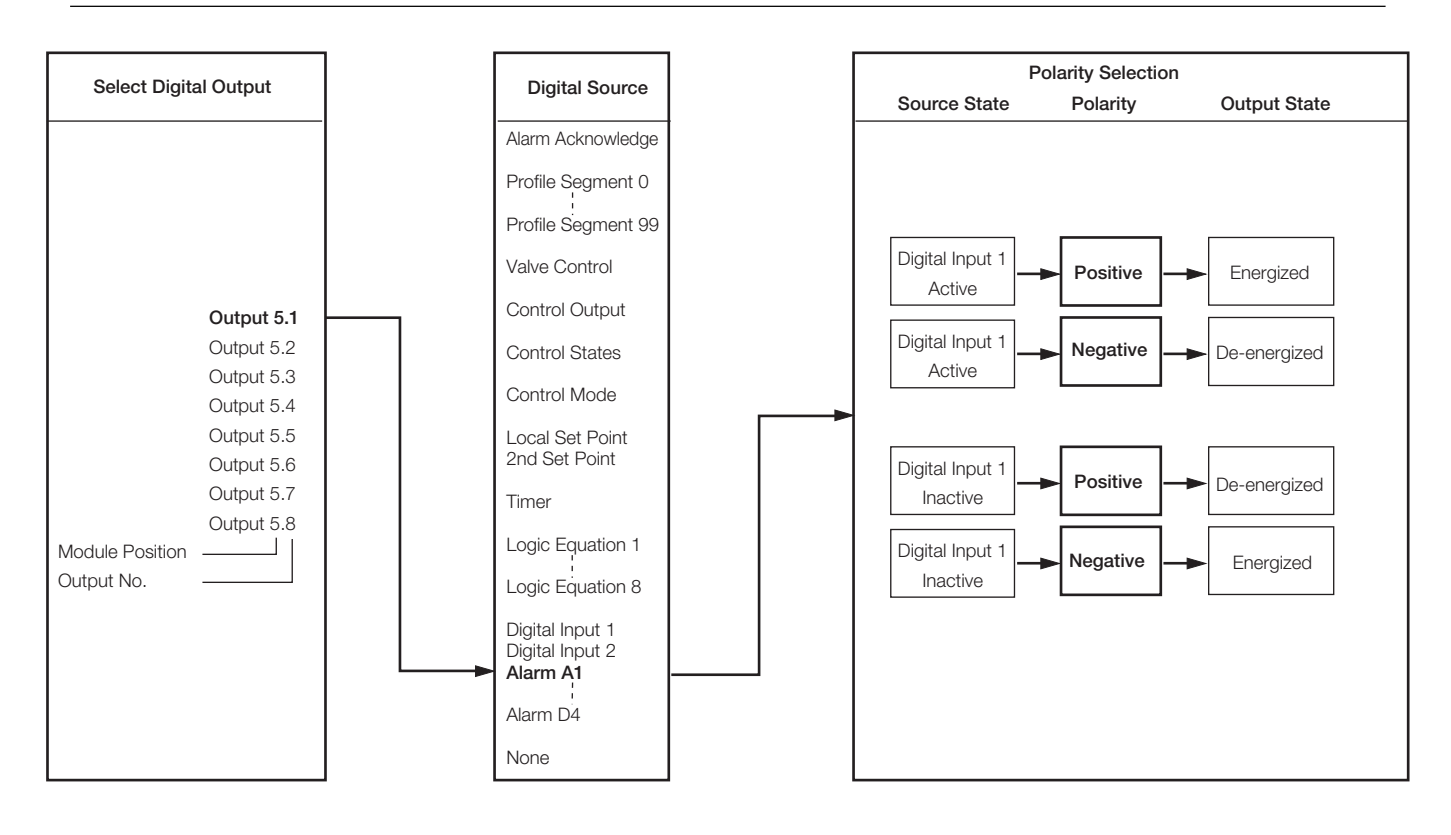

#### ...3.6 Set Up Digital Output

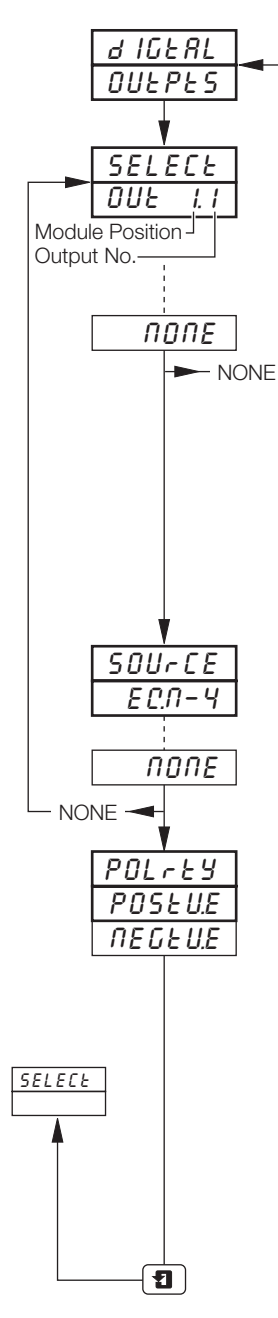

Page Header - Set Up Digital Outputs

To advance to Set Up Analog Output Page press the 📮 key.

#### Select Digital Output

Select the output to be programmed – the selections in this frame relate to the number of fitted digital output modules and their relative module positions.

**Example** – for a type 5 (eight digital outputs) module fitted in position five the following selections are also programmable:

| OUE | 5. I (position 5, output 1)       |
|-----|-----------------------------------|
| OUŁ | <b>5.2</b> (position 5, output 2) |
| OUŁ | 5.3 (position 5, output 3)        |
| OUŁ | 5.4 (position 5, output 4)        |
| OUŁ | 5.5 (position 5, output 5)        |
| OUŁ | <b>5.6</b> (position 5, output 6) |
| OUE | 5.7 (position 5, output 7)        |
| OUE | 5.8 (position 5, output 8)        |
|     |                                   |

**Note.** In the remaining frames press the **\*** key to view the output selected.

#### Output Source

Select the source required to activate the selected digital output.

For description of sources, refer to Table 3.1 on page 18.

Note. To drive an external counter COUNE.x must be selected.

### Polarity

The polarity selection is used to invert the effect of the source state on the output as shown in the following table:

| Source State | Polarity             | Output State              |
|--------------|----------------------|---------------------------|
| Active       | Positive<br>Negative | Energized<br>De-energized |
| Non-active   | Positive<br>Negative | De-energized<br>Energized |

Select the polarity required.

Caution. Check connections before operating – see Section 6, CONNECTIONS & LINKS.

Return to Select Digital Output frame.

## 3.7 Set Up Analog Output

Information.

- Fitted analog outputs assignable to retransmit any input (process variable, remote set point or position feedback) or
  provide the control output.
- Selectable retransmission range allows maximum resolution on range of interest.
- Adjustable output range for non-standard and reversed outputs.

**Note.** The example below shows analog output 1 set to retransmit part of process variable 1's engineering range (250 to 750°C) as a 4.0 to 20.0mA current output.

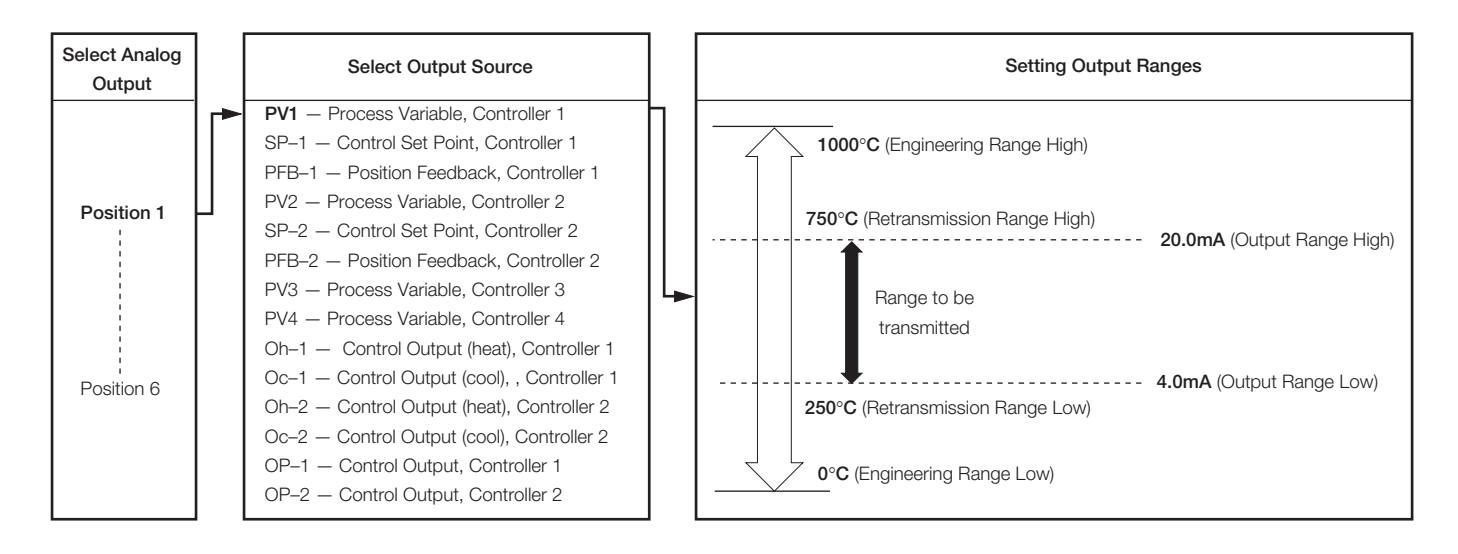

#### ...3.7 Set Up Analog Output

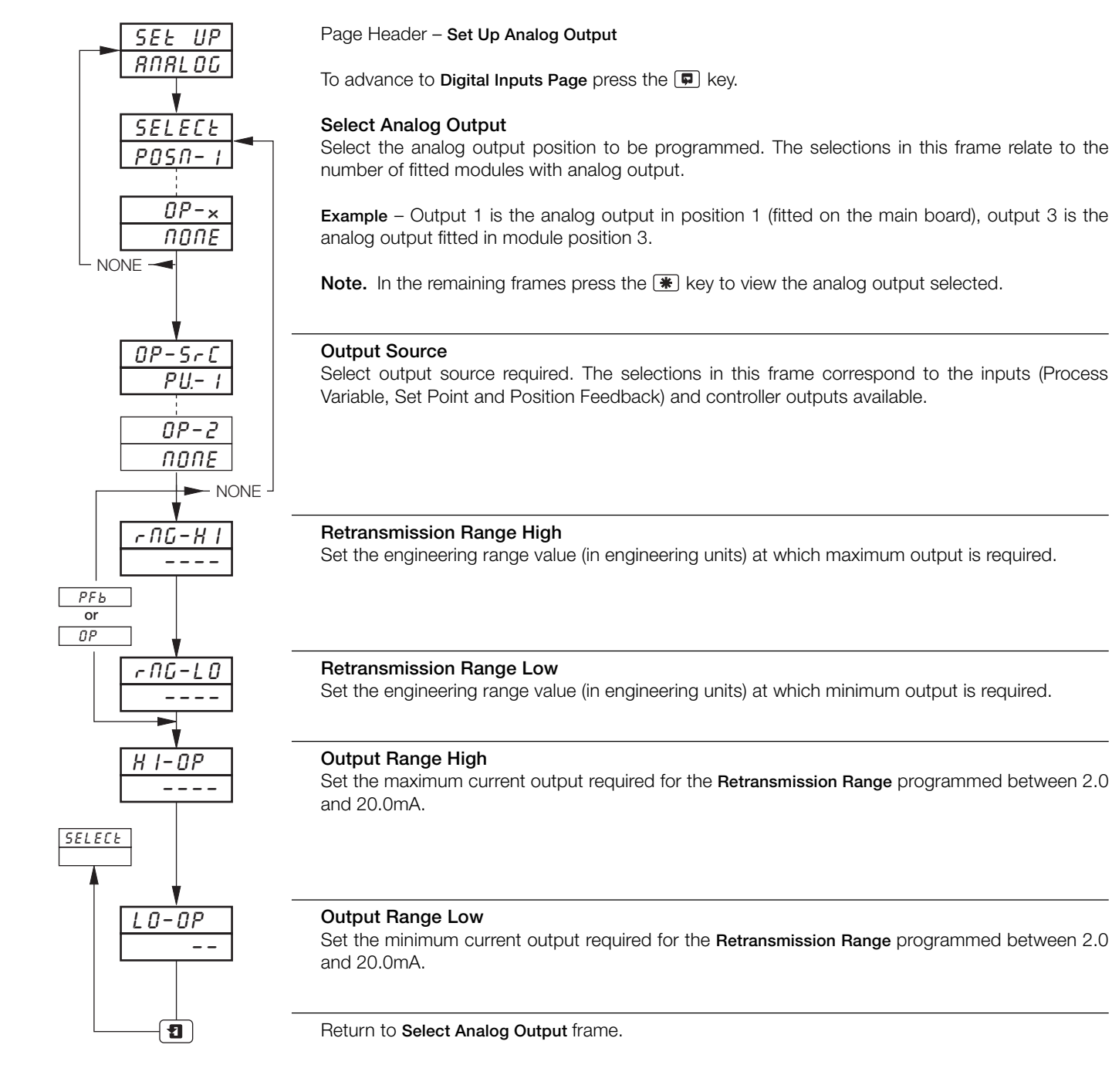

## 3.8 Digital Inputs

- Up to 30 digital inputs are available depending on the module types fitted.
- Volt-free contacts or TTL levels.
- Polarity sets the logic state (unchanged or inverted) for the module position(s).

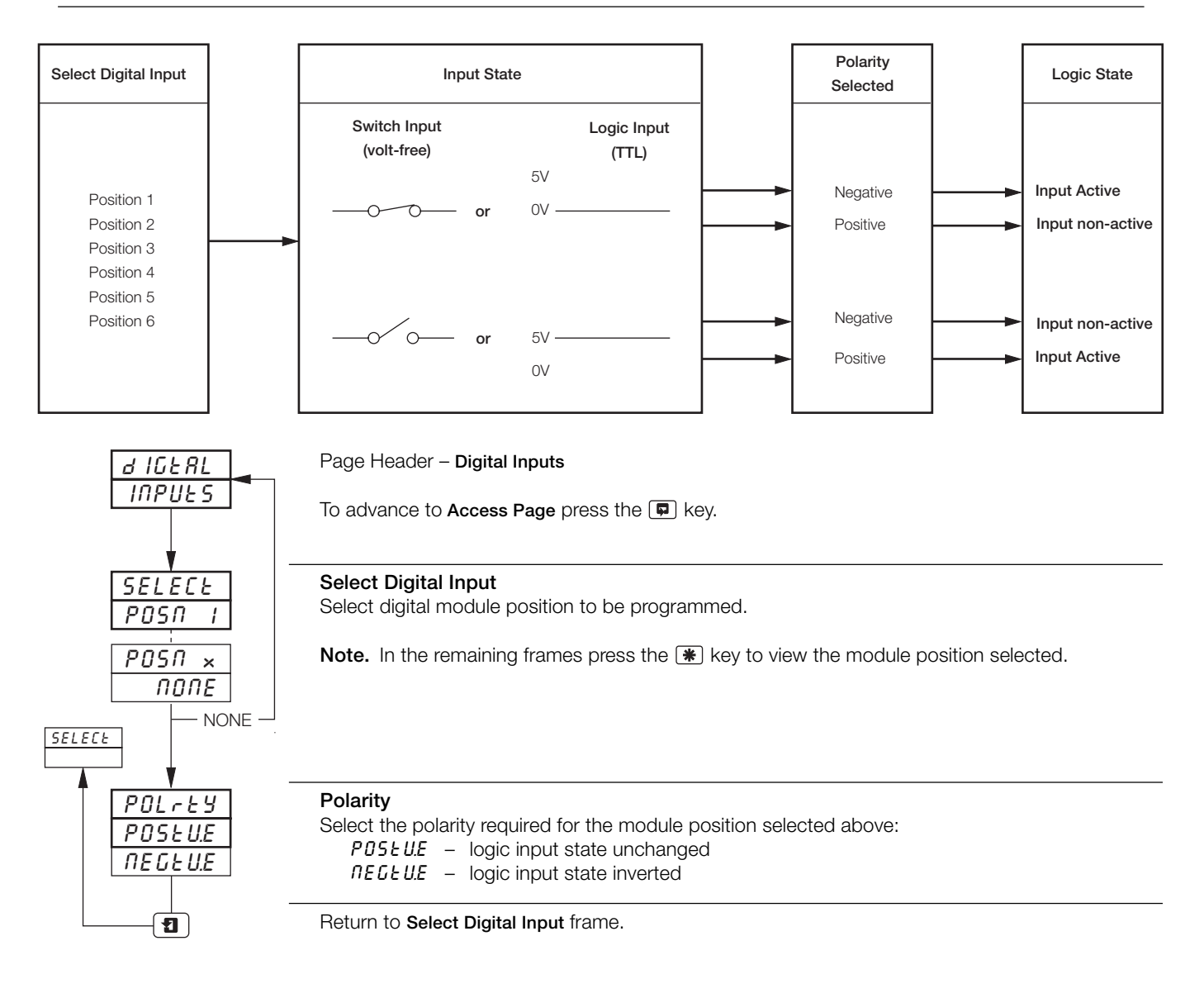

## 3.9 Access Page

- Configurable password protection of programming levels.
- Internal security link enable/disable password protection.

| RCCESS         | Page Header – Access Page.                                                                                                    |
|----------------|----------------------------------------------------------------------------------------------------|
|                | To advance to Scale Adjust Page press the 💷 key.                                                                                     |
| <u>E I-PRS</u> | <b>Tune Passsword 1 (Controller 1)</b><br>A tune password can be assigned to controller 1 to prevent access to its control settings. |
|                | Set the required password, between 0 and 9999.                                                                                       |
|                | Not available if channel 1 is not a controller.                                                                                      |
|                | Tune Password 2 (Controller 2)                                                                                                    |
| 0              | A tune password can be assigned to controller 2 to prevent access to its control settings.                                           |
|                | Set the required password, between 0 and 9999.                                                                                       |
|                | Not available if channel 2 is not a controller.                                                                                      |
|                | Configuration Password                                                                                                    |
|                | Prevents access to the programming pages.                                                                                            |
|                | Set the required password, between 0 and 9999.                                                                                       |
|                | Pen Adjust Enable                                                                                                    |
| ENBL-Y         | Enables / Disables the pen adjustment feature.                                                                                       |
|                | This allows the position of any trend to be adjusted for checking against a reference standard. The displayed value is not changed.  |
|                | Pen Adjust Password                                                                                                    |
|                | Prevents access to the pen adjustment.                                                                                               |
|                | Set the required password, between 0 and 9999.                                                                                       |
|                | Return to top of Access Page.                                                                                                    |
|                |                                                                                                    |

## ...3.9 Access Page

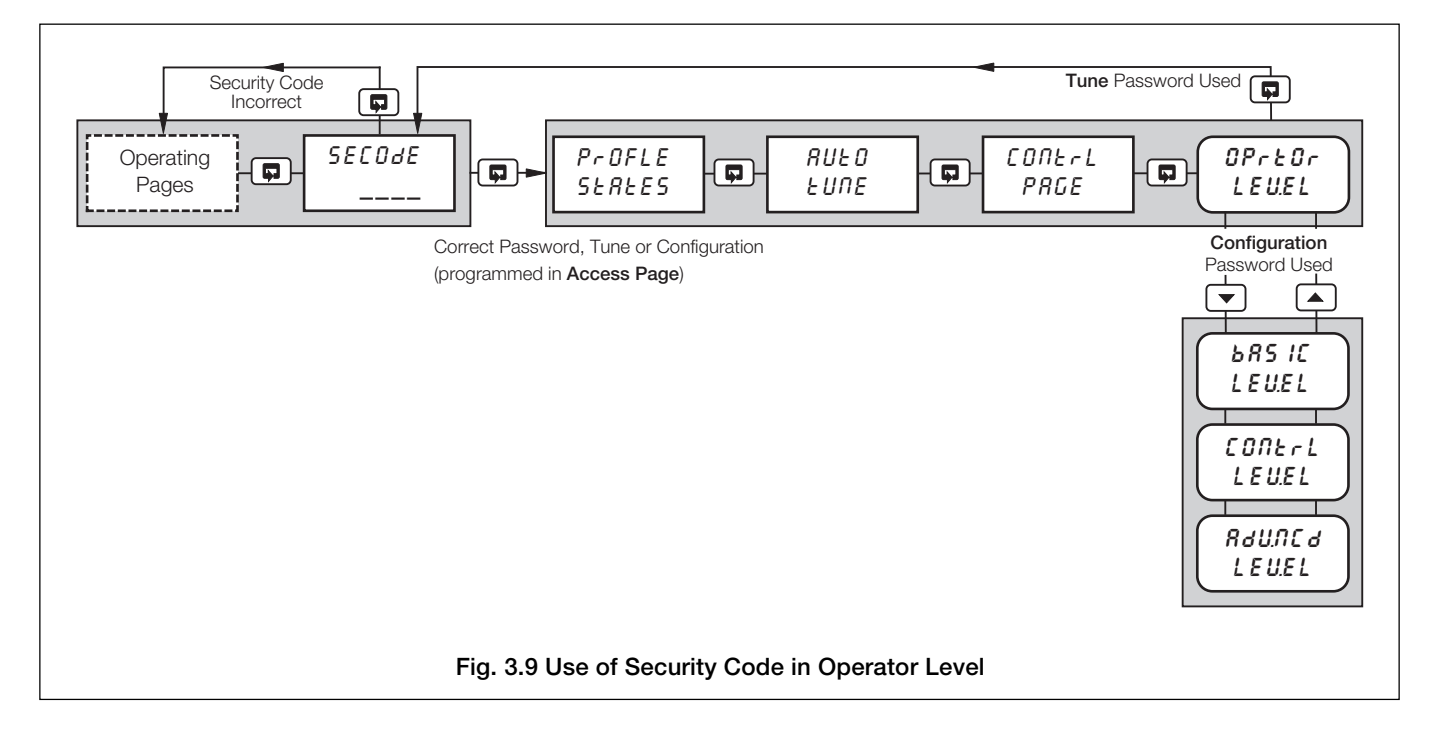

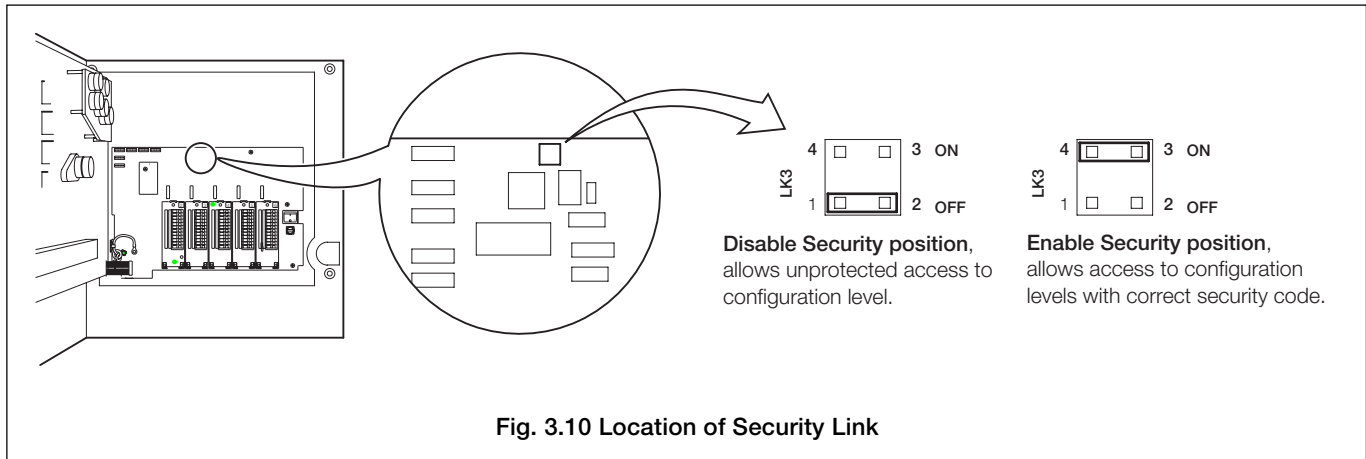

### 3.10 Scale Adjust

#### Information.

- Analog Inputs do not require re-calibrating when the input type or range is changed.
- Span and offset adjust reset removes any previously programmed Offset or Scale Adjustment settings.
- System offsets errors can be removed from Process Variables, Remote Set Points and Position Feedback inputs using Scale Offset Adjustment.
- System scale errors can be removed from Process Variables, Remote Set Points and Position Feedback inputs using span adjustment.
- Offset/span adjustment can be used to perform spot calibration.
- Pen(s) can be independently calibrated and checked across the full range of the chart.
- Mains filter selectable for maximum noise rejection.
- Pen Linearity Check automatically draws a pen linearity test pattern.

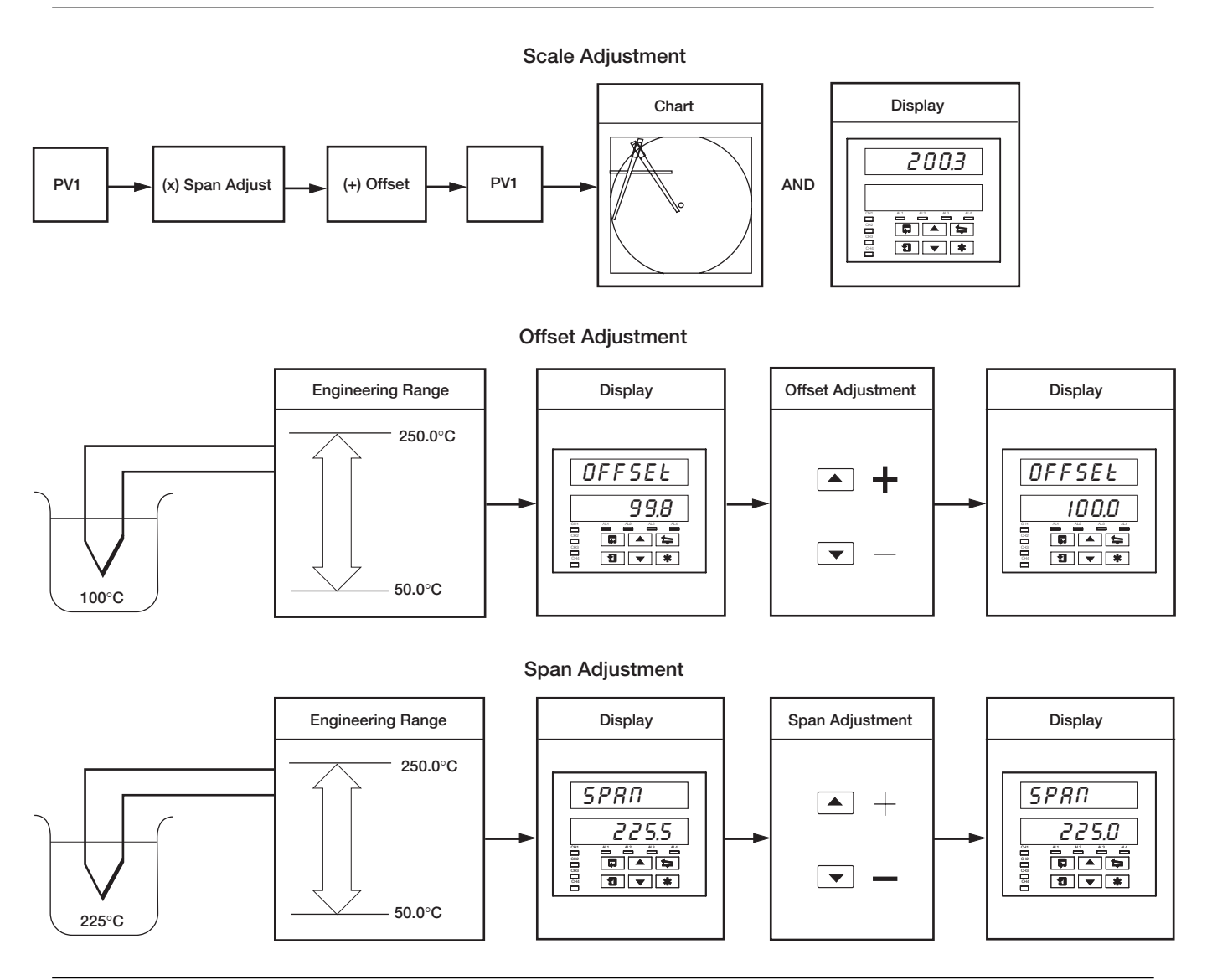

#### Note. As a general rule:

use **Offset** adjustment for spot calibration at **<50%** of engineering range span. use **Span** adjustment for spot calibration at **>50%** of engineering range span.

## 3 BASIC CONFIGURATION LEVEL...

#### ...3.10 Scale Adjust

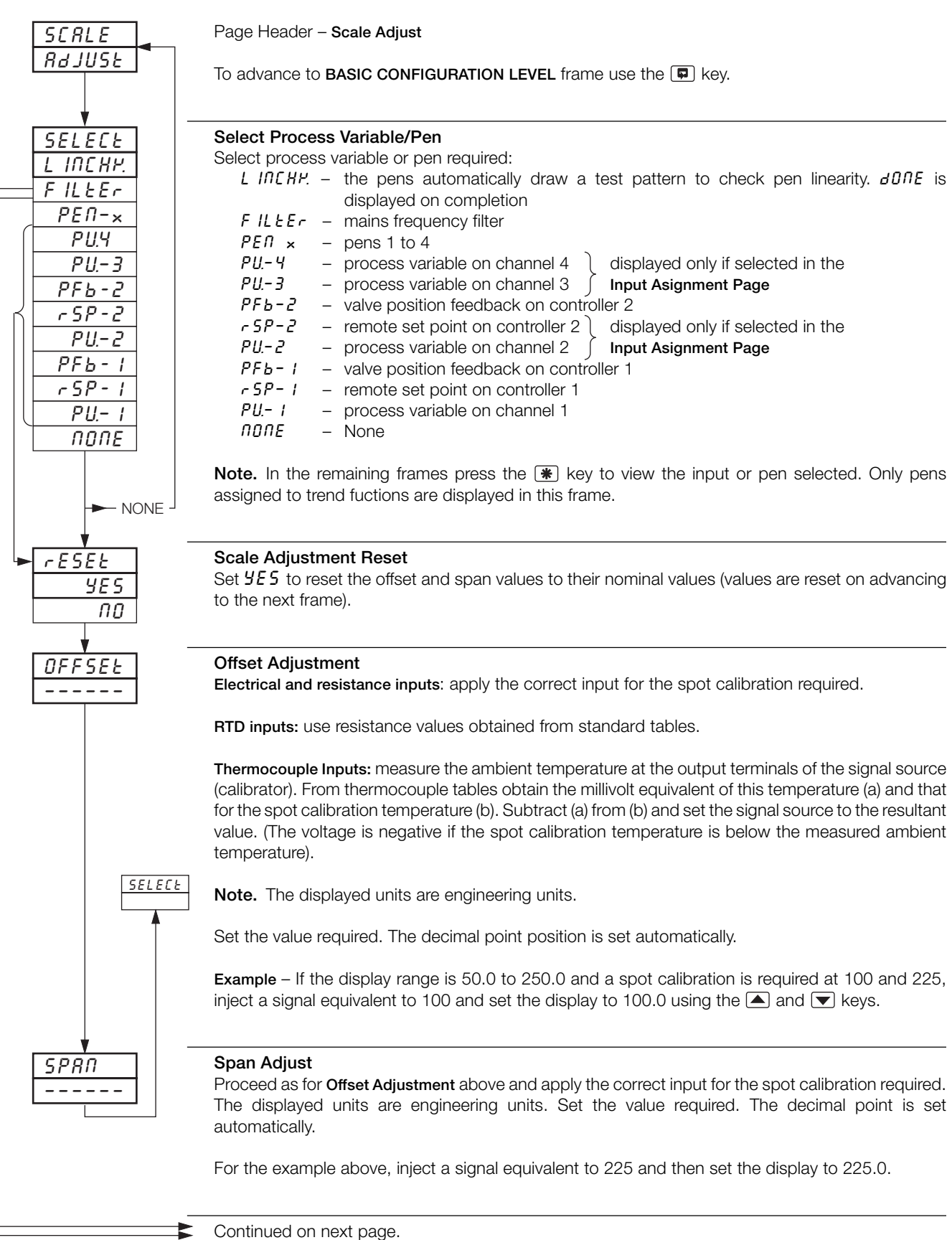

#### ...3.10 Scale Adjust

SELECE

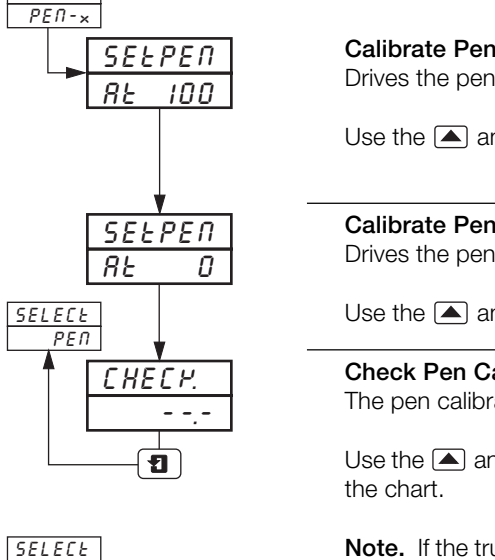

#### Calibrate Pen At 100%

Drives the pen automatically to the full scale position on the chart.

Use the  $\blacktriangle$  and  $\bigtriangledown$  keys to set pen to 100% on the chart.

#### Calibrate Pen At 0%

Drives the pen automatically to the zero position on the chart.

Use the  $\blacktriangle$  and  $\bigtriangledown$  keys to set pen to 0% on the chart.

## **Check Pen Calibration**

The pen calibration can be checked at any point on the chart.

Use the A and V keys to move the selected pen from the zero point up to the 100% position on

Note. If the true time event option is fitted the red pen does not move beyond the 94% position on the chart.

## Select Filter

Select the mains frequency of the supply used to ensure maximum noise rejection on analog inputs.

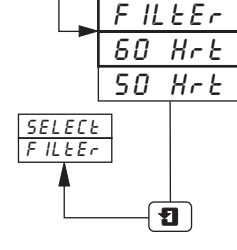

FILLEr

Return to Select Process Variable/Pen frame.

## 4 CONTROL CONFIGURATION LEVEL

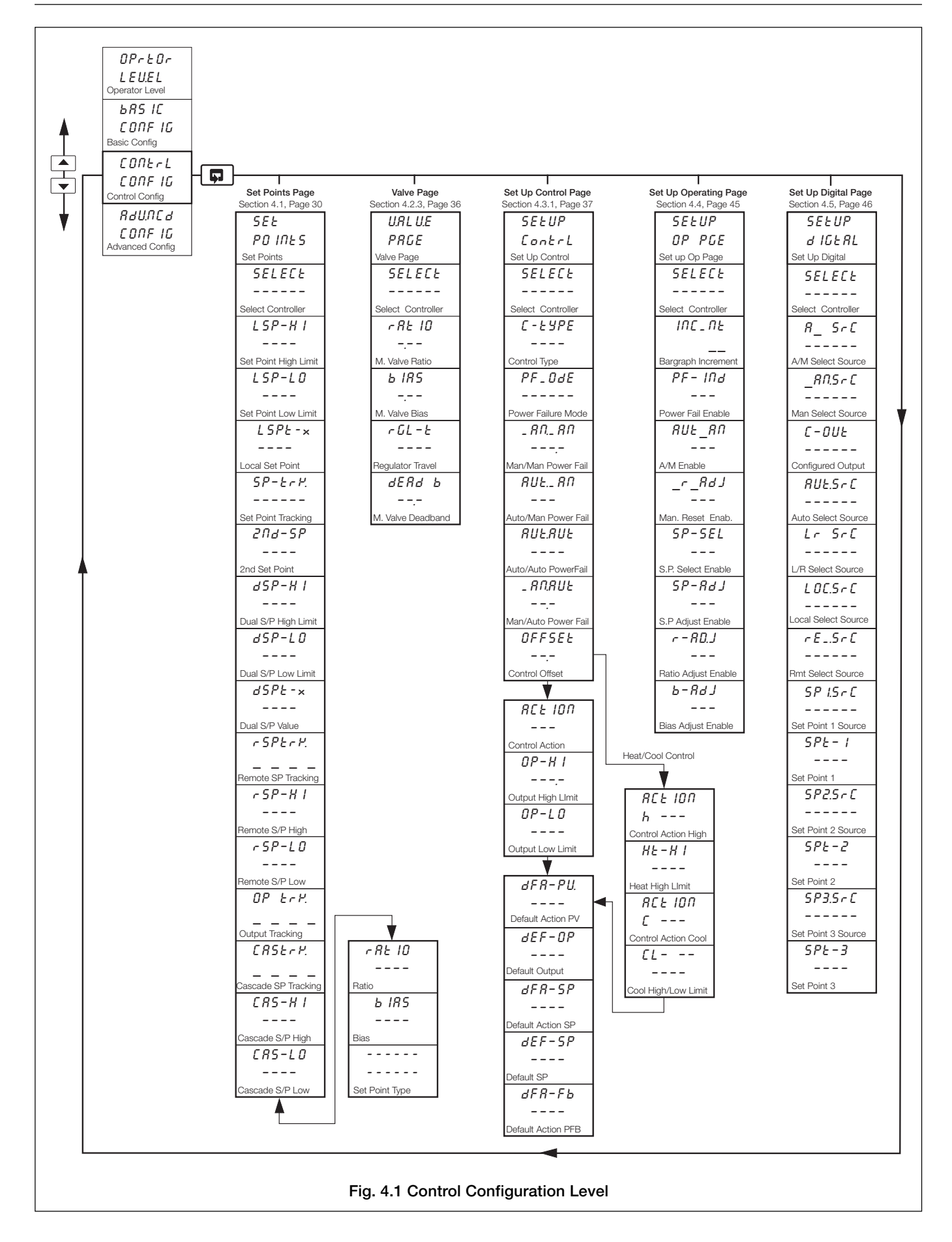

## ...4 CONTROL CONFIGURATION LEVEL

## 4.1 Set Points

- Two local set points Local and Dual.
- Remote set point facility with Ratio and Bias.
- Remote set point tracking options for bumpless Remote-to-Local set point transfers.
- Cascade control on second controller with optional output tracking.
- Adjustable high and low limits for all set point types.
- Set point tracking for bumpless Manual-to-Auto transfers.

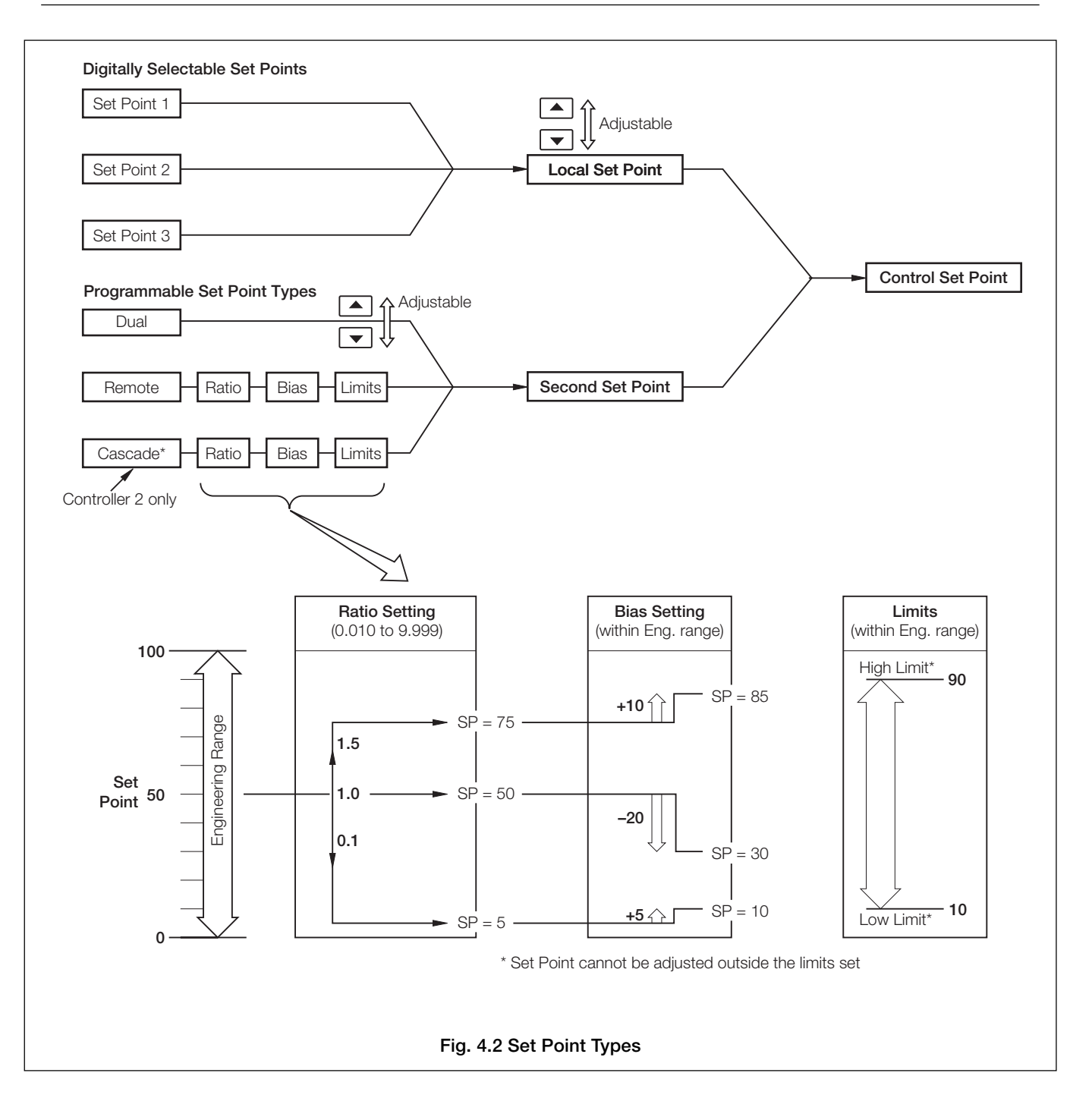

### ...4.1 Set Points

#### Information.

- Cascade control comprises two series-connected controllers (master and slave), each containing a complete measuring and controlling system operating on a single regulating device. Cascade control is only available when two control front panels are fitted (channel 1 and channel 2) and channel 2 has no Remote set point facility. Channel 1 is the 'Master' controller and channel 2 is the 'Slave' controller.
- Cascade control with output tracking ensures bumpless transfer when switching between auto/manual modes, i.e. when the slave is switched to Manual it switches the Master to Manual, automatically.
- Cascade control with set point tracking ensures bumpless transfer when switching between local/cascade set points modes.

#### 4.1.1 Cascade Control (without output tracking)

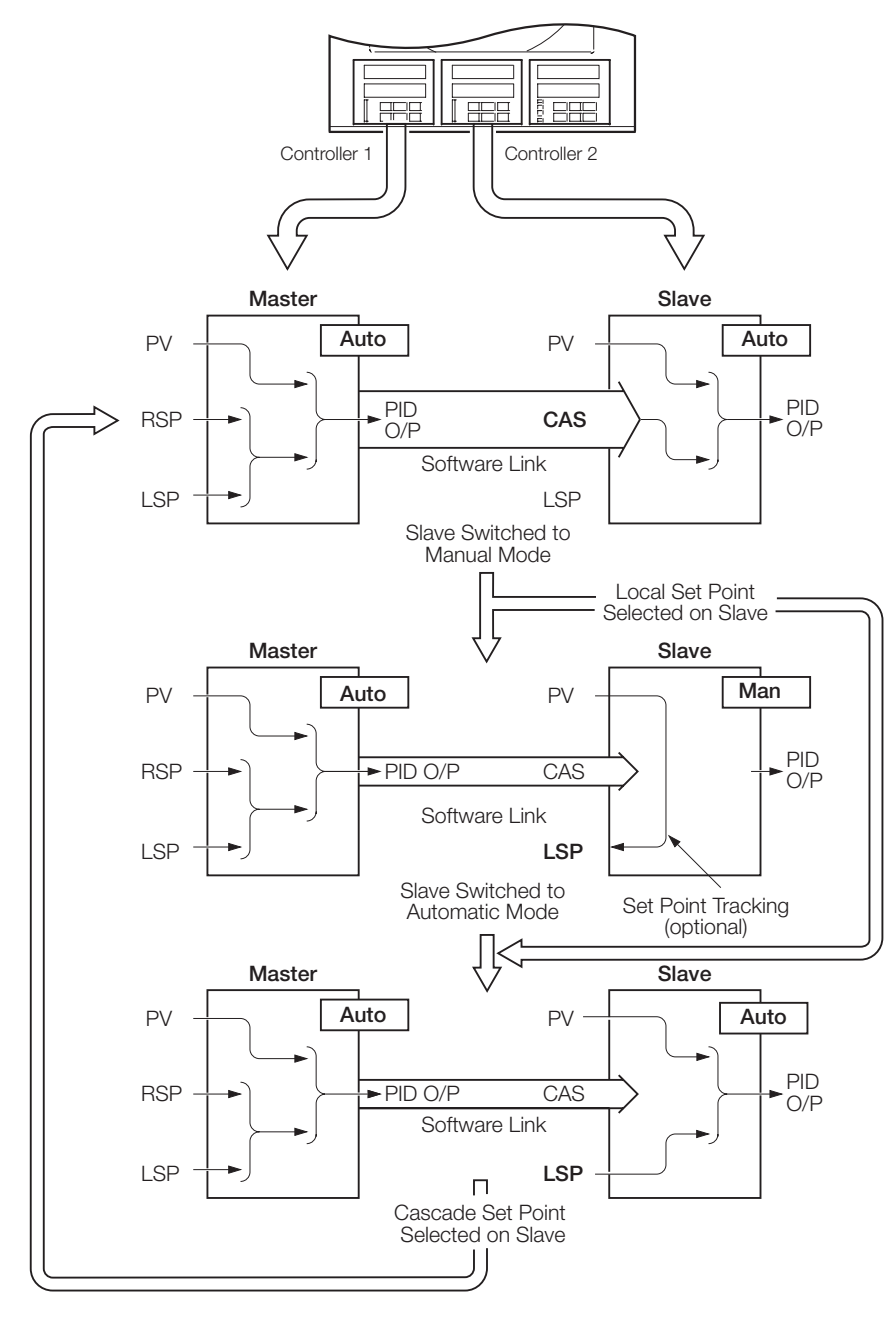

#### Full Automatic Cascade Control Mode

A ratio and bias can be applied to the cascade set point (derived from the master output) to give the required slave set point.

To switch to **Manual Mode**, press the **Manual Mode**, press the **Manual to select manual mode on the slave**. To switch to **Local Set Point Mode**, select local set point in **Operating Page** of the slave.

#### Manual Mode

If the slave is switched from automatic control to manual control, with cascade set point selected, the set point type automatically reverts to local, irrespective of the output tracking setting.

#### Local Set Point Mode

If local set point is selected on the slave when in **Full Automatic Cascade Mode**, operation of the master is not affected.

To return to Full Automatic Cascade Mode:

Press the M key to select automatic mode on the slave and select cascade set point in **Operating Page** of the slave.

## ...4 CONTROL CONFIGURATION LEVEL

#### 4.1.2 Cascade Control (with output tracking)

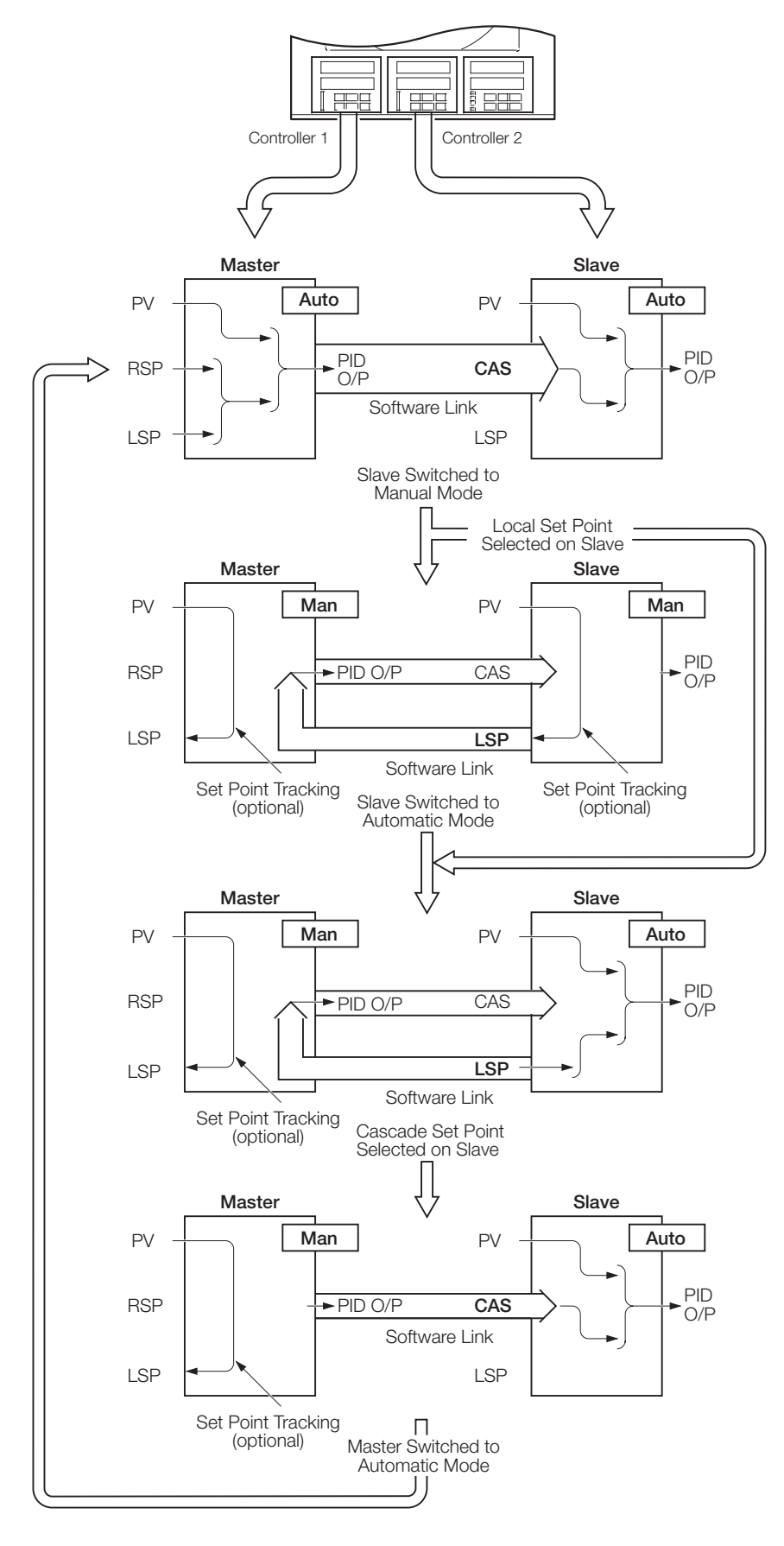

#### Full Automatic Cascade Control Mode

A ratio and bias can be applied to the cascade set point (derived from the master output) to give the required slave set point.

To switch to Manual Mode, press the Manual Mode, press the Manual mode on the slave. To switch to Local Set Point Mode, select local set point in Operating Page of the slave.

#### Manual Mode

If the slave is switched from automatic control to manual control, with cascade set point selected, the set point type automatically reverts to local, irrespective of the output tracking setting. The master is automatically switched to manual control.

#### Local Set Point Mode

If local set point is selected on the slave when in **Full Automatic Cascade Mode**, the master is automatically switched to manual mode.

### To return to Full Automatic Cascade Mode:

press the **M** key to select automatic mode on the slave, select cascade set point in **Operating Page** of the slave and press the **M** key to select automatic mode on the master.

## 4 CONTROL CONFIGURATION LEVEL...

#### 4.1.3 Set Points Page

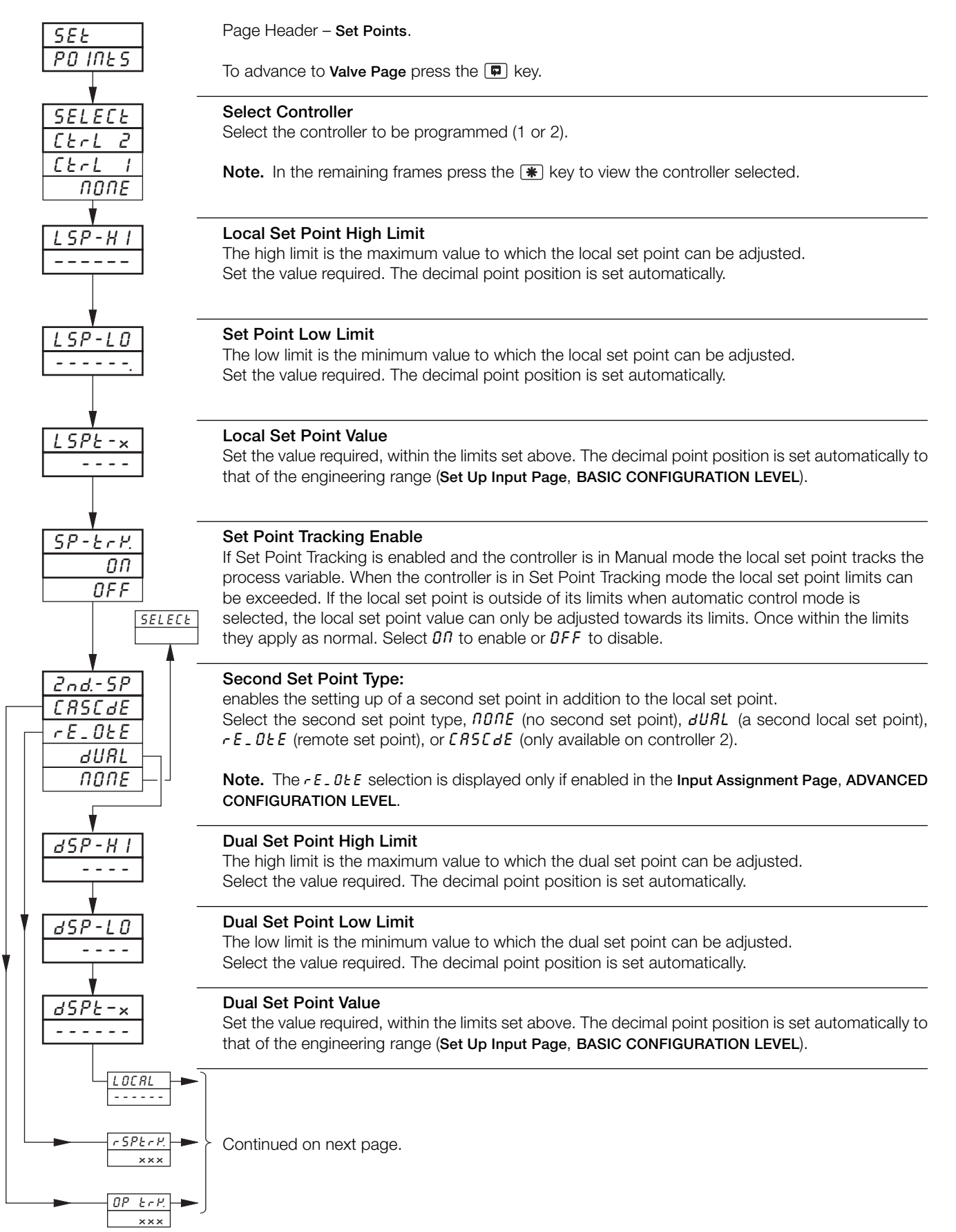

#### ...4.1.3 Set Points Page

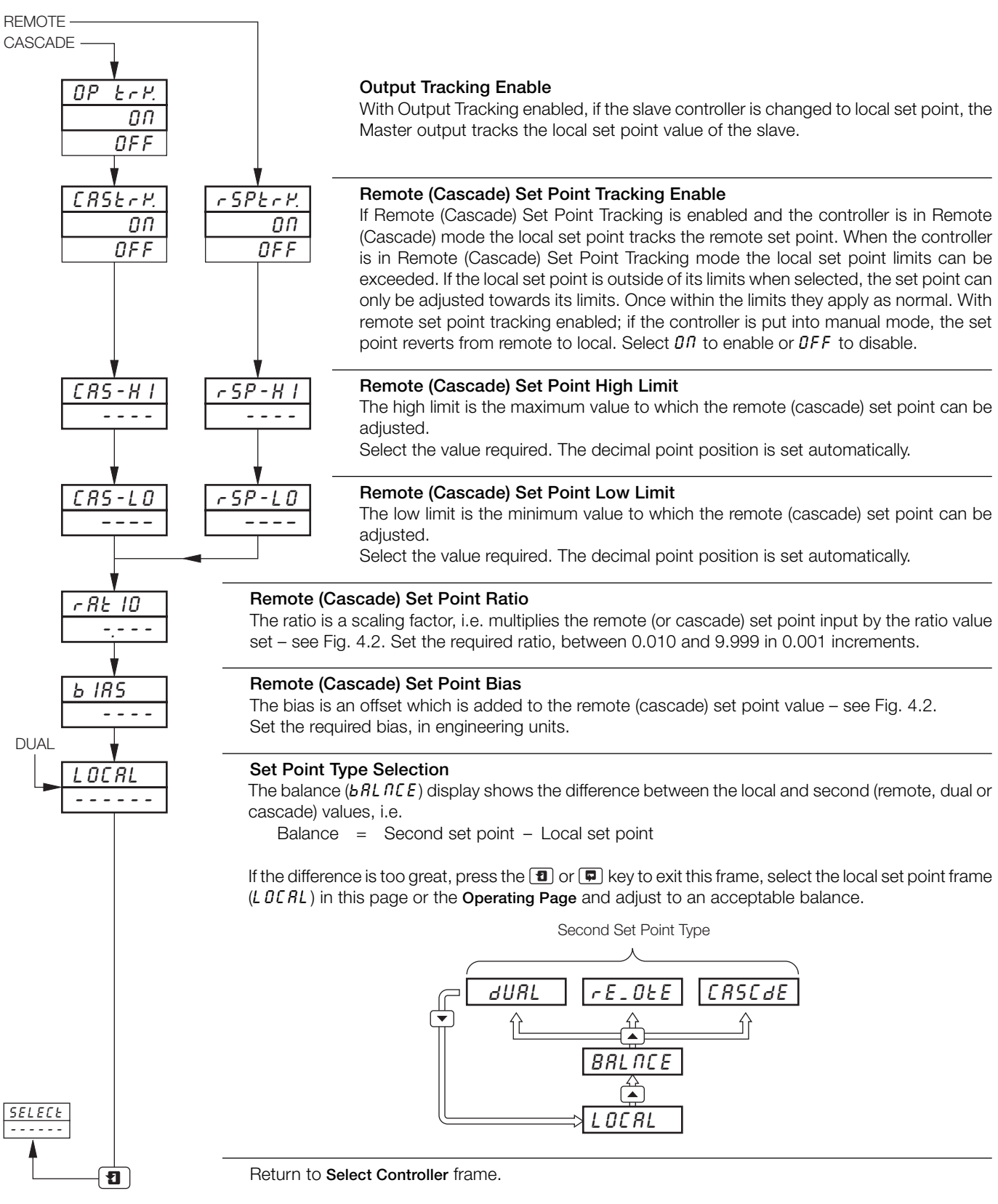

## 4.2 Motorized Valve Control

Information.

- This page is not displayed if position proportioning or boundless control is not enabled on either controller.
- Motorized valve control with or without feedback position-proportioning (with feedback) or boundless (without feedback).
- Ratio and bias settings can be applied to adjust the range of valve travel (position-proportioning only).
- **Deadband setting** adjustable to minimize hunting of the motorized valve.

4.2.1 Motorized Valve with Feedback (Position-Proportioning) - Fig. 4.3

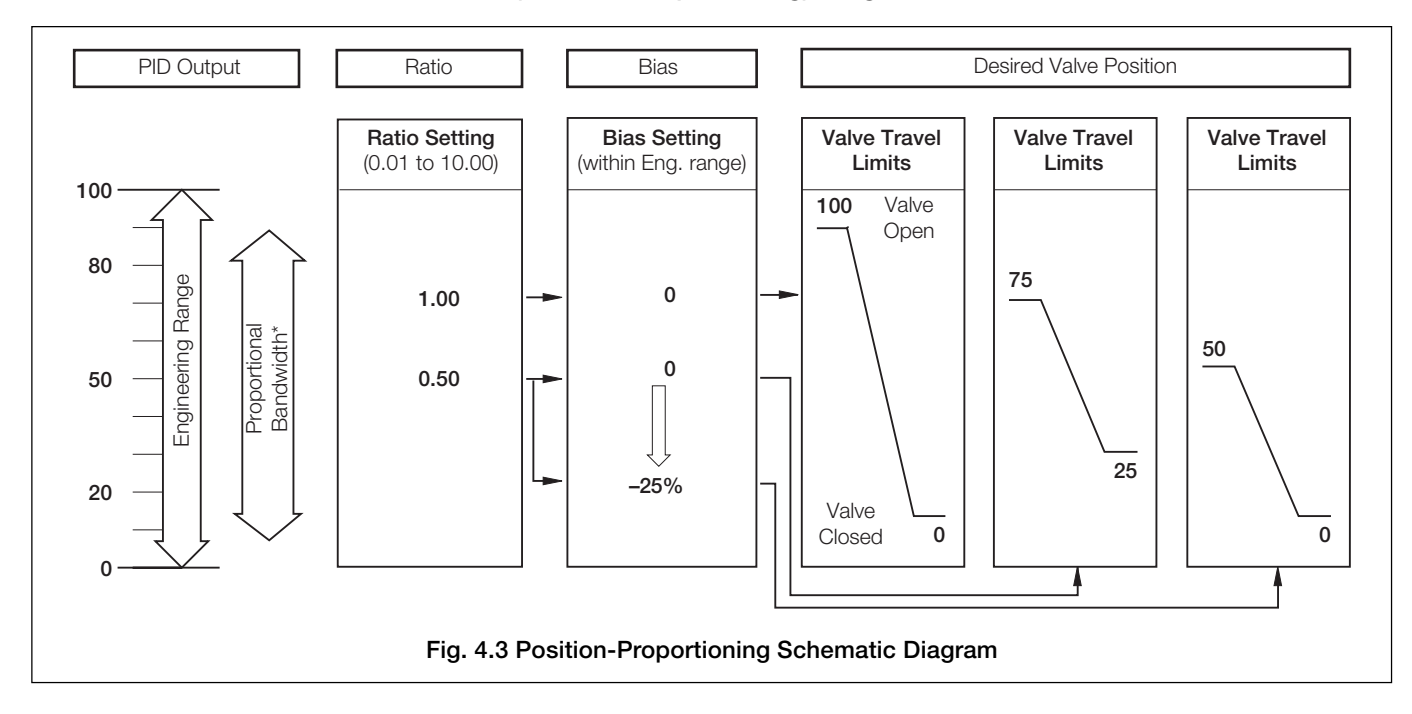

#### 4.2.2 Motorized Valve Control without Feedback (Boundless) - Fig. 4.4

A 'boundless' process controller provides an output that is effectively the time derivative of the required regulator position, i.e. the controller signals the regulator, not where to go to (position derivative), but in which direction to travel and how far to move, by a series of integral action pulses. Thus, the controller does not need to know the absolute regulator position and is unaffected when the regulator reaches the upper or lower limit, as determined by the regulator's limit switches (giving rise to the term 'boundless').

In this system, the final regulator must act as an integrator, integrating both the raise and lower pulses in direction and duration so that the final position of the regulator reproduces the required 2 or 3 term control function, and must remain stationary indefinitely in the absence of raise or lower commands.

When a deviation from set point is introduced the regulator is driven, for a length of time equivalent to the proportional step. The regulator is then driven by integral action pulses until the deviation is within the deadband setting.

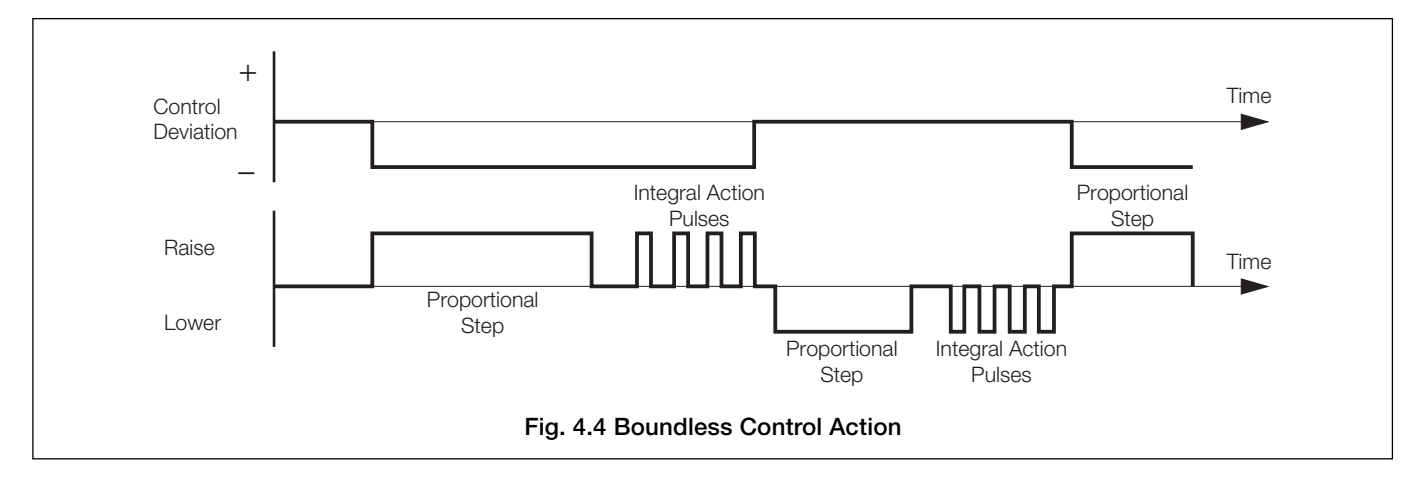

#### ...4 CONTROL CONFIGURATION LEVEL

#### 4.2.3 Valve Page

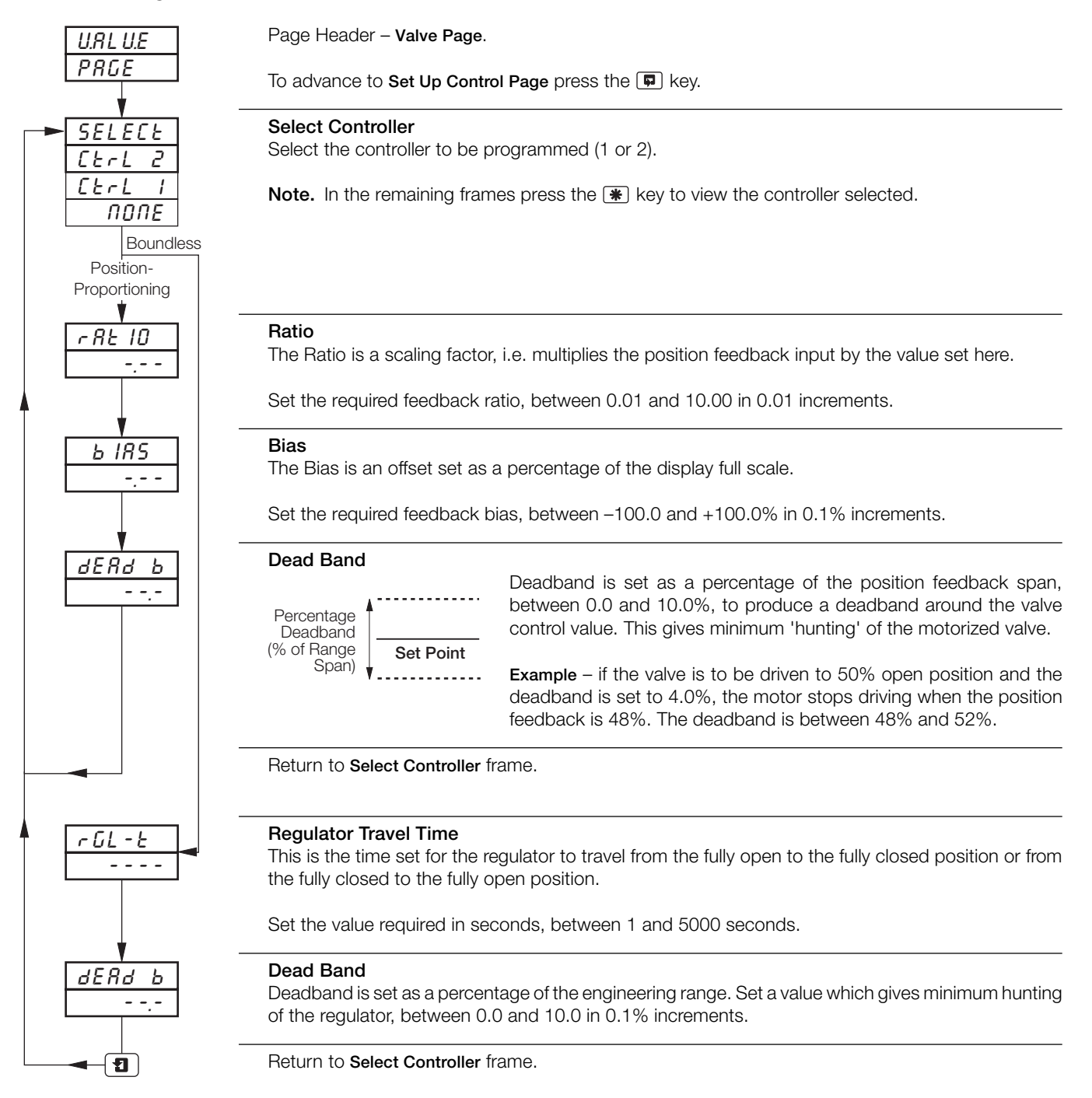

#### 4.2.4 Calculation for Control Pulses, Steps and Deviation (Boundless Control only)

Minimum 'ON' time of integral action pulses (for a fixed control deviation)

Minimum (approximate) time between integral action pulses (for a fixed control deviation)

Integral Action Time x Deadband % (in seconds)
 2 x Control Deviation

Duration of the proportional step

$$= 2 \times \left[ \frac{\% \text{ Control Deviation}}{\% \text{ Proportional Band}} \right] \times \text{Travel Time (in seconds})$$

% Control Deviation

## 4.3 Set Up Control

Information.

- Control types Current Proportioning, Time Proportioning (and On/Off), Position-proportioning (motorized valve control with feedback), Boundless and Heat/Cool.
- Programmable power-up control modes and outputs.
- Reverse and direct control actions.
- High and low output limits.
- **Programmable fault actions** enable fault actions on any of the inputs (process variable, remote set point and position feedback) to be controlled.

### 4.3.1 Set Up Control Page (control type)

| SEL UP<br>Contrl | Page Header – <b>Set Up Control</b> .                                                             |
|------------------|---------------------------------------------------------------------------------------------------|
|                  | Select Controller                                                                                 |
| EERL 2           | Select the controller to be programmed (1 or 2).                                                  |
| CERL I<br>NONE   | Note. In the remaining frames press the 💌 key to view the controller selected.                    |
| ¥ –              |                                                                                                   |
| C-ESPE           | Control Type                                                                                      |
| <u>ьпагег</u>    | $h_{1d}$ 55 – (Boundless) for motorized valve control, without position feedback                  |
| P-PrOP           | $P - P_{c} \Omega P_{c}$ (Position-Proportioning) motorized value control, with position feedback |
| HE-CL            | HE - L = (Heat/Cool) dual output control                                                          |
| SEd              | 5 L d – (Standard) current proportioning, time proportioning and on/off                           |
|                  |                                                                                                   |
| <i>PF_0dE</i>    | Continued on page 39.                                                                             |

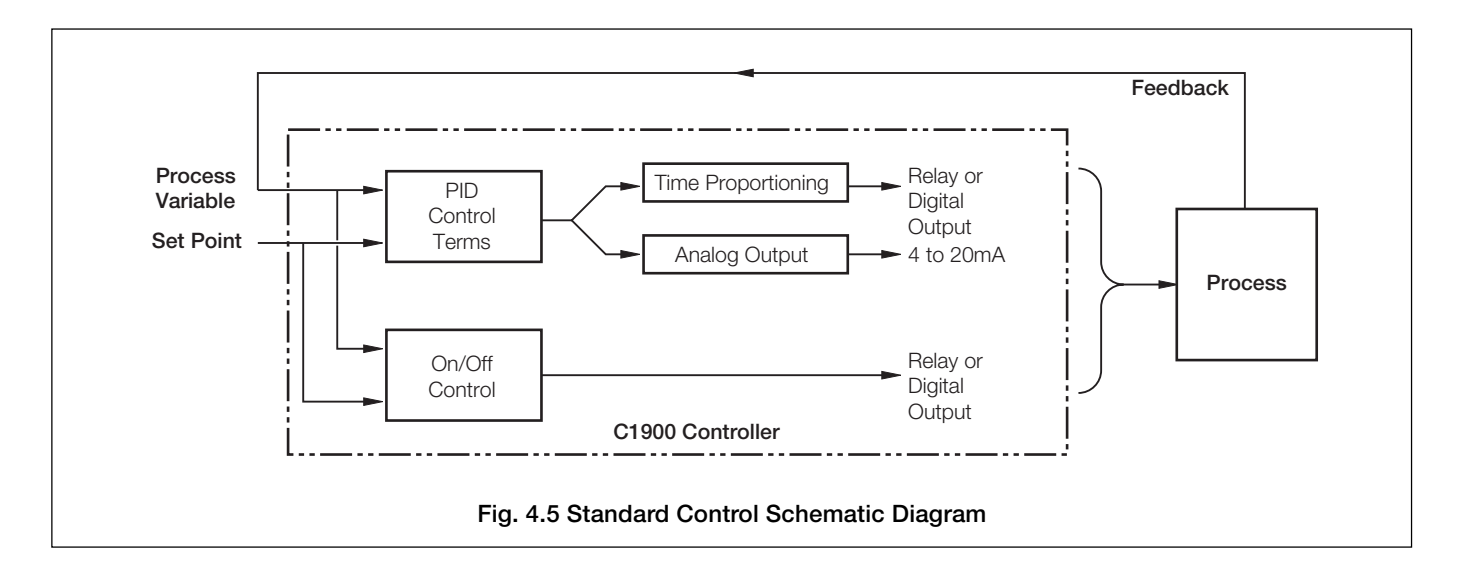

## ...4 CONTROL CONFIGURATION LEVEL

...4.3.1 Set Up Control Page (control type)

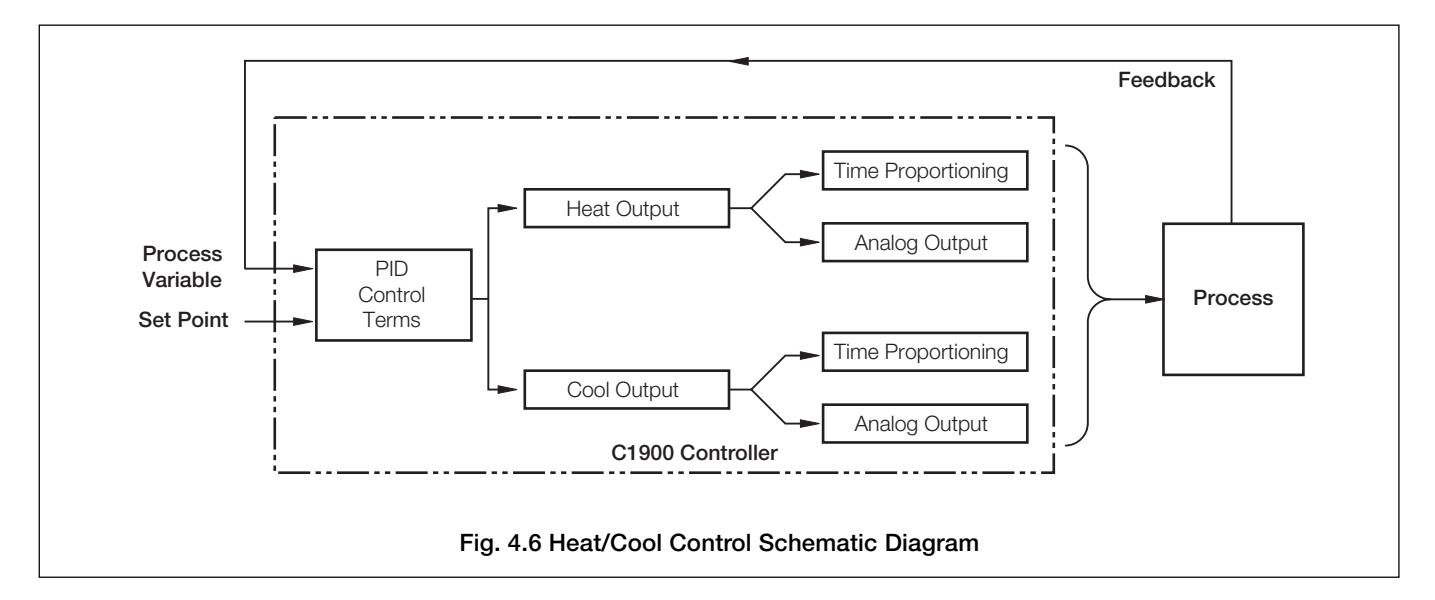

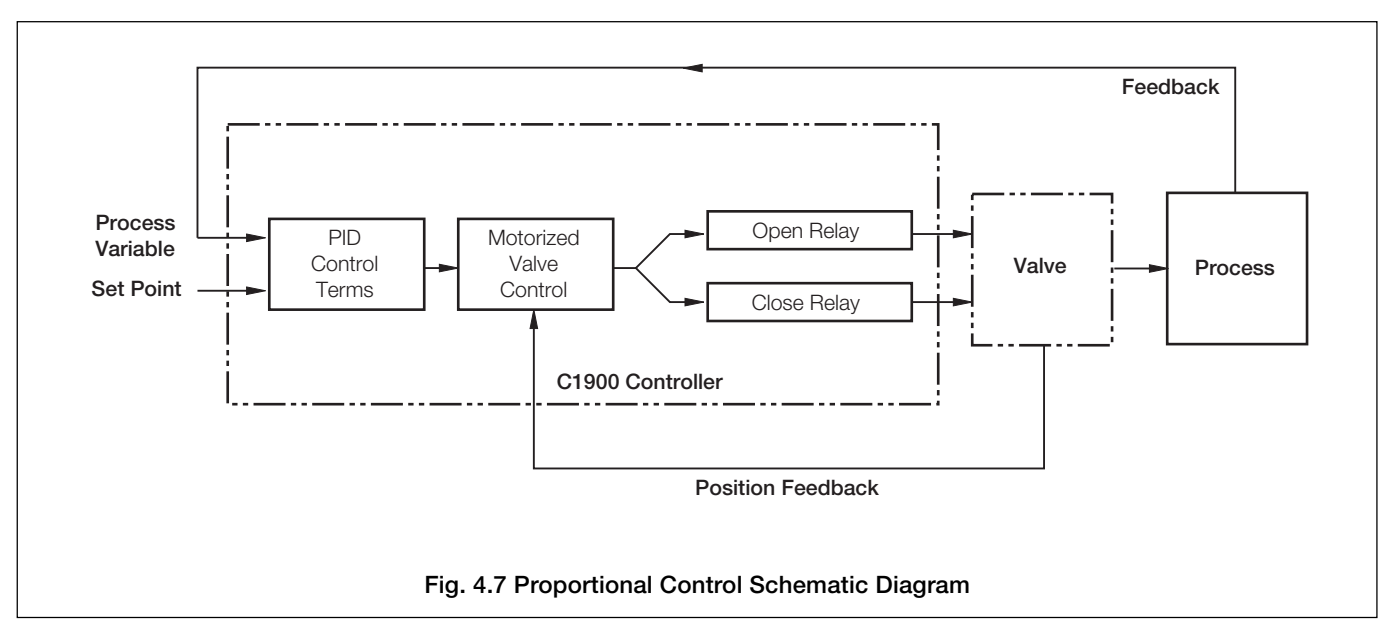

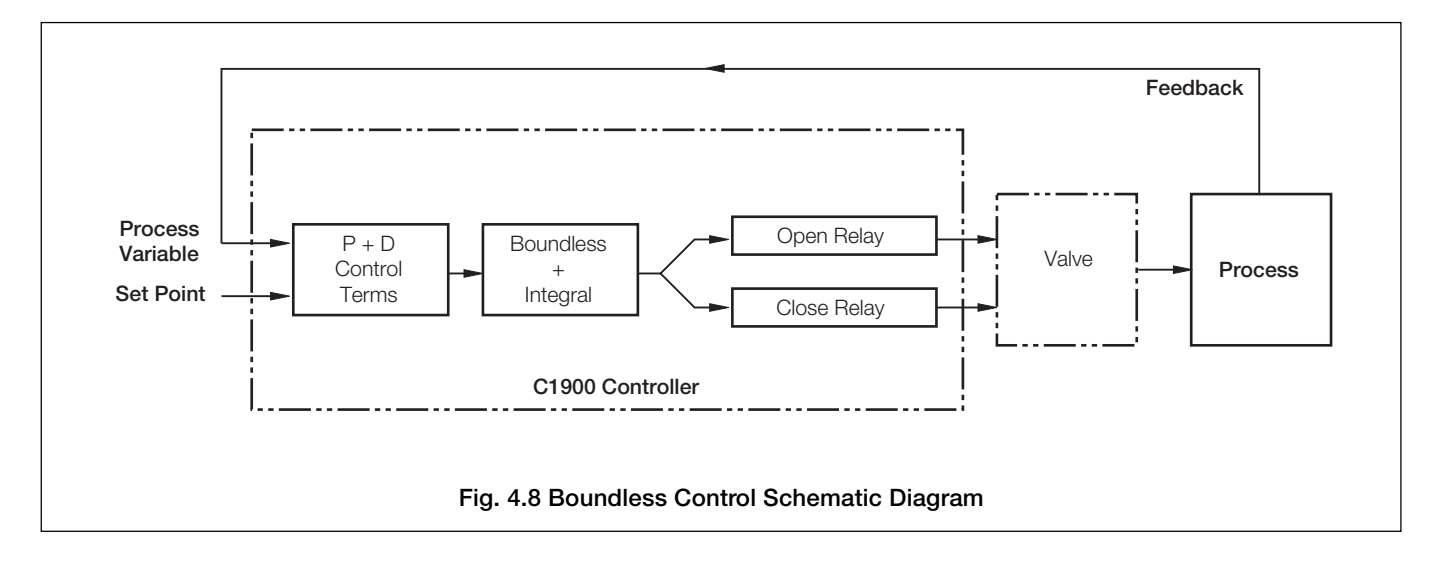

## 4.3.2 Set Up Control Page (power-fail mode)

Information.

- Programmable power-up mode.
- Programmable output (or valve position) values.

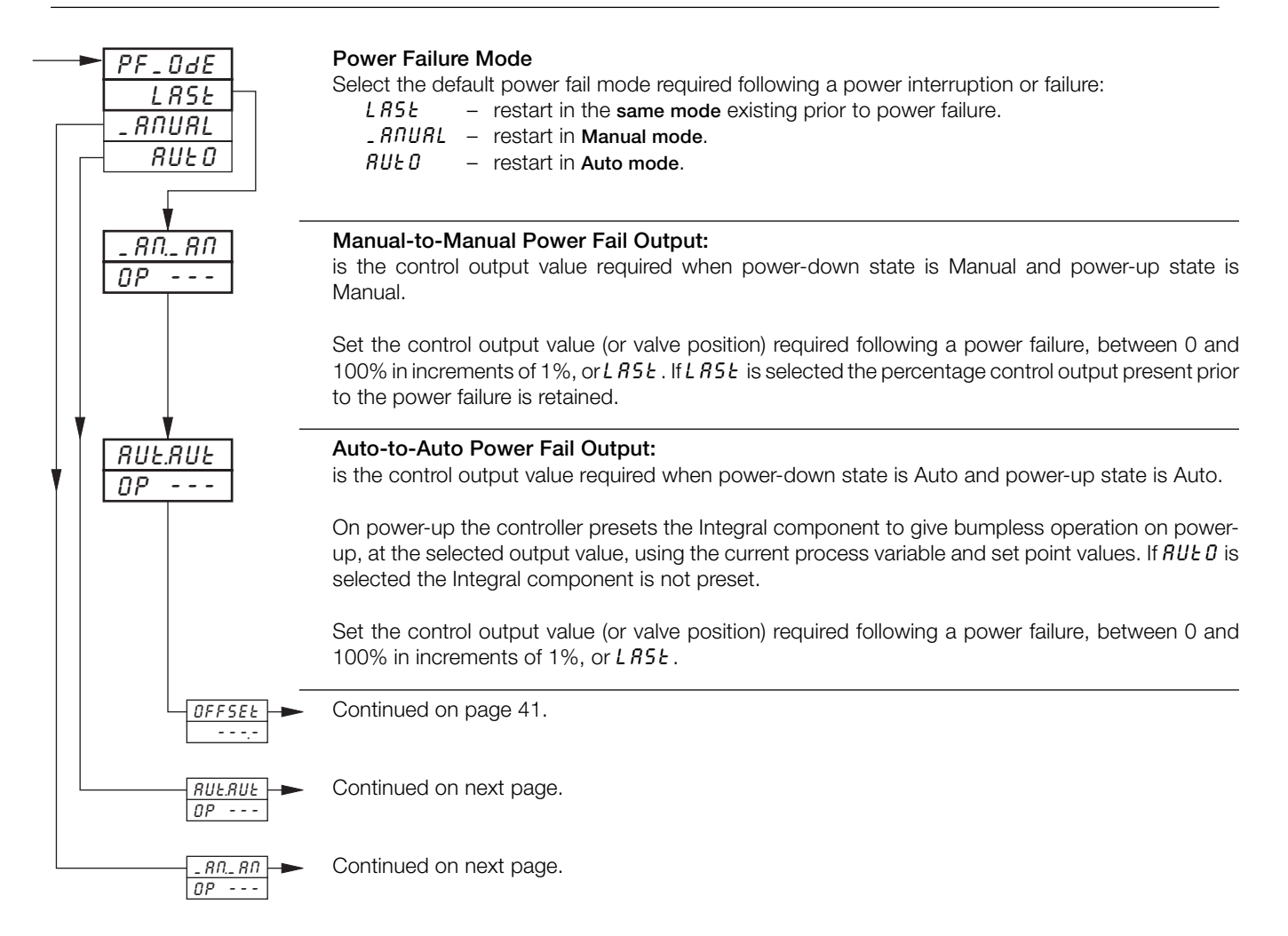

| Power Fail Mode | Mode on Power Down | Mode on Power Up | Control Output (Valve Position) on Power Up                                                                                                    |
|-----------------|--------------------|------------------|----------------------------------------------------------------------------------------------------|
| Auto            | Auto               | Auto             | Integral component of the control output is preset to give bumpless operation at power-up at the value set in the Auto-to-Auto frame.            |
|                 | Manual             | Auto             | Integral component of the control output is preset to give bumpless operation at power-up at the value set in the Manual-to-Auto frame (or LAST) |
| Manual          | Auto               | Manual           | Value set in Auto-to-Manual Output frame (or LAST)                                                                                               |
|                 | Manual             | Manual           | Value set in Manual-to-Manual Output frame or output value prior to power-<br>down (if LAST selected)                                            |
| Last            | Auto               | Auto             | Integral component of the control output is preset to give bumpless operation at power-up at the value set in the Auto-to-Auto frame (or LAST)   |
|                 | Manual             | Manual           | Value set in Manual-to-Manual Output frame or output value prior to power-<br>down (if LAST selected)                                            |

#### Table 4.1 Power-up and Power-down Control Modes

#### ...4 CONTROL CONFIGURATION LEVEL

#### ...4.3.2 Set Up Control Page (power-fail mode)

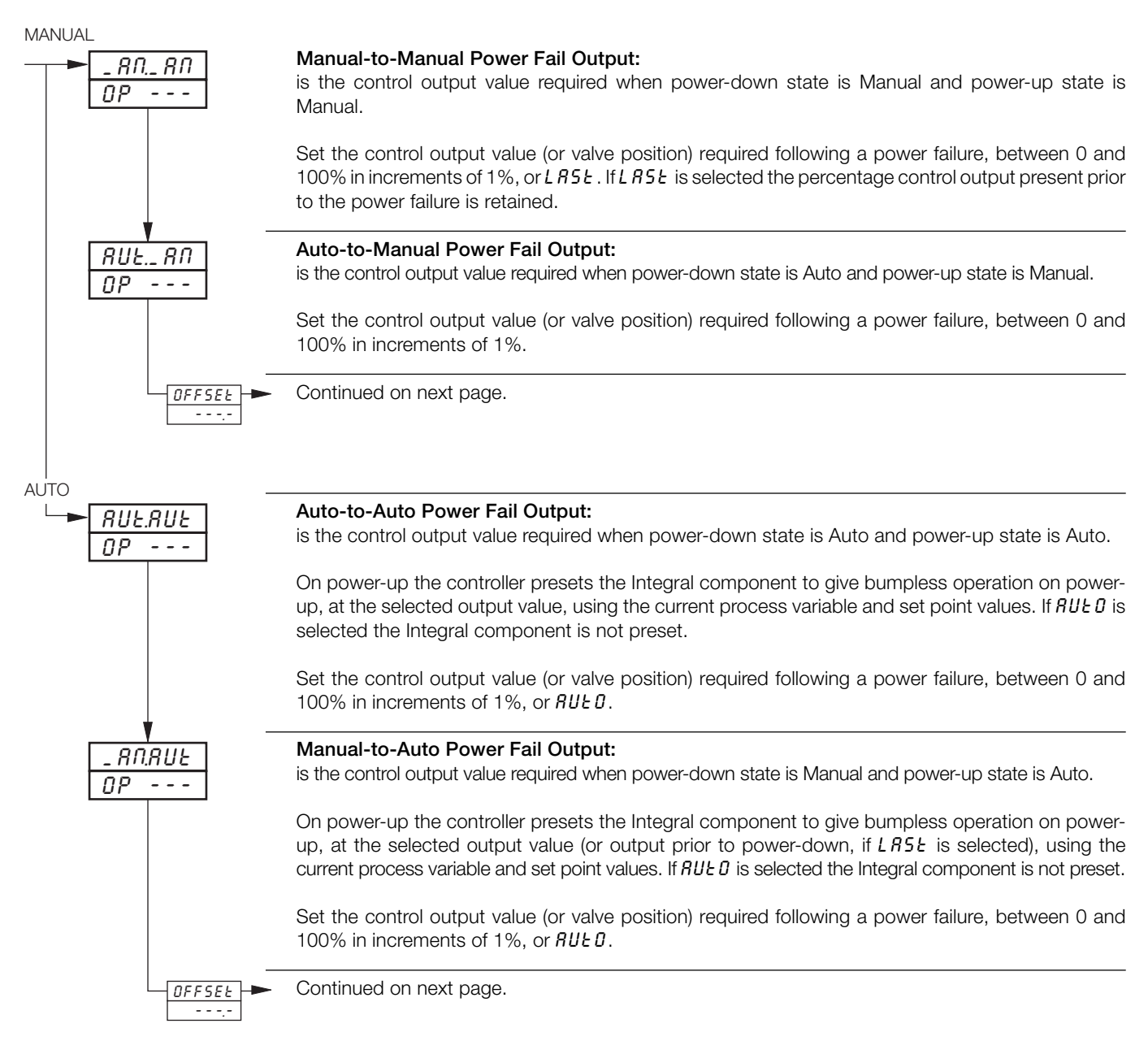

## 4.3.3 Set Up Control Page (control actions and limits - non heat/cool)

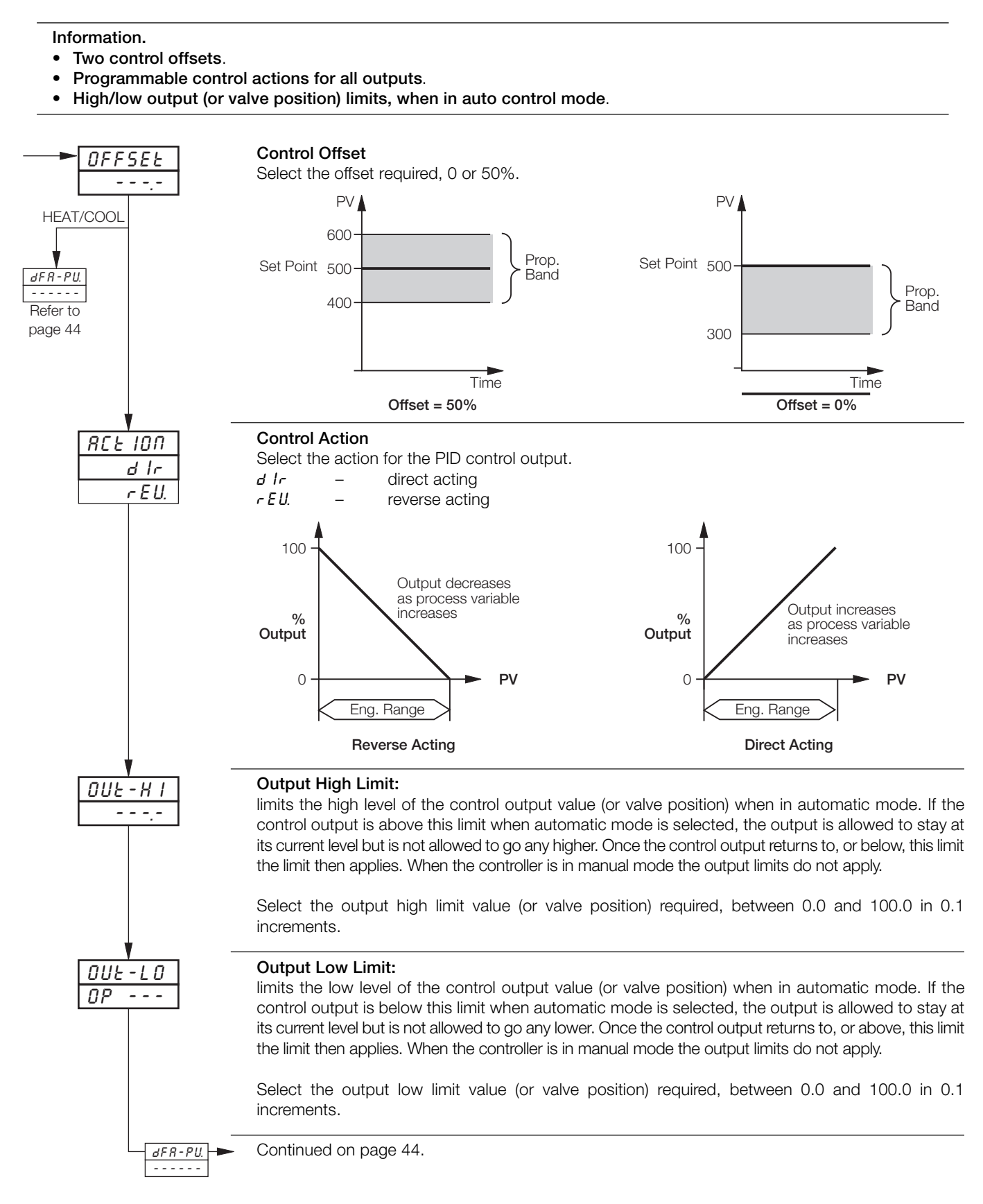

#### ...4 CONTROL CONFIGURATION LEVEL

4.3.4 Set Up Control Page (control actions and limits - heat/cool)

- Independently programmable control actions for heat and cool outputs direct or reverse.
- Output limits for heat and cool outputs.

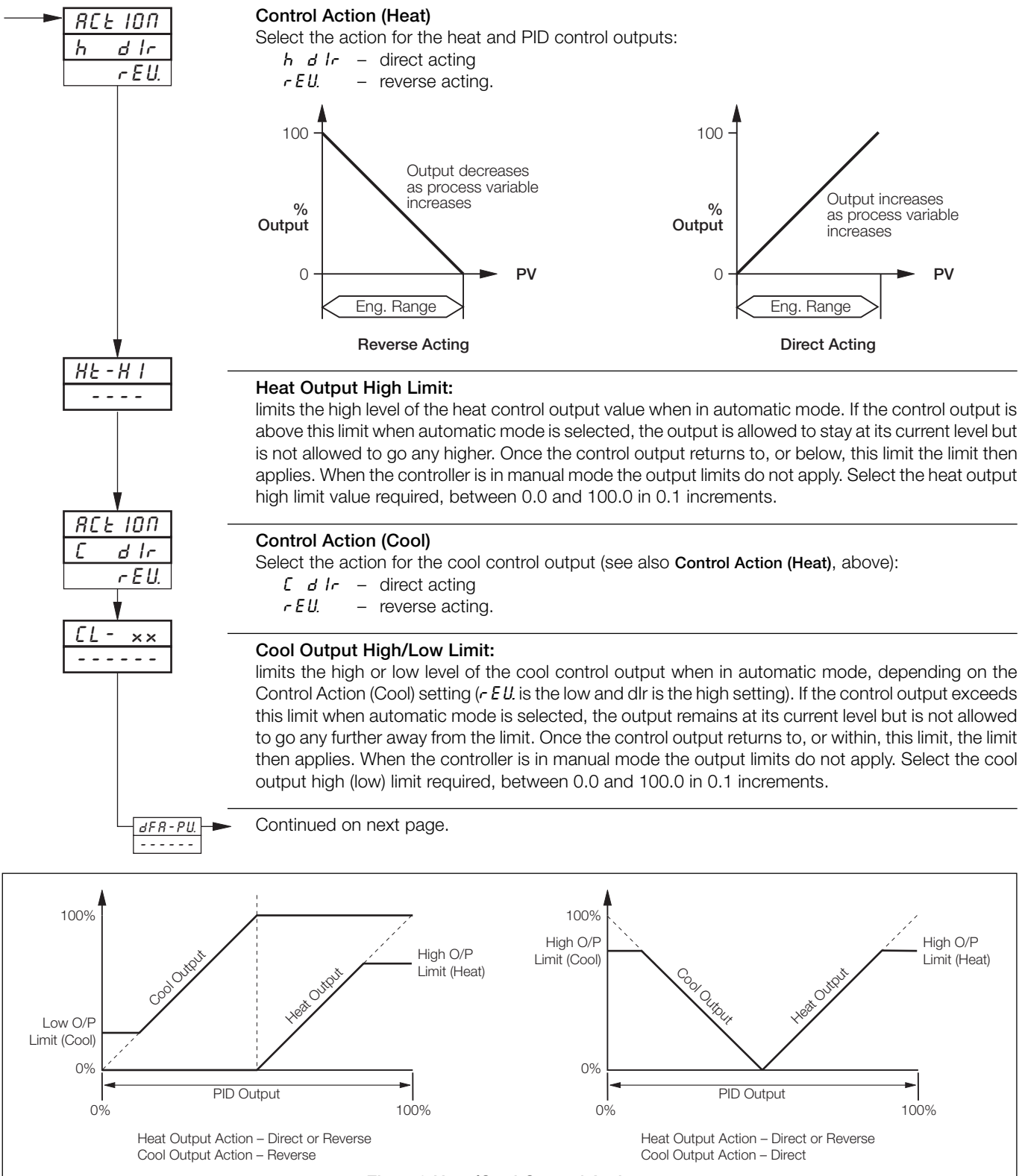

Fig. 4.9 Heat/Cool Control Actions

#### 4.3.5 Set Up Control Page (default control actions)

**Information.** Programmable default control action if input exceeds fault levels – independently programmable for all inputs (process variable, remote set point and position feedback).

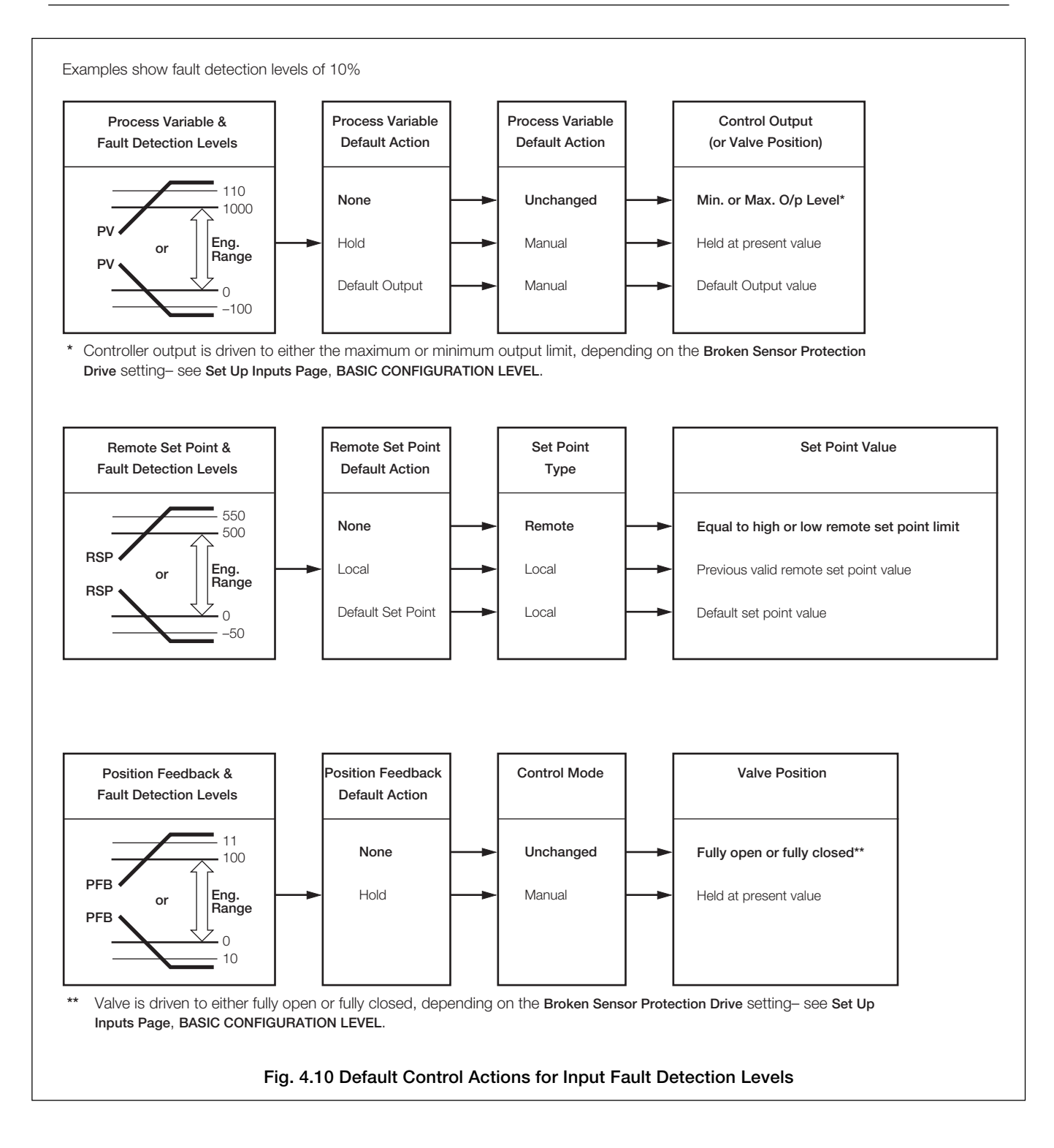

JFR-PU.

dEF-OP

JEF-OP

r 5P-x not enabled -

Input Assignment Page - - - -

HOLd

попе

## ...4.3.5 Set Up Control Page (default control actions)

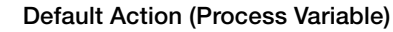

Select the default control action required if the process variable exceeds its fault detection level (set in the Set Up Input Page, BASIC CONFIGURATION LEVEL):

- *dEF-UP* revert to manual control mode and change the control output to the **Default Output** value (see next frame).
- HOLd revert to manual control mode and hold the output at its current value.
- none no action.

#### Default Output

Set the default control output value used if the process variable exceeds the fault detection level (between 0 and 100% in 1 % increments).

Note. For boundless motorized valve control, the default output setting can be only 0 or 100%.

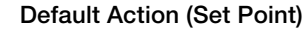

Select the default control action required if the remote set point exceeds its fault detection level (set in the **Set Up Input Page**, **BASIC CONFIGURATION LEVEL**):

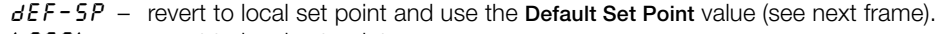

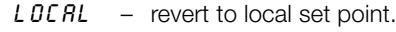

*none* – no action.

#### **Default Set Point**

Set the default control set point value used if the remote set point exceeds the fault detection level (in engineering units).

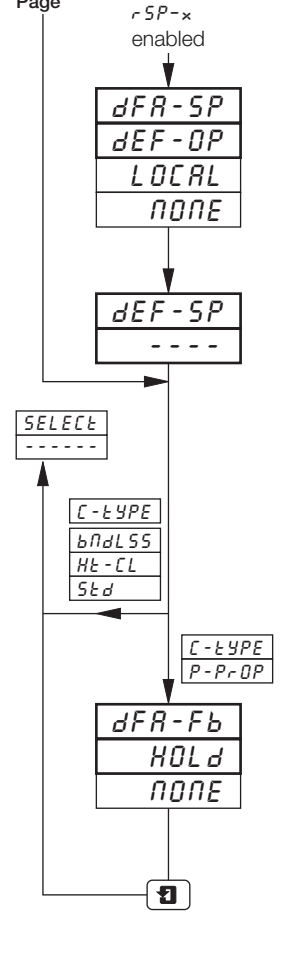

#### Default Action (Position Feedback)

Select the default control action required if the position feedback exceeds its fault detection level (set in the Set Up Input Page, BASIC CONFIGURATION LEVEL):

HOL d – revert to manual control mode and hold the valve at its current position.noneno action.

Return to Select Controller frame.

### 4 CONTROL CONFIGURATION LEVEL...

#### 4.4 Set Up Operating Page

| Information |  |
|-------------|--|
|             |  |

- Customized display of parameters in the Operating Page.
- Power-fail indication if enabled, L INE FR ILEd is displayed to indicate that a power failure has occurred.
- Auto/Manual key M enable or disable.

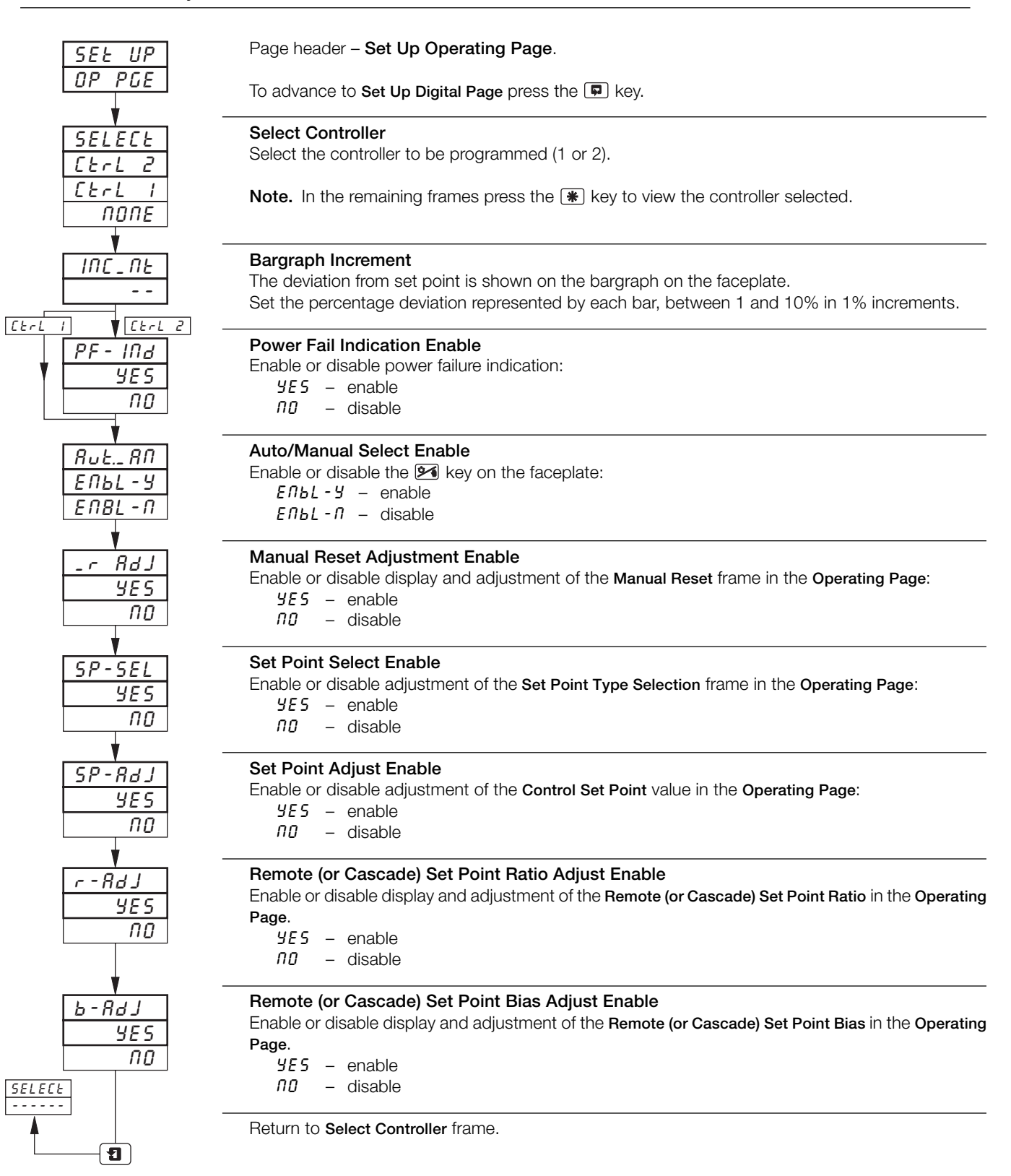

## ...4 CONTROL CONFIGURATION LEVEL

## 4.5 Set Up Digital Page

#### Information.

- Digitally selectable control modes and set point types.
- Up to 3 digitally selectable local set points.
- Digital signal sources can be from external digital inputs, internal alarms, logic equations, control modes, ramp/soak events or totalizer signals.

### Note.

- The complete list of digital sources is shown in Table 3.1 on page 18.
- Digital sources can be either leading edge triggered or level triggered, depending on the parameter function (single or dual).
   Eunction

| Single function parametries i.e. the active logic sta | ters, e.g. set point 1 selection, are leading edge triggered,<br>te can be removed after the function is selected.                                                                                      | Active                                                                    |
|-------------------------------------------------------|----------------------------------------------------------------------------------------------------|---------------------------------------------------------------------------|
| Dual function paramete<br>i.e. the active logic sta   | <b>rs</b> , e.g. auto/manual control mode selection, are <b>level triggered</b> , te must be maintained to select the alternative function.                                                             | Inactive Function 1                                                       |
| SEE UP<br>d IGERL                                     | Page header – Set Up Digital.<br>To advance to Control Configuration Level frame press the 🗊                                                                                                    | key.                                                                      |
| SELECE<br>CErL 2<br>CErL 1<br>NONE                    | Select Controller<br>Select the controller to be programmed (1 or 2).<br>Note. In the remaining frames press the <b>*</b> key to view the co                                                            | ontroller selected.                                                       |
|                                                       | Auto/Manual Control Mode Source<br>Select a source to switch between Auto and Manual control mo<br>selected, the output reverts automatically to the value set in the o<br>ActiveManual<br>InactiveAuto | odes. When Manual control mode is<br>Configured Output frame (see below). |
| <u>- RN.Src</u><br>2nd-2<br>NONE                      | Manual Control Mode Source<br>Select a source to switch to Manual control mode. When Ma<br>output reverts automatically to the value set in the Configured C<br>Active Manual                           | nual control mode is selected, the<br><b>Dutput</b> frame (see below).    |
|                                                       | Configured Output<br>Set the control output value required when Manual control mod                                                                                                    | de is selected.                                                           |
| •<br>RUE.SrC<br>2nd-2<br>                             | Auto Control Mode Source<br>Select a source to switch to Auto control mode.                                                                                                    |                                                                           |

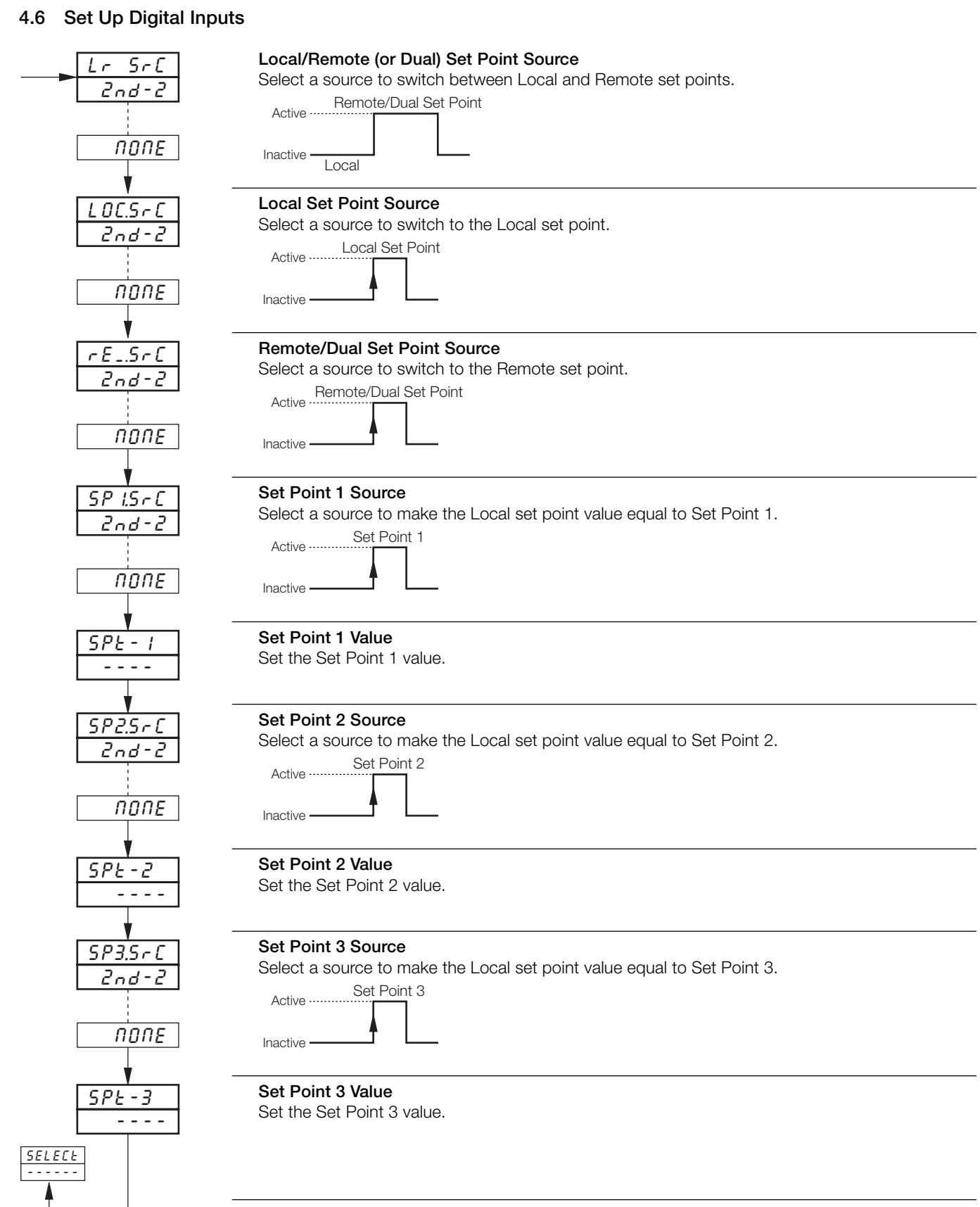

Return to Select Controller frame.

1

## 5 ADVANCED CONFIGURATION LEVEL

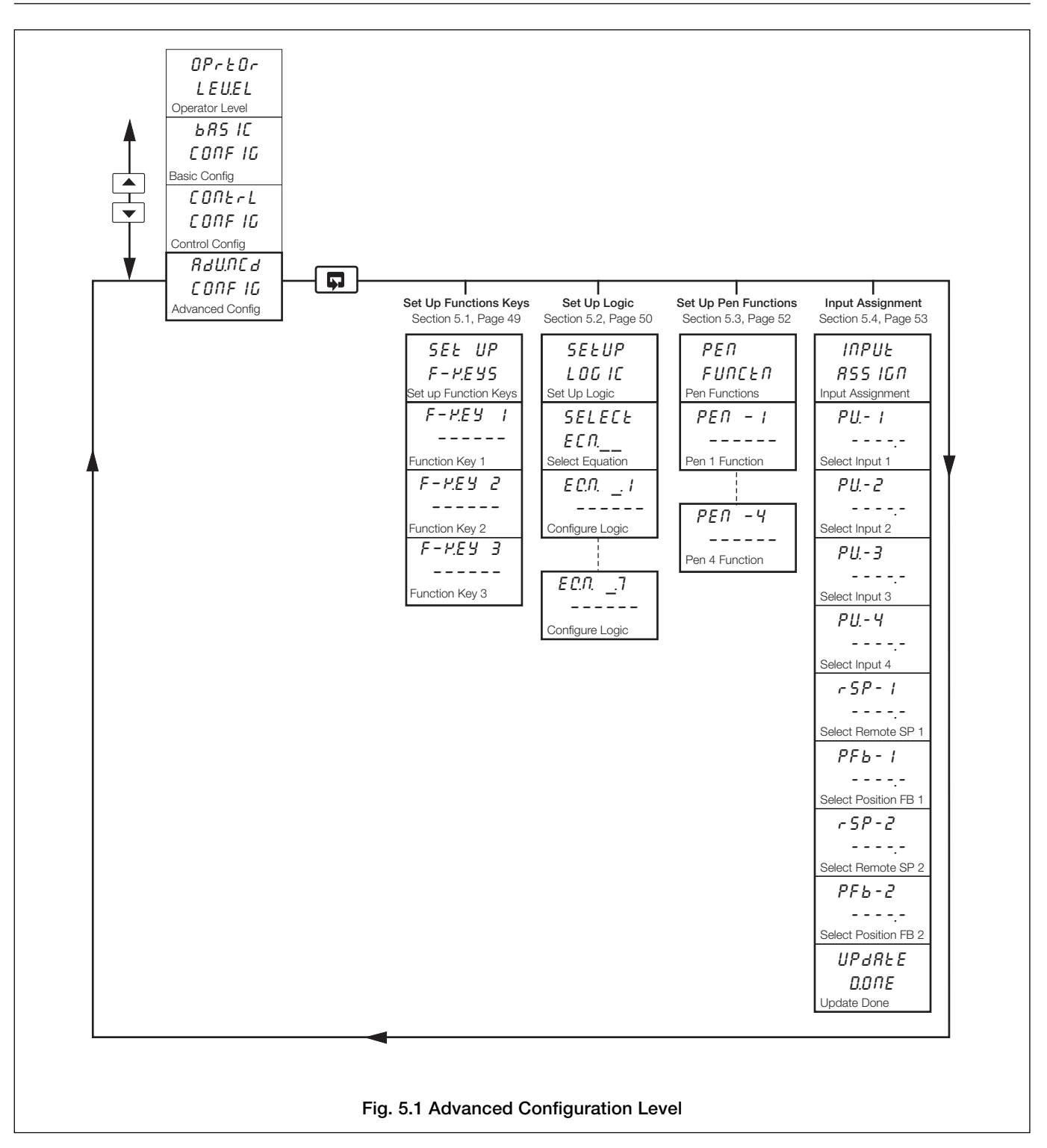

## 5 ADVANCED CONFIGURATION LEVEL...

### 5.1 Set Up Function Keys

Information.

- Programmable function key on each faceplate.
- Home function returns the instrument display to the start of the Operating Page when at the top of any page.
- Global alarm acknowledge function acknowledges any unacknowledged alarms on all channels.
- Penlift function raises and lowers pens (for use on controller faceplates which do not have a dedicated penlift key).
- Local/Remote set point selection.
- Quick access to auto-tuning reverts to the top of the Auto-tuning Page.
- Quick access to profile operator controls reverts to the top of the Profile Control Page.

| SEE UP                                                                                                    |
|----------------------------------------------------------------------------------------------------|
| <u>F-P.E.Y.S</u>                                                                                                    |
|                                                                                                    |
| F-P.Eyi                                                                                                    |
| HOLE                                                                                                    |
| ProFLE                                                                                                    |
| LOCrE                                                                                                    |
| <u> </u>                                                                                                    |
| PENLFE                                                                                                    |
| RL_RCH.                                                                                                    |
| ↓ ↓                                                                                                    |
| F-H.EY2                                                                                                    |
|                                                                                                    |
| ProFLE                                                                                                    |
| ProFLE                                                                                                    |
| RL_RCP.                                                                                                    |
| RL_RCH.                                                                                                    |
| <i>ProFLE</i><br><i>AL_RCY</i> .                                                                                                    |
| <i>ProFLE</i><br><i>RL_RCM</i><br><i>F-MEY3</i><br><i>RL_RCM</i>                                                                                                    |
| ProFLE         RL_RCH.         F-HEY3         RL_RCH.                                                                                                    |
| ProFLE         RL_RCM.         F-MEY3         RL_RCM.         Image: state state |

Page Header – Set Up Function Keys

To advance to the **BASIC CONFIGURATION LEVEL** frame press the **P** key.

| Function Key     | y 1                                                                                    |
|------------------|----------------------------------------------------------------------------------------|
| Select functio   | n required.                                                                            |
| HO_E             | <ul> <li>home (return to Operating Page in the OPERATOR LEVEL)</li> </ul>              |
| ProFLE           | <ul> <li>revert to top of Profile States Page</li> </ul>                               |
| LOCrE_           | <ul> <li>local/remote set point selection</li> </ul>                                   |
| <i>R-LUNE</i>    | <ul> <li>auto tune (reverts to top of Auto Tune Page in the OPERATOR LEVEL)</li> </ul> |
| PENLFE           | <ul> <li>pen lift/drop (lifts and lowers pens)</li> </ul>                              |
| 8L_8C <i>Y</i> . | <ul> <li>acknowledge alarm</li> </ul>                                                  |

## Function Key 2

Select function required (if applicable).

Function Key 3

Select function required (if applicable).

Return to Set Up Function Keys frame.

### ...5 ADVANCED CONFIGURATION LEVEL

## 5.2 Set Up Logic

#### Information.

- 8 logic equations.
- 7 elements per equation.
- OR/AND operators.
- Can combine internal and external digital signals i.e. alarms, digital inputs, other logic equation results, real time events (if timer option is fitted), control modes set point modes and profile segments and programs (if option is fitted).

For each equation, the logic elements 1 to 7 are arranged sequentially, as shown. Odd numbered elements are used for logic inputs and even numbered elements for logic gates.

Logic inputs must be set to one of the digital sources listed in Table 3.1 on page 18.

Logic gates must be set to And, Dr or End. Setting an element to End terminates the equation.

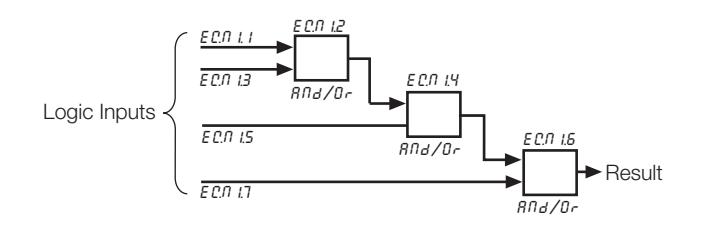

**Note.** Elements on each equation are calculated sequentially, i.e. elements 1, 2 and 3 are evaluated first and this result is then combined with elements 4 and 5. Similarly, this resultant is then combined with elements 6 and 7 to give the logic equation result.

**Example –** Reservoir level monitoring using:

- process variable 1 with an engineering range 0 to 100 feet
- logic equation 1 result assigned to relay 1.1 which is used to operate the control valve.

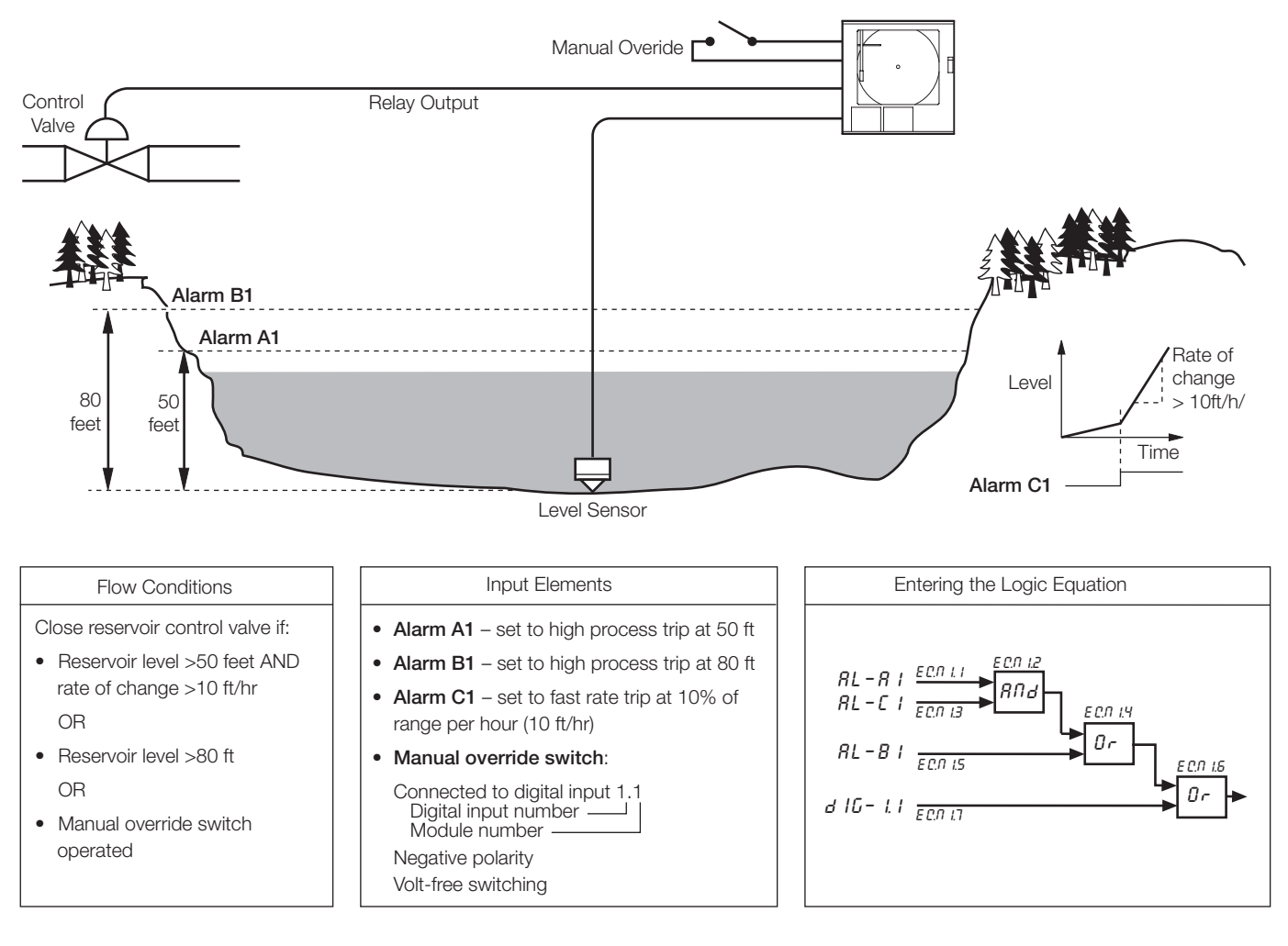

### 5 ADVANCED CONFIGURATION LEVEL...

#### ...5.2 Set Up Logic

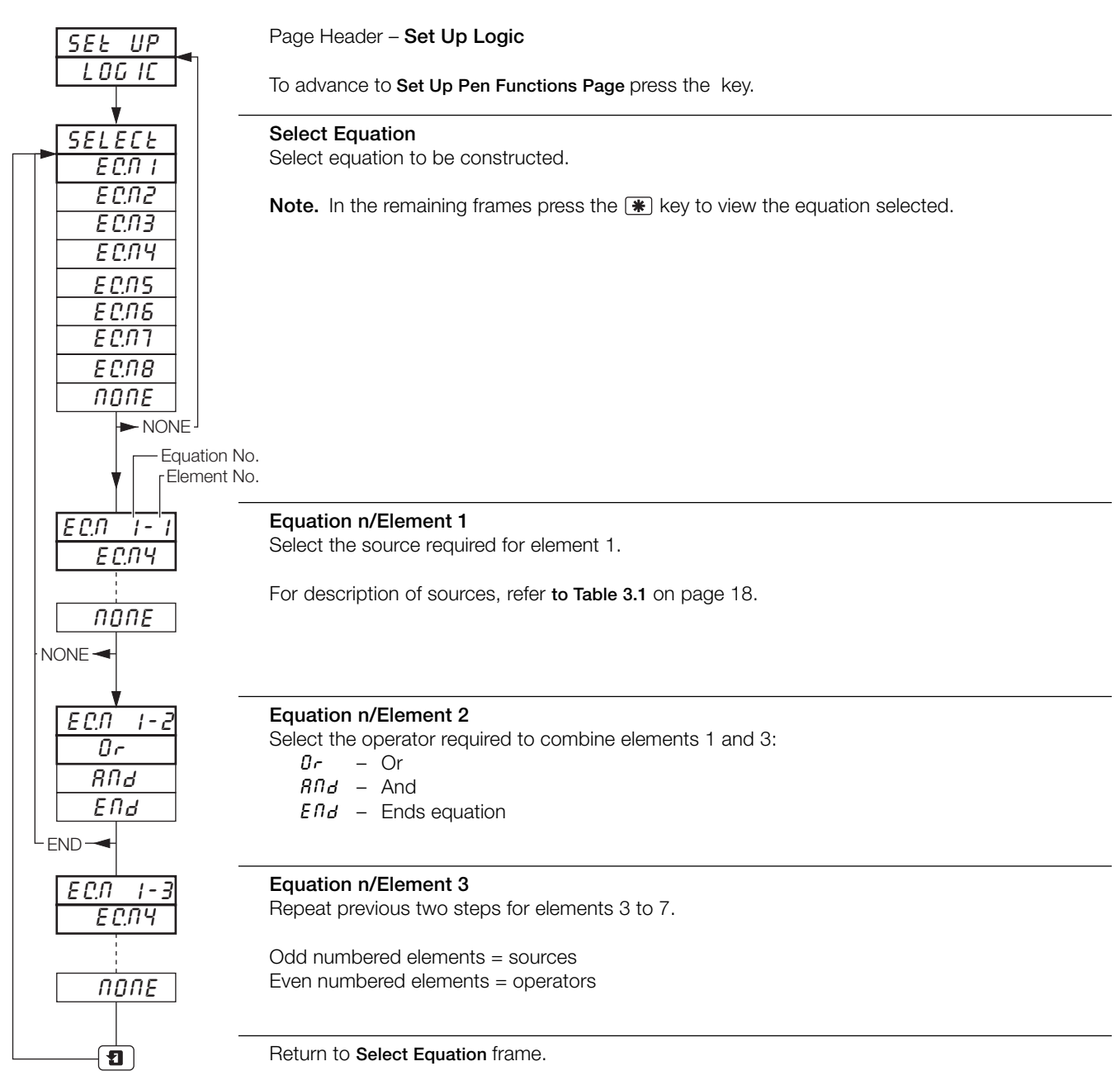

## ...5 ADVANCED CONFIGURATION LEVEL

#### 5.3 Set Up Pen Functions

Information. Any fitted pen can be assigned to a trend or an event function.

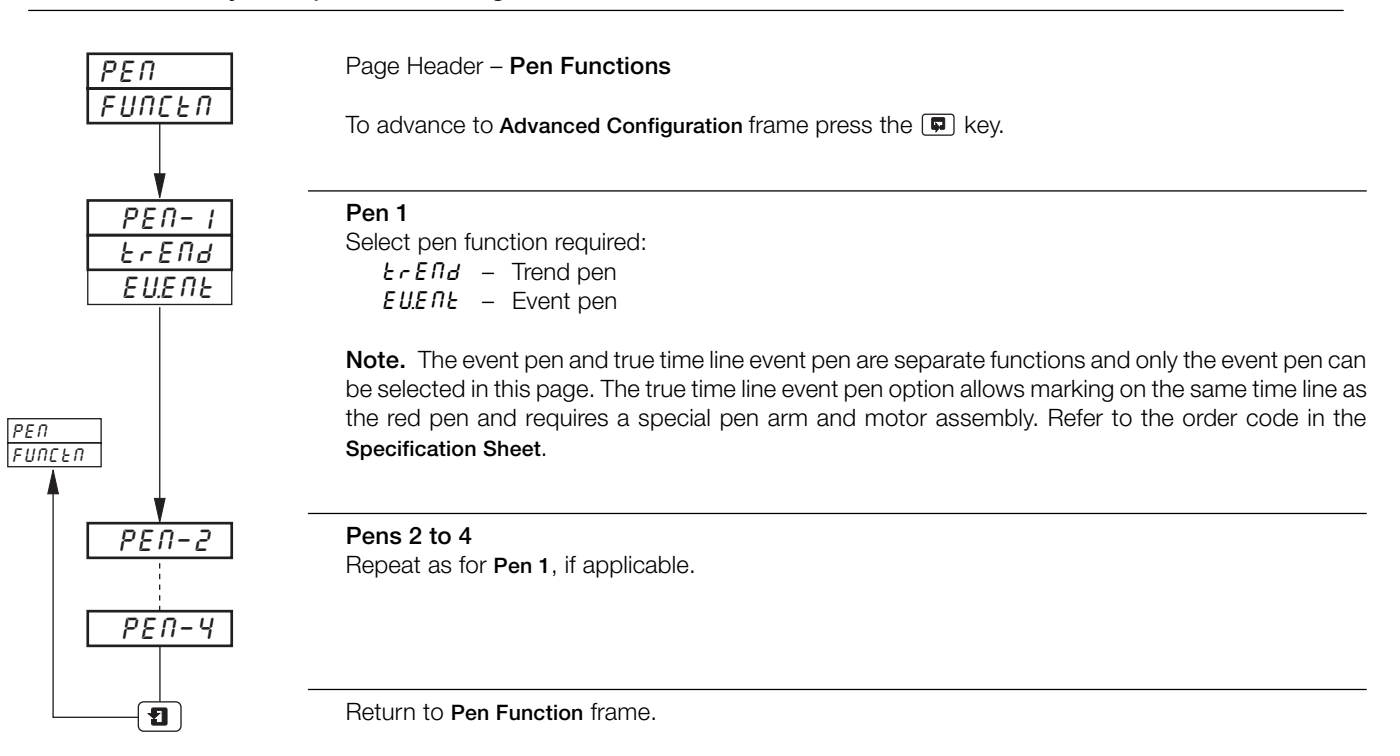

### 5.4 Input Assignment

Information. Assignment Process Variables, Remote Set Points and Position Feedbacks – can all be assigned to any analog input or math block result (if fitted).

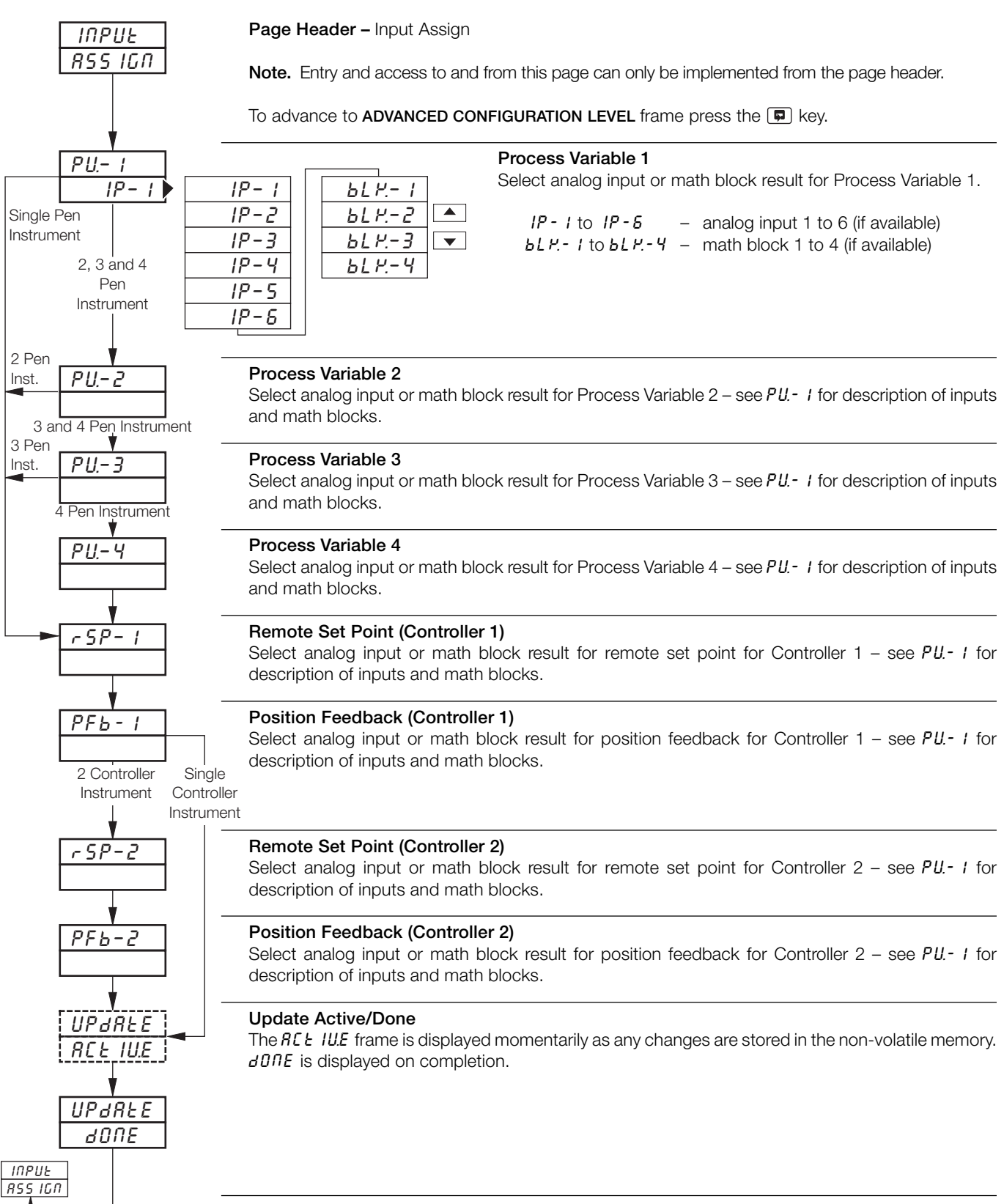

Return to Input Assign frame.

1

## **6 CONNECTIONS & LINKS**

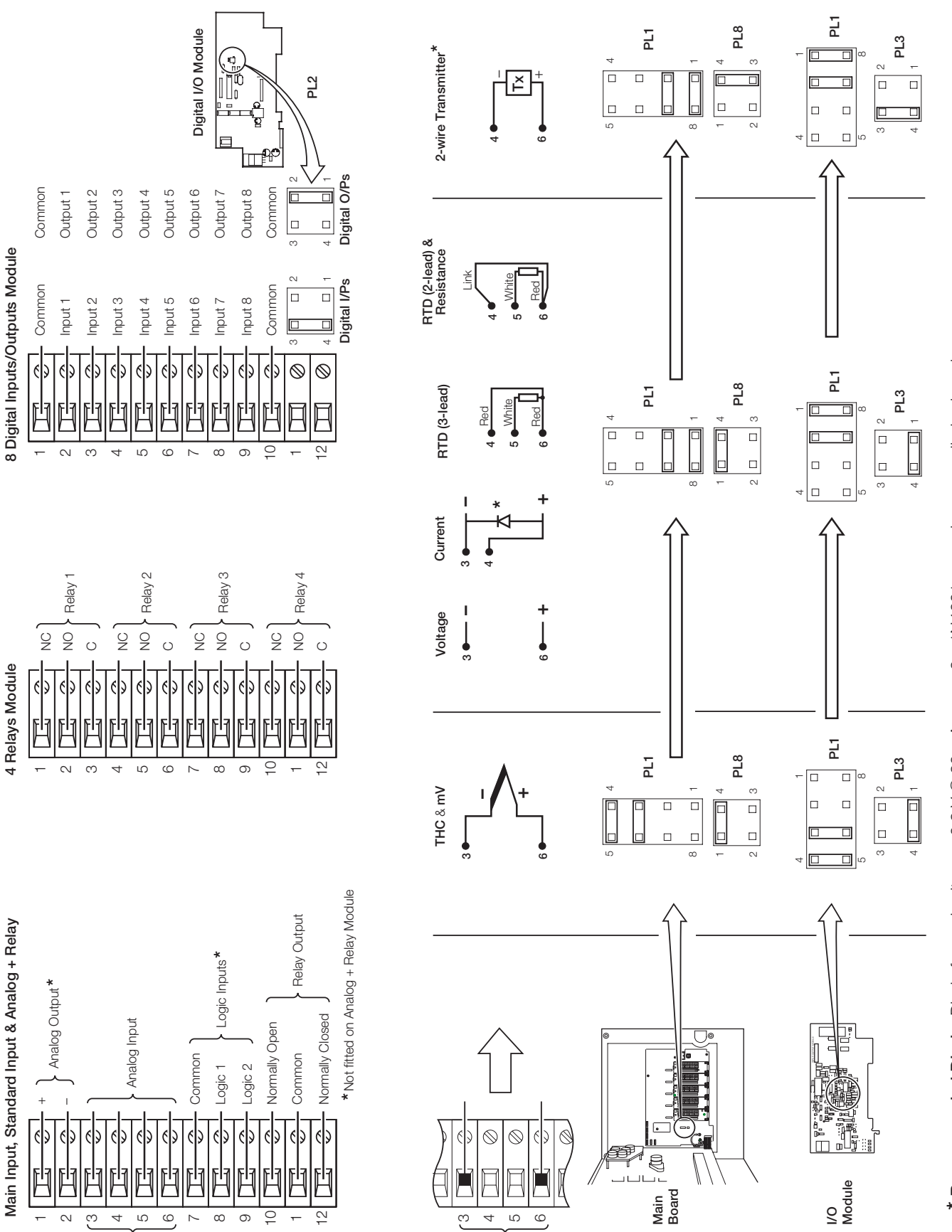

\* Recommended Diode: Diode forward voltage > 0.8 V @ 20 mA or use 2 x 1N4001 general purpose diodes in series.

## NOTES

## ...NOTES

## **PRODUCTS & CUSTOMER SUPPORT**

## **Products** Automation Systems

- for the following industries:
  - Chemical & Pharmaceutical
  - Food & Beverage
  - Manufacturing
  - Metals and Minerals
  - Oil, Gas & Petrochemical
  - Pulp and Paper

#### **Drives and Motors**

- AC and DC Drives, AC and DC Machines, AC Motors to 1kV
- Drive Systems
- Force Measurement
- Servo Drives

#### **Controllers & Recorders**

- Single and Multi-loop Controllers
- Circular Chart and Strip Chart Recorders
- Paperless Recorders
- Process Indicators

#### **Flexible Automation**

• Industrial Robots and Robot Systems

#### **Flow Measurement**

- Electromagnetic Flowmeters
- Mass Flow Meters
- Turbine Flowmeters
- Flow Elements

## **Marine Systems & Turbochargers**

- Electrical Systems
- Marine Equipment
- Offshore Retrofit and Refurbishment

#### **Process Analytics**

- Process Gas Analysis
- Systems Integration

#### **Transmitters**

- Pressure
- Temperature
- Level
- Interface Modules

#### Valves, Actuators and Positioners

- Control Valves
- Actuators
- Positioners

#### Water, Gas & Industrial Analytics Instrumentation

- pH, Conductivity, and Dissolved Oxygen Transmitters and Sensors
- Ammonia, Nitrate, Phosphate, Silica, Sodium, Chloride, Fluoride, Dissolved Oxygen and Hydrazine Analyzers.
- Zirconia Oxygen Analyzers, Katharometers, Hydrogen Purity and Purge-gas Monitors, Thermal Conductivity.

## **Customer Support**

We provide a comprehensive after sales service via a Worldwide Service Organization. Contact one of the following offices for details on your nearest Service and Repair Centre.

#### **United Kingdom**

ABB Limited Tel: +44 (0)1480 475321 Fax: +44 (0)1480 217948

### **United States of America**

ABB Inc. Tel: +1 215 674 6000 Fax: +1 215 674 7183

#### **Client Warranty**

Prior to installation, the equipment referred to in this manual must be stored in a clean, dry environment, in accordance with the Company's published specification.

Periodic checks must be made on the equipment's condition. In the event of a failure under warranty, the following documentation must be provided as substantiation:

- 1. A listing evidencing process operation and alarm logs at time of failure.
- 2. Copies of all storage, installation, operating and maintenance records relating to the alleged faulty unit.

ABB has Sales & Customer Support expertise in over 100 countries worldwide

www.abb.com

The Company's policy is one of continuous product improvement and the right is reserved to modify the information contained herein without notice.

Printed in UK (10.08) © ABB 2008

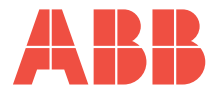

ABB Limited Howard Road, St Neots Cambridgeshire PE19 8EU UK Tel: +44 (0)1480 475321 Fax: +44 (0)1480 217948 ABB Inc. 125 E. County Line Road Warminster PA 18974 USA Tel: +1 215 674 6000 Fax: +1 215 674 7183